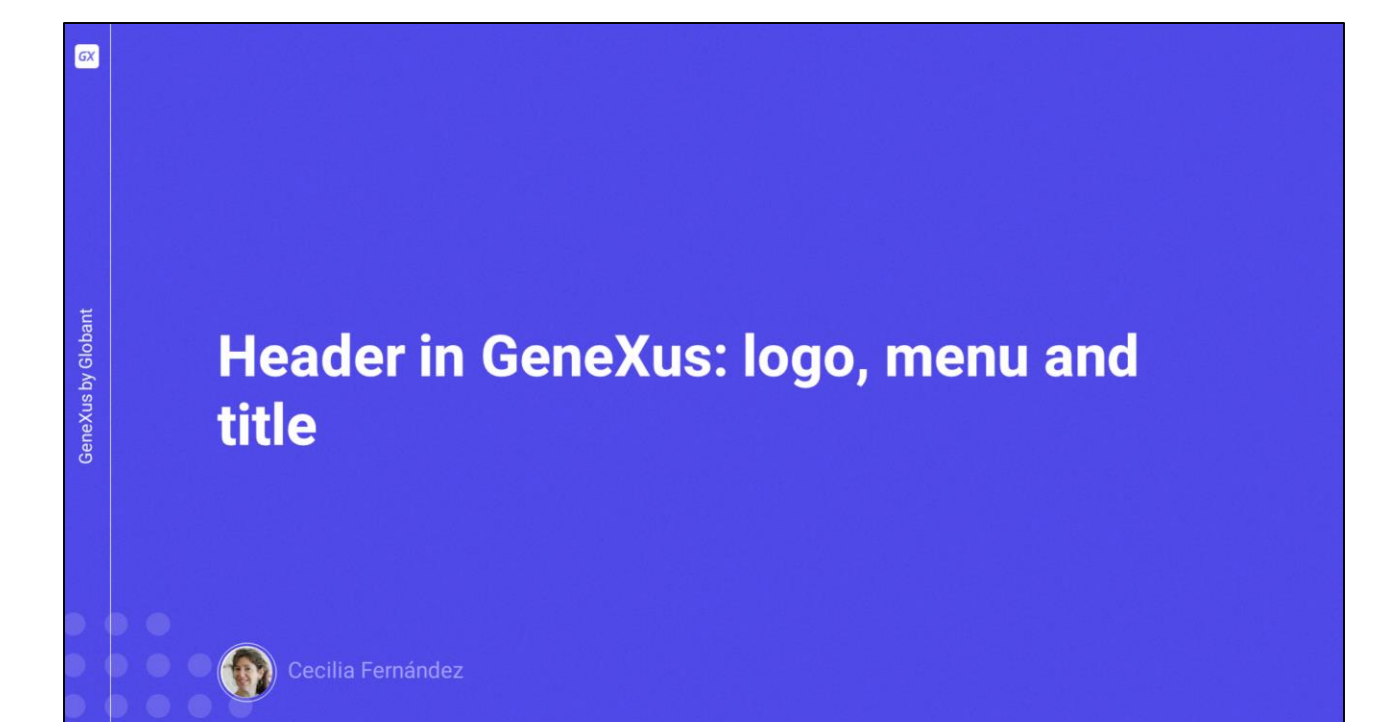

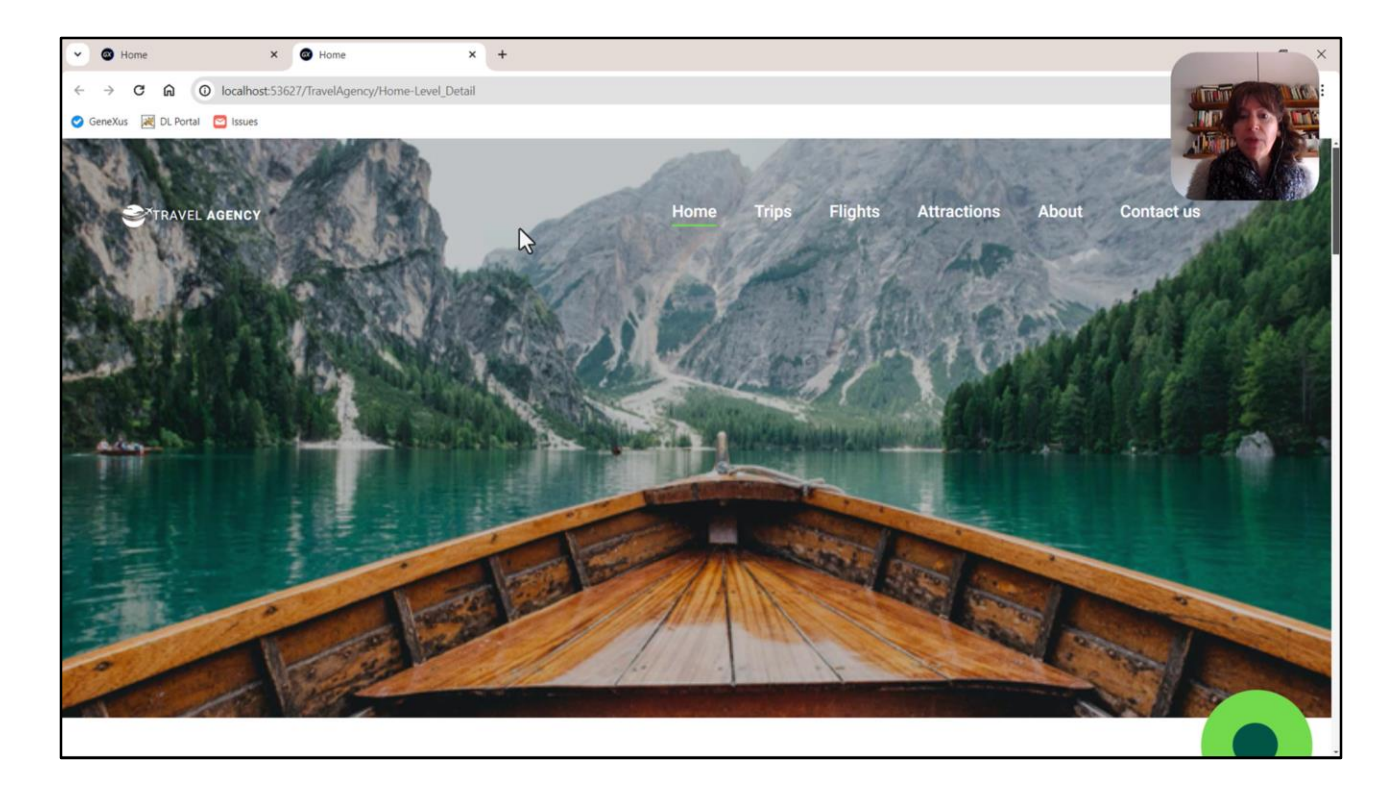

Bom, no vídeo anterior nós conseguimos isso, ou seja, conseguimos implementar a imagem do Header. O que faremos agora neste vídeo é implementar o logotipo e o menu. E vamos deixar para outro vídeo a implementação da mudança de tela nas navegações, ou seja, quando eu, por exemplo, clico nessa opção Attractions, não apenas carregue a página das atrações aqui, que será no contentplaceholder, como também mude tudo o que precisa, ou seja, a imagem Hero e também o texto que a sobrepõe.

Se tivermos tempo neste vídeo, também implementaremos o texto. Senão, deixaremos para o próximo.

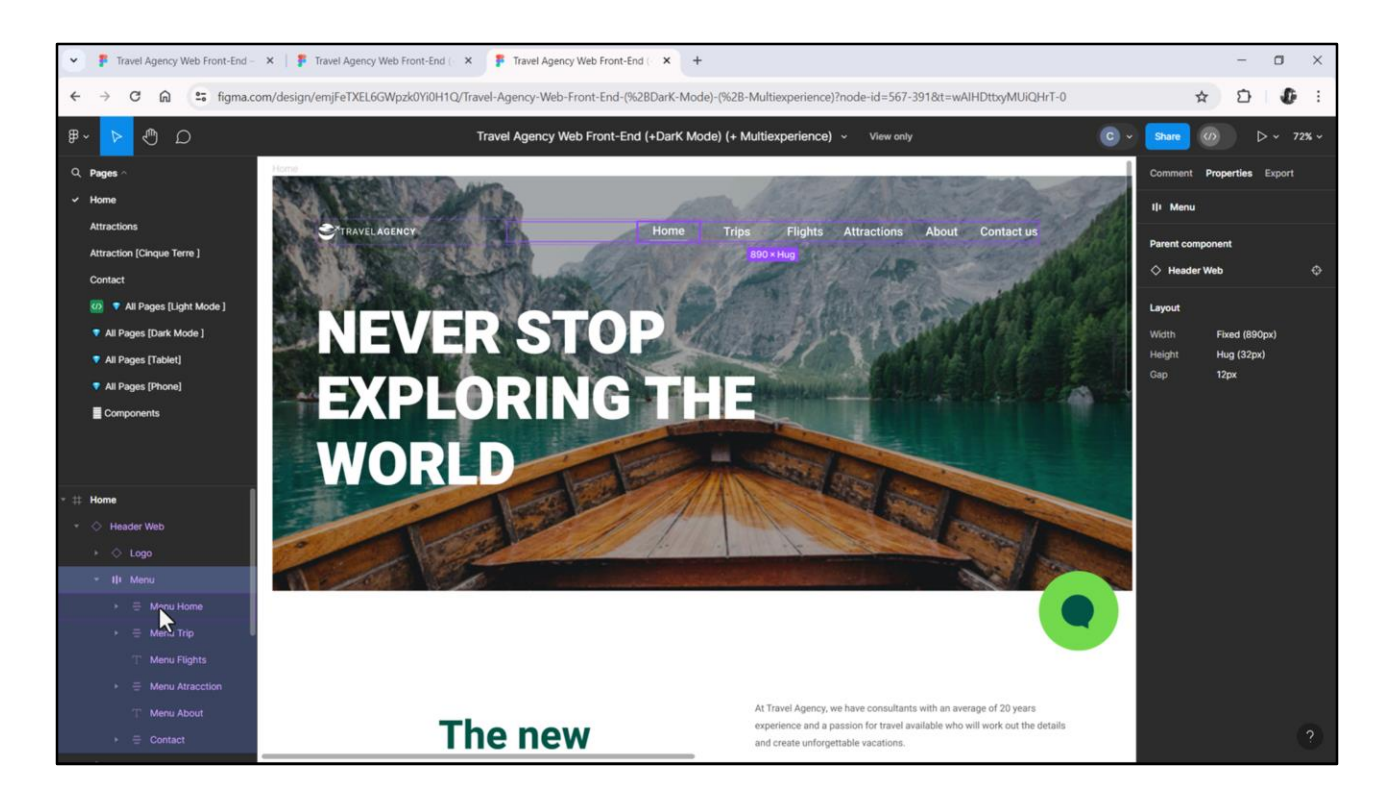

No Figma vemos que são implementados como um componente que contém:

- Outro componente com o logotipo: que por sua vez é composto por um ícone e dois textos.
- E um container com auto layout, ou seja, Flex, para o menu, ou seja, uma sequência de itens.

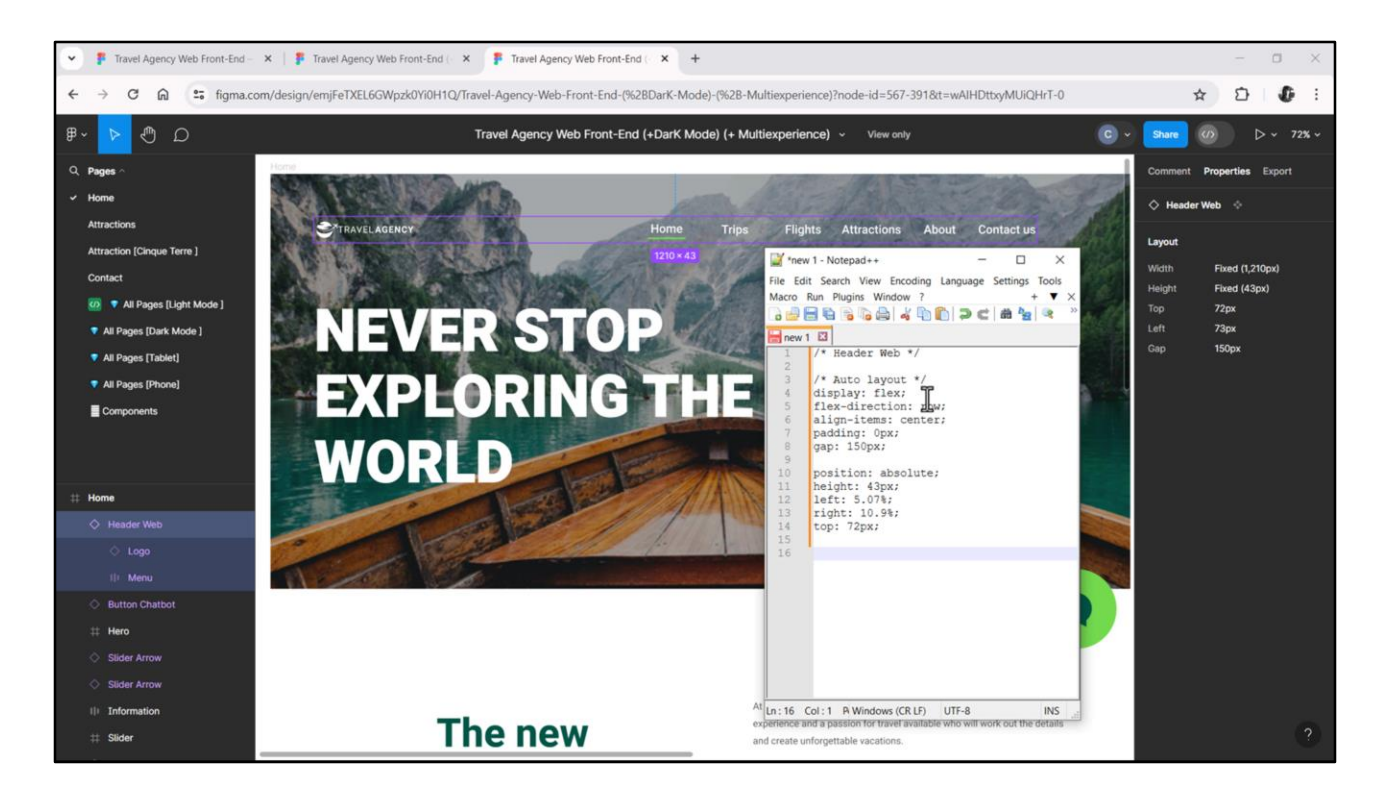

Também podemos ver que Chechu agrupou ambos os componentes neste "Header Web" que também é um container com auto layout (vemos isso claramente neste gap que aparece aqui). E se extrairmos as propriedades CSS terminamos de verificar.

E aqui vemos, por exemplo, graficamente, esse gap entre os dois elementos: o menu e o logotipo.

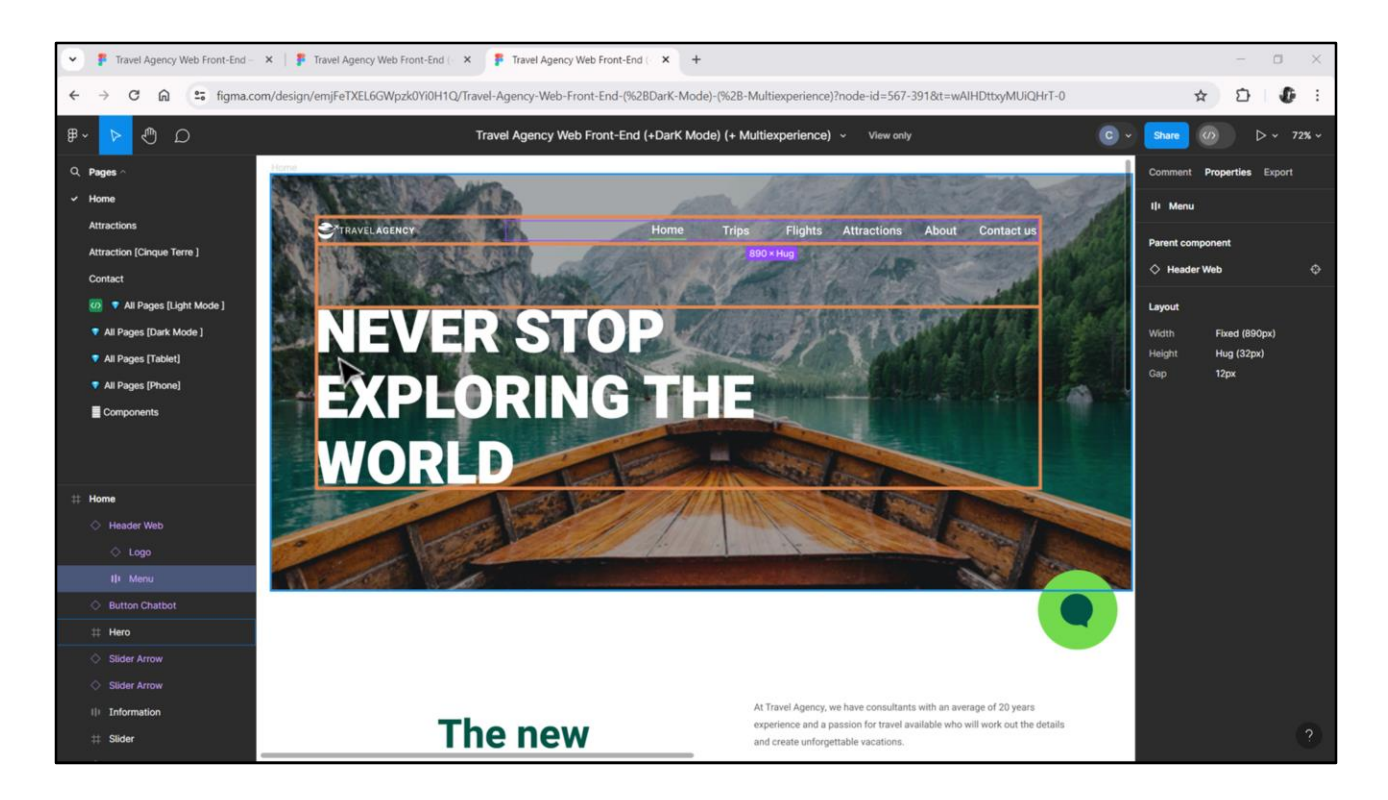

Mas não vamos implementá-lo como um flex, e sim como uma tabela, porque, como podemos ver, o logotipo está alinhado à esquerda com este título. Então será mais fácil utilizar uma tabela para alinhá-los.

Tabela que terá 3 linhas, a do meio para espaçamento. Por enquanto, vamos criar uma única linha, pensando apenas no logotipo e no menu. Depois adicionaremos as outras duas.

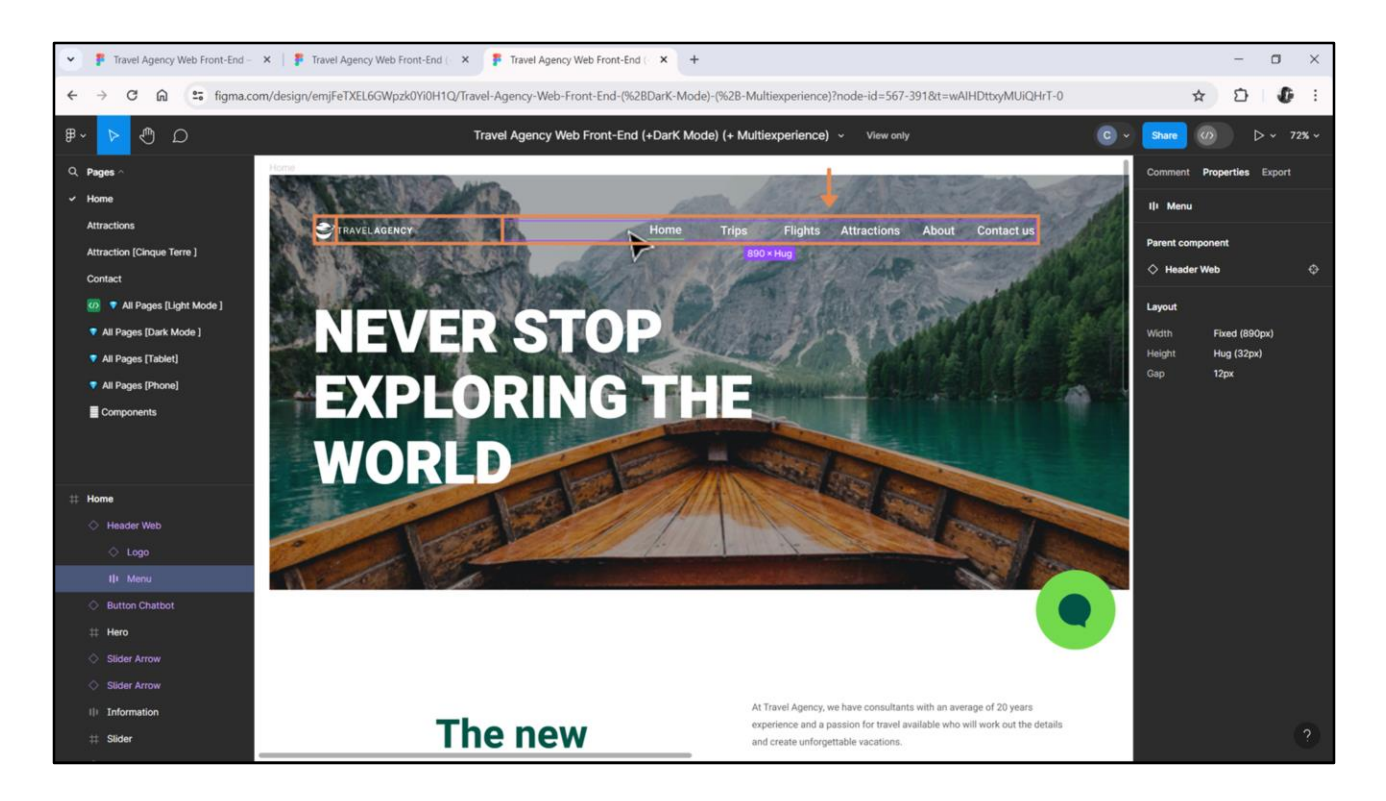

Sempre podemos imaginar muitas maneiras de implementar um layout. Vou escolher colocar o ícone em uma coluna, as palavras "Travel Agency" do logotipo em outra coluna e uma terceira coluna para o menu propriamente dito, que escolherei implementar exatamente como Chechu fez, com um flex.

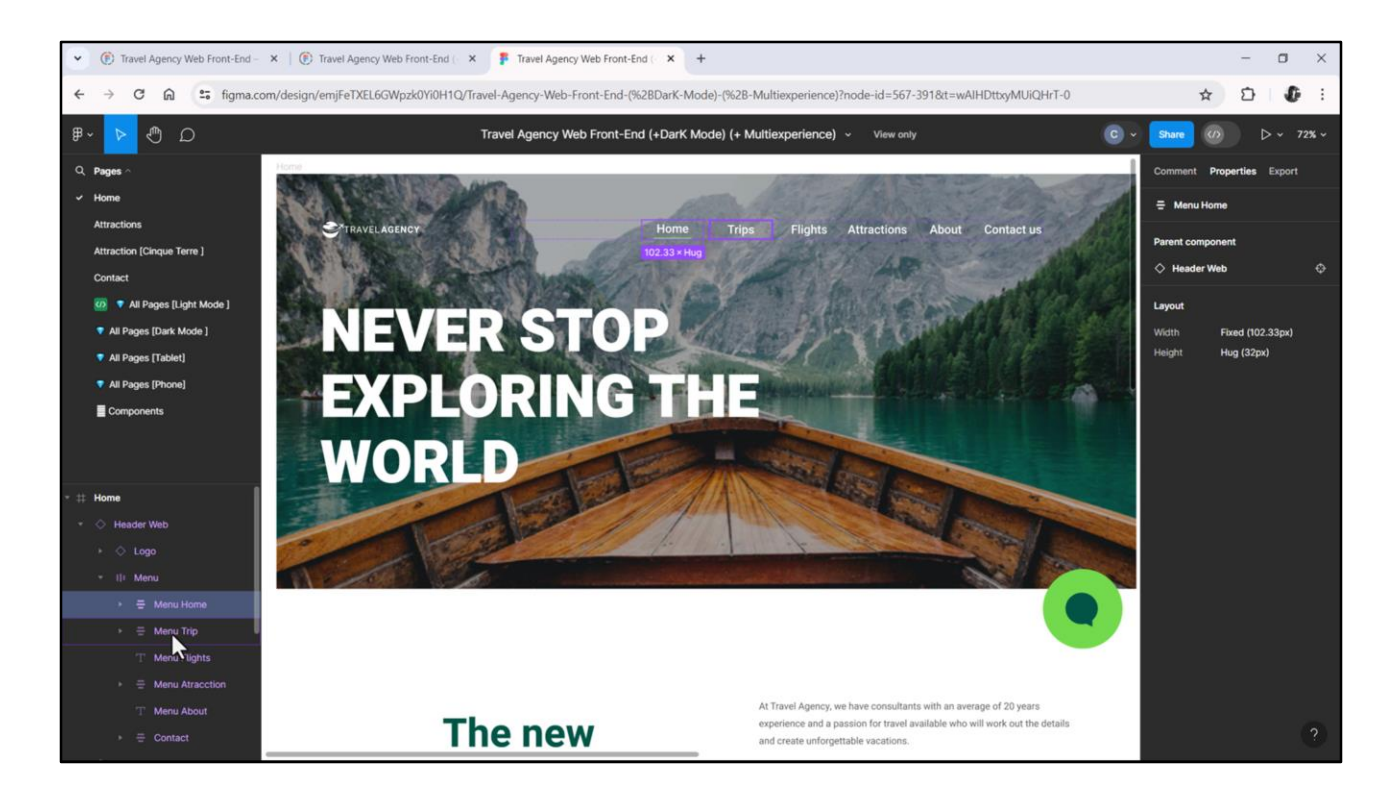

Será uma sucessão na direção horizontal de botões: um para cada ação. Serão botões e não textblocks por tudo o que dissemos quando falamos sobre acessibilidade. Prefiro um flex neste caso em vez de uma tabela, porque me dá mais flexibilidade: cada botão ocupará o espaço que precisa, de acordo com a quantidade de letras de seu texto (isso é especialmente importante se quisermos a aplicação para vários idiomas). E também posso distribuí-los igualmente através da propriedade gap aplicada à classe do flex.

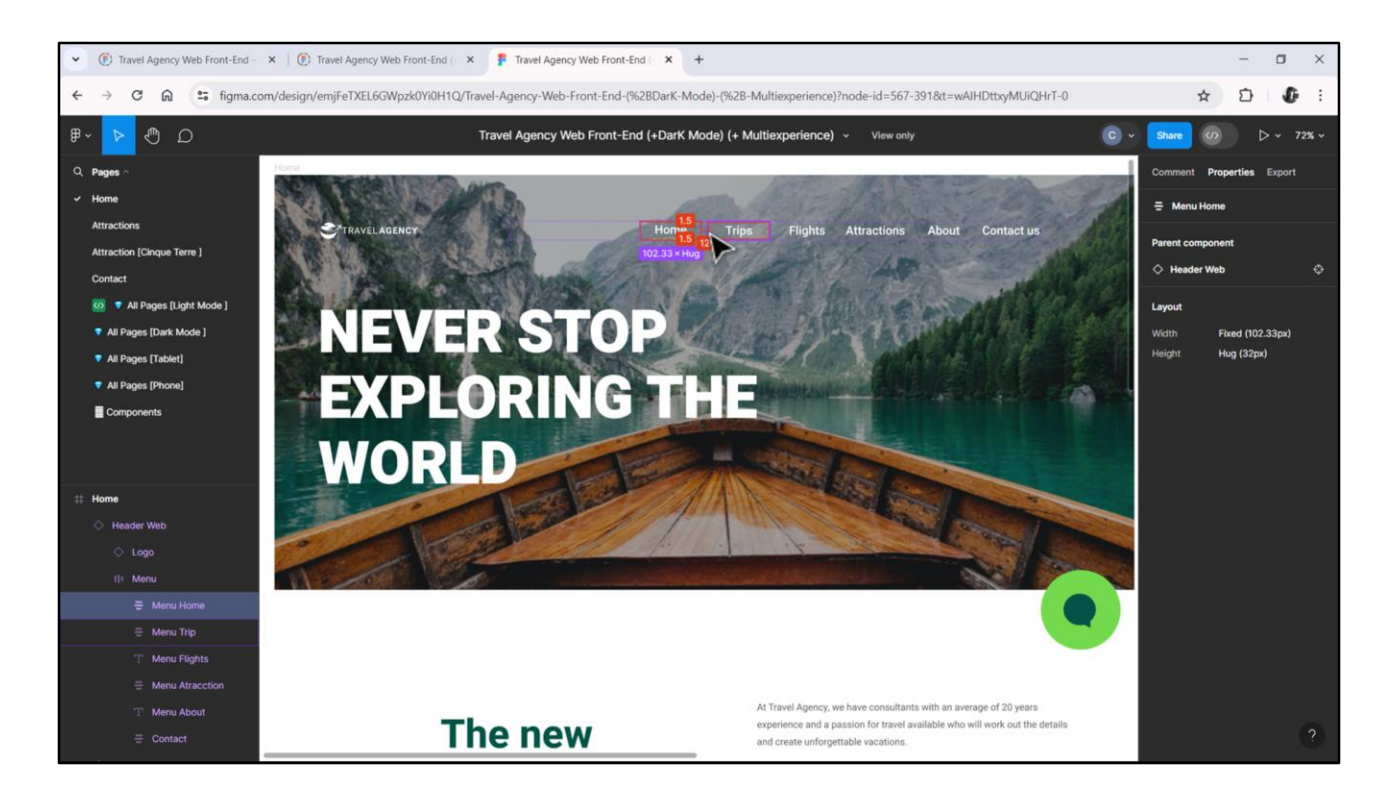

Aqui Chechu não percebeu (e digo isso com convicção porque acabei de perguntar a ela) que o que fez foi fixar as larguras dos espaços de cada texto e foi isso que distribuiu igualmente, a 12 pixels um do outro, mas dessa forma, repare que o espaço entre o texto Home e Trips ficou muito maior do que entre Attractions e About, por exemplo. E isso é um erro.

Por outro lado, se eu estivesse interessado, caso não houvesse largura de tela suficiente para conter todos os textos, em vez de ter uma barra de scroll horizontal seja feito wrap, e alguns dos textos, das opções, digamos, do menu, aparecessem em uma segunda linha, então eu não conseguiria isso com uma tabela, mas consigo com o flex.

| 1000%00000.200                                                                                                    | 📩 🖒 🚾 NETSQLServer 🔹 Release 🔹 🚦 Tests Build 🛛 Build 🔹 🔬 🖕                                      |               |                       |                            |     |
|----------------------------------------------------------------------------------------------------|-------------------------------------------------------------------------------------------------|---------------|-----------------------|----------------------------|-----|
| KB Explorer 9                                                                                                    | 🗙 🛅 MasterTravelAgency* X 🛅 Home X 🛅 Attractions X 🧾 TravelAgencyBase X 📓 MasterPanelTravelAgen | cy X 🗸 🗸 🗸    | O Properties          |                            | * × |
| Open: Name or Pattern                                                                                                    | Layout * Rules Events Conditions Variables Documentation                                        |               | General               |                            |     |
| TravelAgency                                                                                                    | Application Bar                                                                                 |               | 🗄 🛃 🌾 Filter          |                            | ×   |
| > 💽 Main Programs                                                                                                    |                                                                                                 |               | Invisible Mode        | Keep Space                 | ^   |
| Root Module                                                                                                    | ImainTable     Table3     Table5     Table5     Table5                                          | •             | Enabled               | True                       |     |
| General General                                                                                                    |                                                                                                 |               | - Scroll Behavior     |                            |     |
| <ul> <li>States and the second second se</li></ul> |                                                                                                 |               | Eccell Easter         |                            |     |
| ~ P Desktop                                                                                                    |                                                                                                 |               | Scroll Pactor         | 1                          |     |
| MasterPanelTravelAgency                                                                                                    |                                                                                                 |               | Zoom Factor           | 0                          |     |
| TravelAgency                                                                                                    |                                                                                                 |               | Scroll Attachment     | Parent                     |     |
| TravelAgencyBase                                                                                                    | TRAFF ACTION 900 0                                                                              |               | ~ Layout Behavior     |                            |     |
| > 😭 Phone                                                                                                    | Home Trips Flights Attractions About Contact us                                                 |               | Expand Bounds         | Background Only            |     |
| > @ Tablet                                                                                                    |                                                                                                 |               | Expand Bounds Direct  | t Top, Left, Bottom, Right |     |
| Files                                                                                                    | o o                                                                                             |               | Flex Direction        | Row                        |     |
| > 11 UI                                                                                                    |                                                                                                 |               | Flex Wrap             | No Wrap                    |     |
| D Wait                                                                                                    |                                                                                                 | ~             | Justifu Content       | Elex End                   | ~   |
| > 🛅 Transactions                                                                                                    |                                                                                                 |               | Allen here            | Church                     |     |
| TravelAgencyBackoffice                                                                                                    |                                                                                                 |               | Align Items           | Stretch                    |     |
| Domains                                                                                                    |                                                                                                 |               | Adjust Container Size | False                      |     |
| Images .                                                                                                    |                                                                                                 |               | Control Info          |                            |     |
| > DE References                                                                                                    | <contentplaceholder></contentplaceholder>                                                       |               | Is Slot               | False                      |     |
|                                                                                                    |                                                                                                 |               | ~ Accessibility       |                            |     |
|                                                                                                    |                                                                                                 |               | Accessible Role       | List                       |     |
|                                                                                                    |                                                                                                 |               | Accessible Name       | Custom                     |     |
|                                                                                                    |                                                                                                 |               | Accessible Name Cust  |                            |     |
|                                                                                                    |                                                                                                 |               | Call International    |                            |     |
|                                                                                                    | Any Platform, Default Orientations • O Add Layout O Delete Layout                               |               | Cell Information      | a.                         |     |
|                                                                                                    | Cutput                                                                                          | ₹ X           | Row Span              | 1                          |     |
|                                                                                                    | Show: Build                                                                                     | Autoscroll    | Col Span              | 1                          |     |
|                                                                                                    | Success: Execution                                                                              | Market Street | Horizontal Alignment  | Right                      |     |
|                                                                                                    | Angular Execution started                                                                       | 1 Alexandre   | Vertical Alignment    | Default                    |     |
|                                                                                                    | Success: Angular Execution                                                                      | Allower       |                       |                            | ~   |

Então vamos começar inserindo uma tabela com 3 colunas.

Na primeira colocaremos o ícone de Travel Agency. Na segunda colocaremos um textblock, de caption (por enquanto) TRAVEL AGENCY. E na terceira colocaremos um container Flex.

Nesse flex já inserimos os 6 botões: um para cada ação. A este container flex vamos atribuir a Accessible Role: List, para indicar justamente que será uma lista de itens. Já podemos aproveitar e dar alinhamento horizontal pela direita.

A direção do Flex, vemos que é a correta, é a de linha. Para Wrap, por enquanto vamos deixar a opção default que é não fazer wrap. A justificação do conteúdo vamos alterar para Flex End, para que todos os botões sejam justificados em relação ao final do flex e não ao início, para que sejam posicionados deixando o espaço livre na frente e não atrás.

O alinhamento dos itens em relação ao outro eixo, o eixo y, queremos que seja centralizado, mas por enquanto deixarei o default, veremos isso depois.

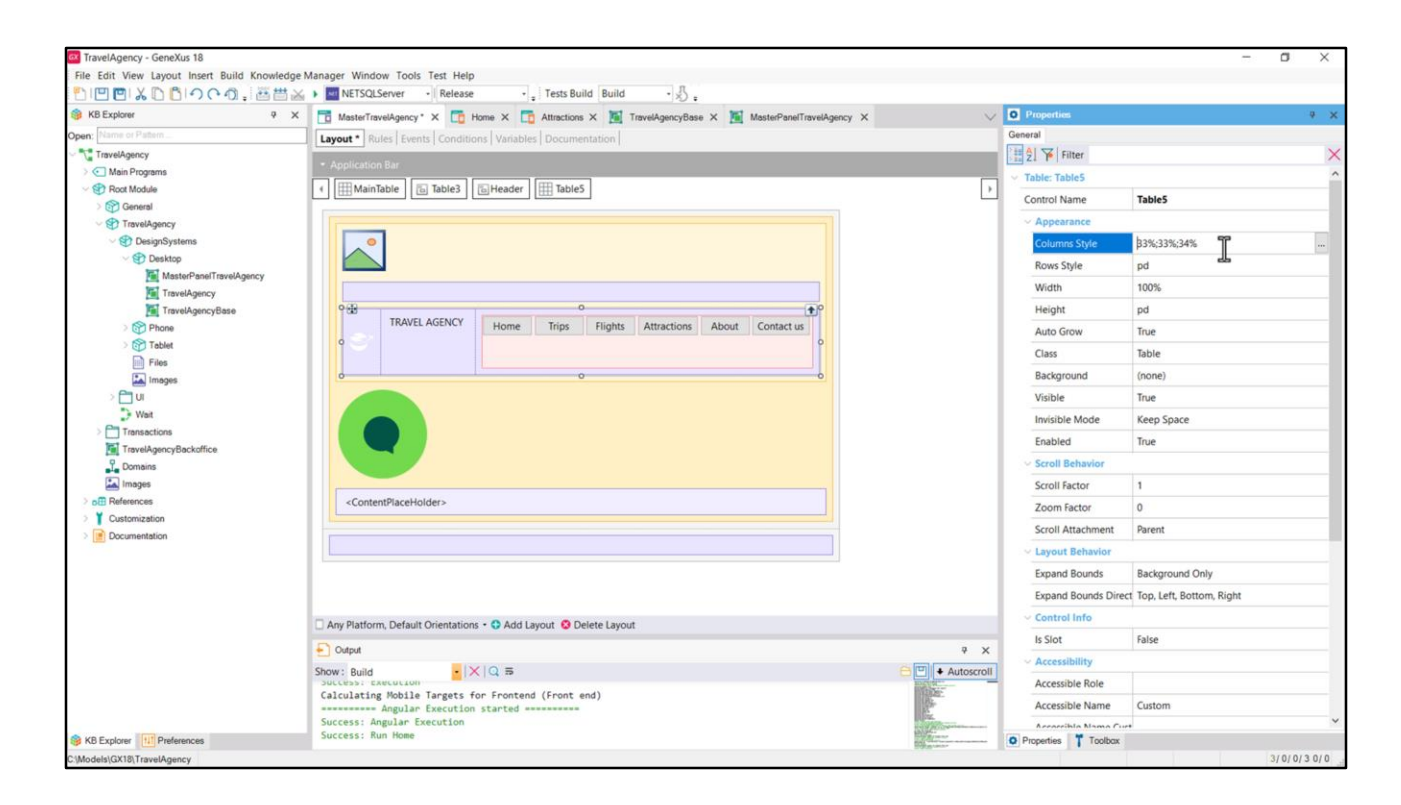

Agora vamos definir as dimensões da tabela: as columns style, rows style, Height.

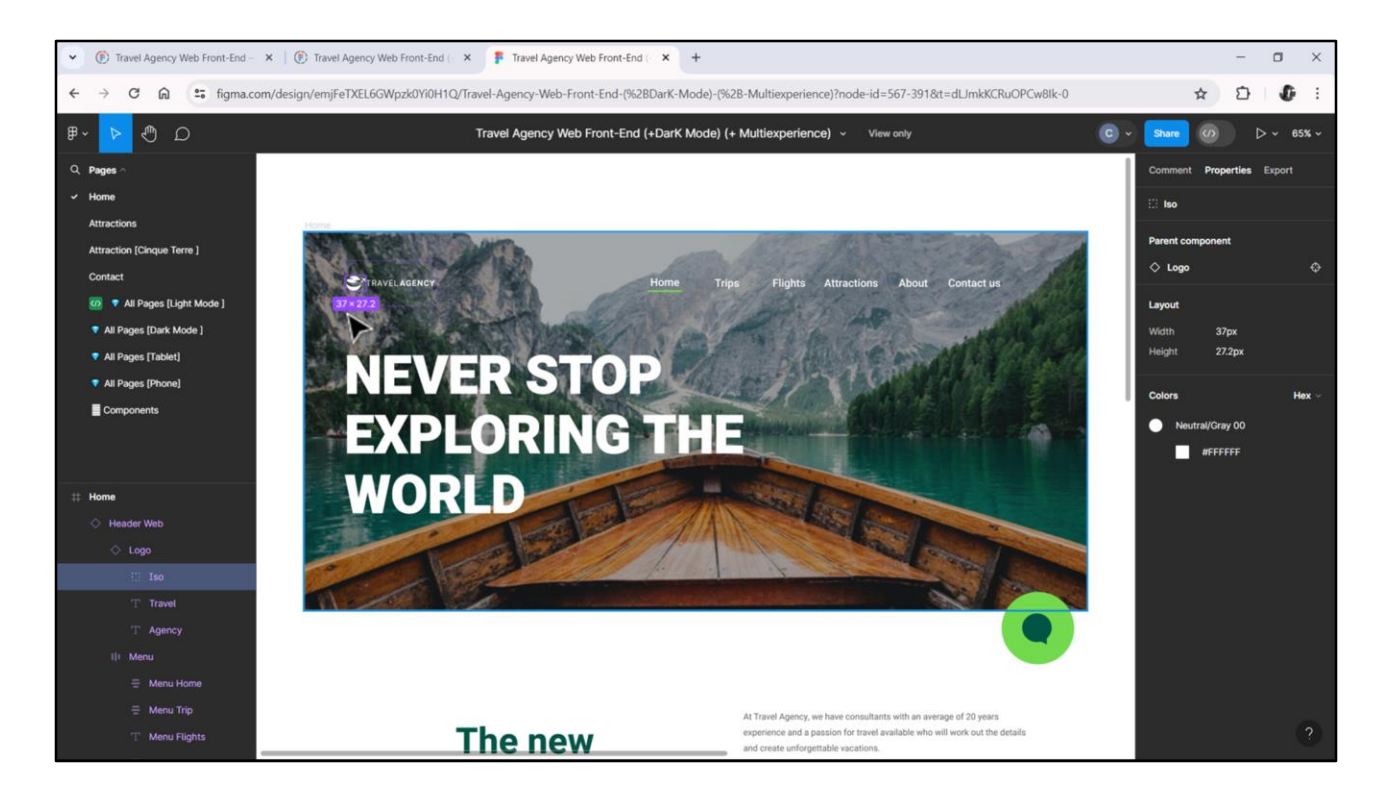

Poderíamos colocar de altura da tabela esses 43 dips.

E então... o ícone terá 37 dips de largura, então daremos essa largura à coluna 1.

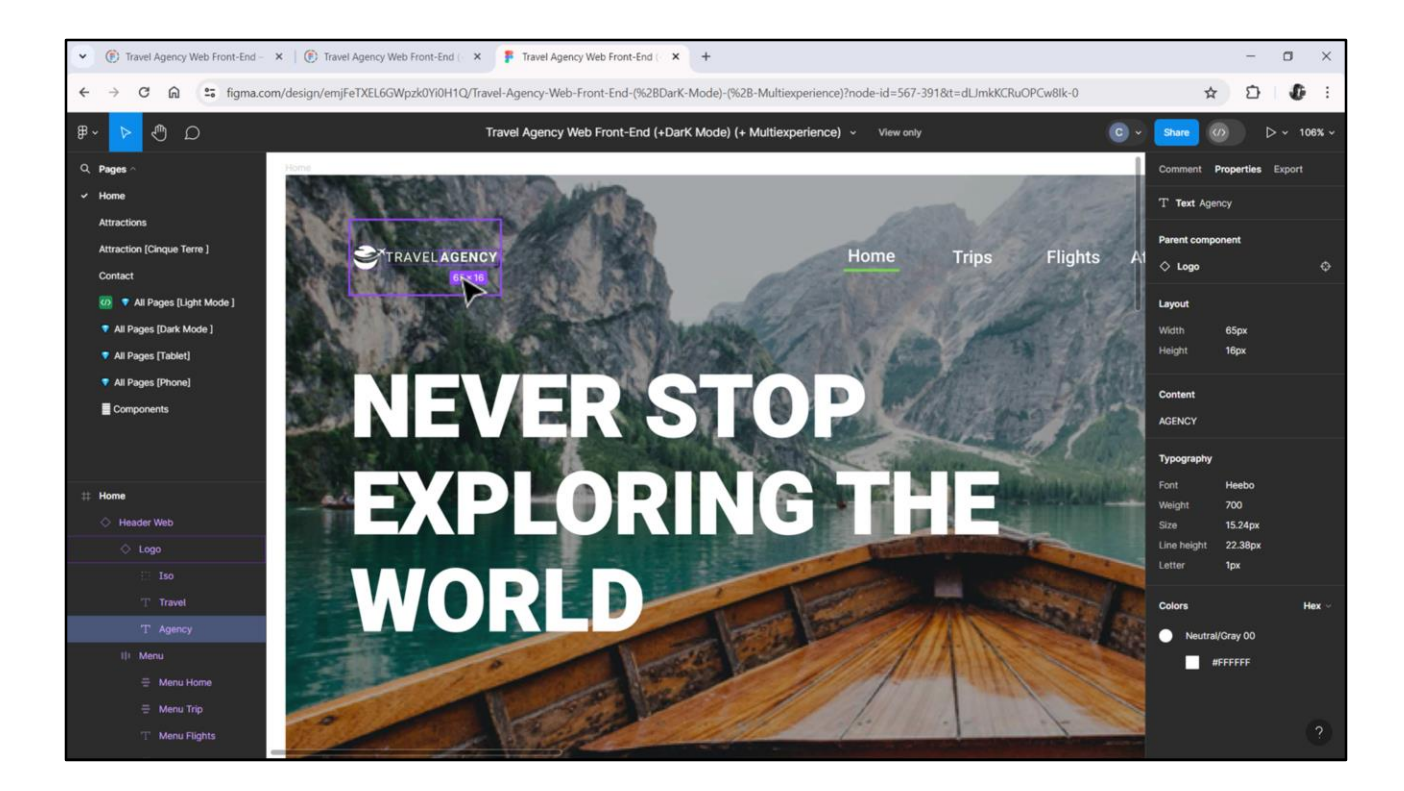

Depois, colado sem espaços, vem o texto Travel Agency, que soma 62 + 65, 127. Então poderíamos dar à coluna 2 uma largura de 150 dips, e à 3 100% da largura restante...

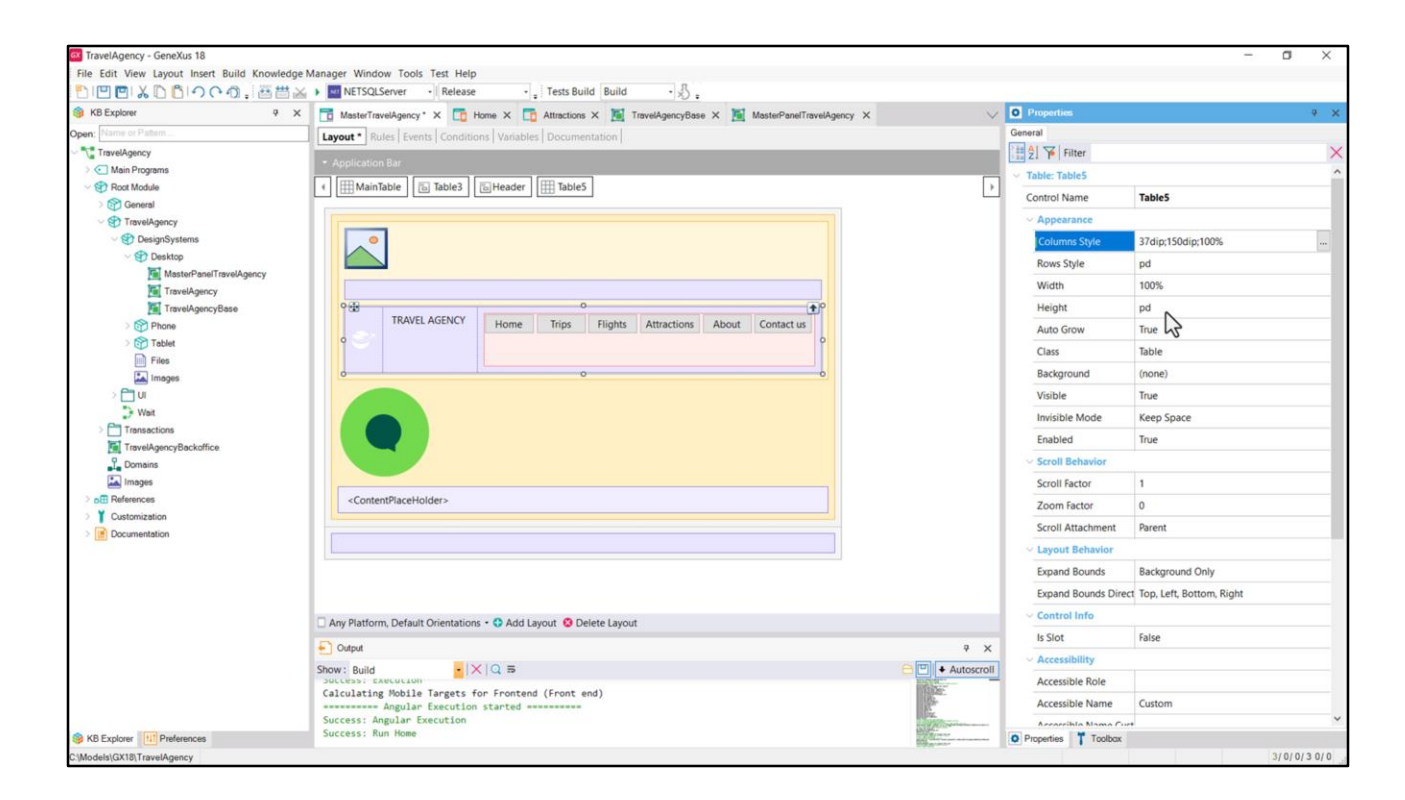

Então... 37 dips, 150 dips, 100%... E a altura da linha ou da tabela?

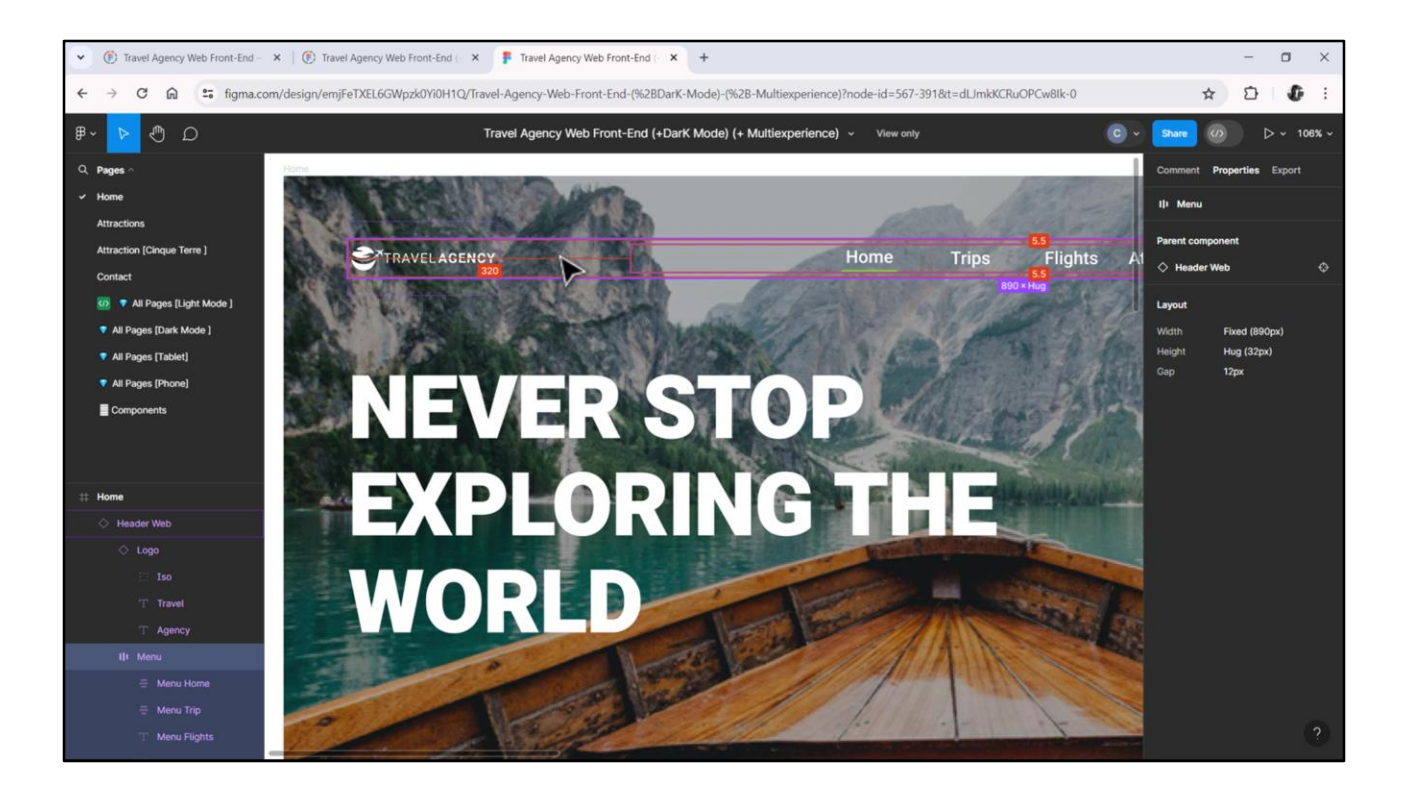

Seria este, de 43 dips. E vemos que todos os controles aparecem centralizados verticalmente em relação às suas bordas.

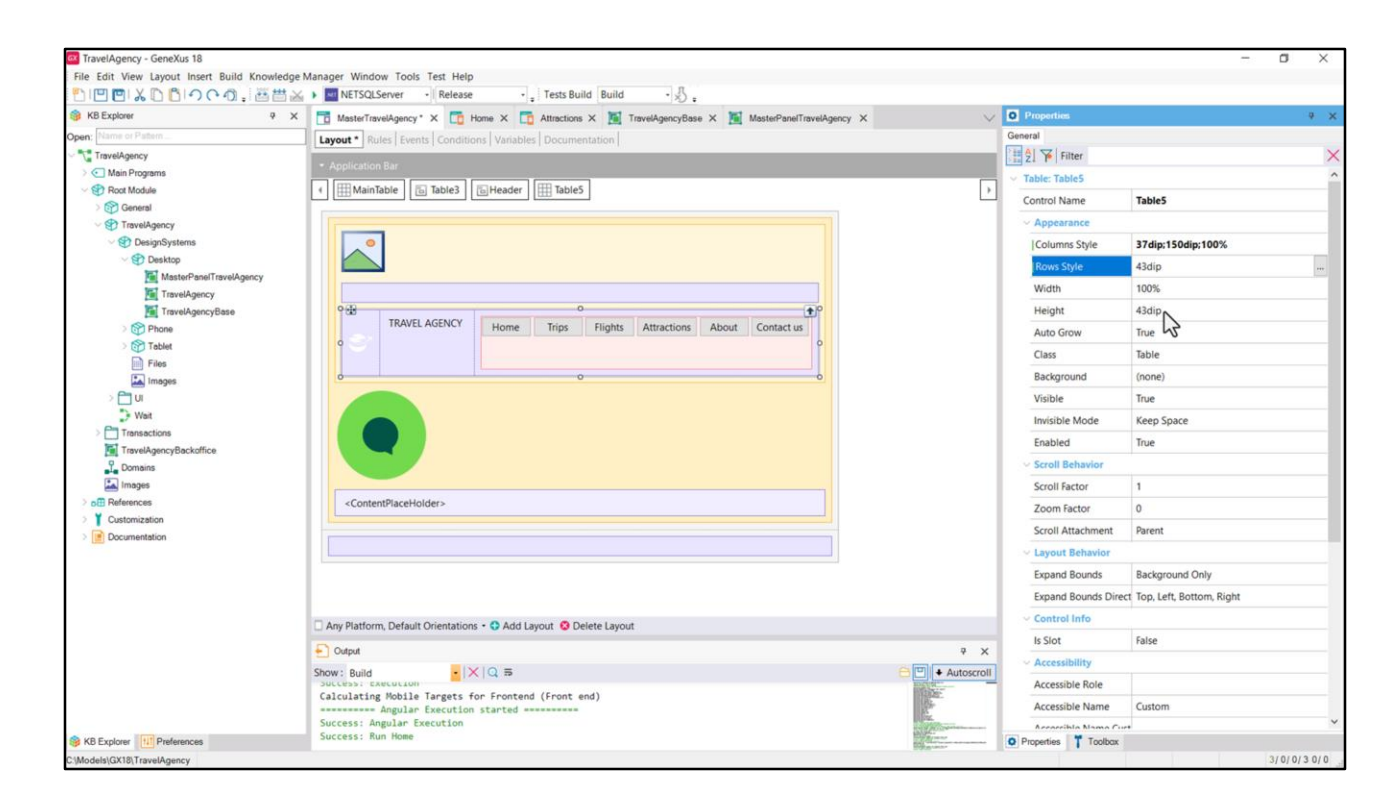

Bem, então coloco os 43 dips aqui. Automaticamente a Height ficará do mesmo tamanho...

| TravelAgency - GeneXus 18                                               |                                                                                                |                                                                                                    |                      | -                  | o ×       |
|-------------------------------------------------------------------------|------------------------------------------------------------------------------------------------|----------------------------------------------------------------------------------------------------|----------------------|--------------------|-----------|
| File Edit View Layout Insert Build Knowled                              | ge Manager Window Tools Test Help                                                              |                                                                                                    |                      |                    |           |
| 1000%00000,200                                                          | 🔉 🕨 🖬 NETSQLServer 🔹 Release 🔹 🚦 Tests Build 🛛 Build 🔹 🖑 🚦                                     |                                                                                                    |                      |                    |           |
| KB Explorer 9                                                           | 🗴 📅 MasterTravelAgency* X 🛅 Home X 🛅 Attractions X 🦉 TravelAgencyBase X 📓 MasterPanelTravelAge | ncy X 🗸 🗸                                                                                                    | O Properties         |                    | ₹ ¥       |
| Open: Name or Pattern                                                   | Layout * Rules Events Conditions Variables Documentation                                       |                                                                                                    | Filter               |                    | ×         |
| TravelAgency                                                            | * Application Par                                                                              |                                                                                                    | · Multiple objects   |                    |           |
| >  Main Programs                                                        | <ul> <li>Application par</li> </ul>                                                            |                                                                                                    | Control Name         | (Different Values) |           |
| Cont Module                                                             | MainTable                                                                                      | >                                                                                                    | contorrune           | (onlerent voides)  |           |
| General                                                                 |                                                                                                |                                                                                                    | ~ Appearance         |                    |           |
| TravelAgency                                                            |                                                                                                |                                                                                                    | Auto Grow            | (Different Values) |           |
| DesignSystems     Desktop                                               |                                                                                                |                                                                                                    | Class                | (Different Values) |           |
| MasterPapelTravelAgency                                                 |                                                                                                |                                                                                                    | Visible              | True               |           |
| TravelAgency                                                            |                                                                                                |                                                                                                    | Invisible Mode       | Keep Space         |           |
| TravelAgencyBase                                                        | 138 mo                                                                                         |                                                                                                    | Fnabled              | The                |           |
| > 😚 Phone                                                               | TRAVEL AGENCE Home Trips Flights Attractions About Contact us                                  |                                                                                                    | Call information     |                    |           |
| > 😭 Tablet                                                              | •• • •                                                                                         |                                                                                                    | Cell information     | 123.0              |           |
| Files                                                                   | 0-0-0                                                                                          |                                                                                                    | Horizontal Alignment | Default            |           |
| Images                                                                  |                                                                                                |                                                                                                    | Vertical Alignment   | Middle             | ~         |
| Wat  Transactions  Transactions  TravelAgencyBackoffice  Demise  Images |                                                                                                | $\Diamond$                                                                                                    |                      |                    |           |
| > o References                                                          | <contentplaceholder></contentplaceholder>                                                      |                                                                                                    |                      |                    |           |
| Customization                                                           |                                                                                                |                                                                                                    |                      |                    |           |
| > 📄 Documentation                                                       |                                                                                                |                                                                                                    |                      |                    |           |
|                                                                         |                                                                                                |                                                                                                    |                      |                    |           |
|                                                                         | Any Platform Default Orientations • C Arid Lawout C Delete Lawout                              |                                                                                                    |                      |                    |           |
|                                                                         |                                                                                                |                                                                                                    |                      |                    |           |
|                                                                         |                                                                                                | ¥ X                                                                                                    |                      |                    |           |
|                                                                         | Show: Build                                                                                    | Autoscroll                                                                                                    |                      |                    |           |
|                                                                         | Calculating Mobile Targets for Frontend (Front end)<br>                                        | and the second second sec |                      |                    |           |
| S KB Explorer                                                           | Success: Run Home                                                                              | And a second second                                                                                                    | • Properties Toolbax |                    |           |
| C:\Models\GX18\TravelAgency                                             |                                                                                                |                                                                                                    |                      | 3                  | /0/0/30/0 |

E então eu seleciono os três elementos... aqui o flex... e defino a propriedade Vertical Alignment para os três como Middle.

Bem, e agora, onde fica localizada essa tabela dentro do canvas que a contém? Temos que fornecer sua posição absoluta.

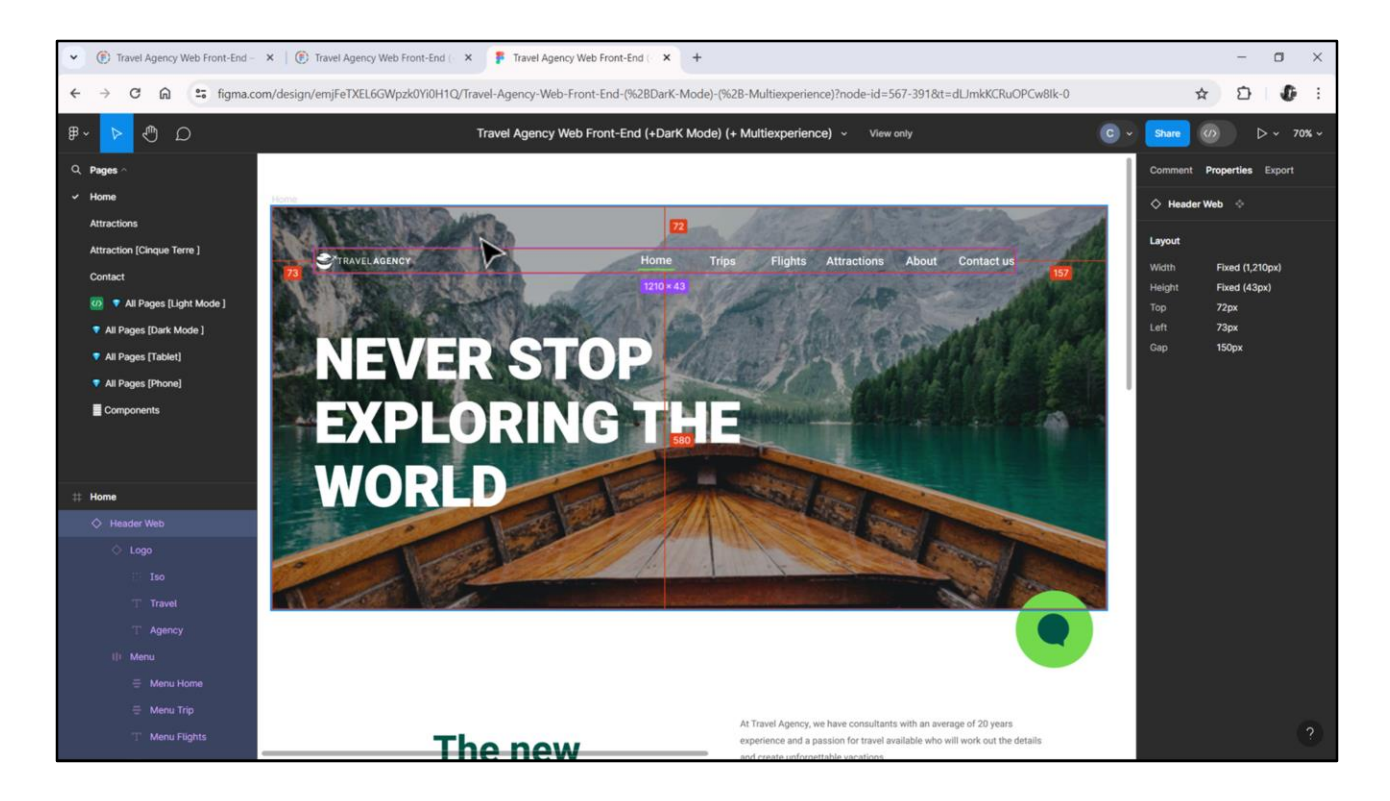

E é: de cima 72 dips, da esquerda 73 e da direita 157. Isso é o suficiente para nós. De bottom será os 100% restantes da altura do canvas.

| <sup>1</sup> □ □ × □ □ □ · · · · · · · · · · · · · · | 🖞 🗻 🕨 NETSQLServer - Release - 🚦 Tests Build Build - 🕺                                                  |                      |                          |
|------------------------------------------------------|----------------------------------------------------------------------------------------------------|----------------------|--------------------------|
| S KB Explorer                                        | 🗙 📑 MasterTravelAgency* X 🛅 Home X 🛅 Attractions X 📓 TravelAgencyBase X 📓 MasterPanelTravelAgency X 🗸 🗸 | O Properties         | ÷ -                      |
| Open: Name or Pattern                                | Layout * Rules   Events   Conditions   Variables   Documentation                                        | General              |                          |
| TravelAgency                                         | Annihistian Dis                                                                                         | E 2 Filter           |                          |
| > C Main Programs                                    |                                                                                                    | Enabled              | True                     |
| V 🐑 Root Module                                      | ( MainTable Table3 Header Harder Table5                                                                 | V Scroll Behavior    |                          |
| General                                              |                                                                                                    | Scroll Factor        | 1                        |
| C TravelAgency                                       |                                                                                                    | Scion racio          |                          |
| DesignSystems                                        |                                                                                                    | Zoom Factor          | 0                        |
| MasterPapelTravelAgency                              |                                                                                                    | Scroll Attachment    | Parent                   |
| TravelAgency                                         |                                                                                                    | ~ Layout Behavior    |                          |
| TravelAgencyBase                                     |                                                                                                    | Expand Bounds        | Background Only          |
| > 🕎 Phone                                            | TRAVEL AGENCY Home Trips Flights Attractions About Contact us                                           | Expand Bounds Direct | Top, Left, Bottom, Right |
| > Tablet                                             |                                                                                                    | Control Info         |                          |
| Files                                                |                                                                                                    | Is Slot              | False                    |
|                                                      |                                                                                                    |                      |                          |
| The Wait                                             |                                                                                                    | Association          |                          |
| > Transactions                                       |                                                                                                    | ACCESSIBLE ROLE      |                          |
| TravelAgencyBackoffice                               |                                                                                                    | Accessible Name      | Custom                   |
| 1 Domains                                            |                                                                                                    | Accessible Name Cust |                          |
| images                                               |                                                                                                    | ~ Cell information   |                          |
| > of References                                      | <contentplaceholder></contentplaceholder>                                                               | Horizontal Alignment | Default                  |
| Customization                                        |                                                                                                    | Vertical Alignment   | Middle                   |
| Cocomentation                                        |                                                                                                    | ~ Absolute position  |                          |
|                                                      |                                                                                                    | Тор                  | 72dip                    |
|                                                      |                                                                                                    | Left                 | 73dip                    |
|                                                      |                                                                                                    | Rottom               | 100%                     |
|                                                      | Any Platform, Default Orientations • ③ Add Layout ④ Delete Layout                                       | bottom               | 10078                    |
|                                                      | Output     v                                                                                            | Right                | 157dip                   |
|                                                      | Show: Build                                                                                             | Width                | 100%                     |
|                                                      | SULLERS: CARCULAN                                                                                       | Height               | 43dip 13                 |
|                                                      | Angular Execution started                                                                               | Z- Order             | 0                        |
|                                                      |                                                                                                    |                      |                          |

Então... top 72 dips, a altura da tabela era de 43 dips, e isso me deixa bottom dos 100% restantes. Left 73 e Right 157.

Vamos testar o que fizemos.

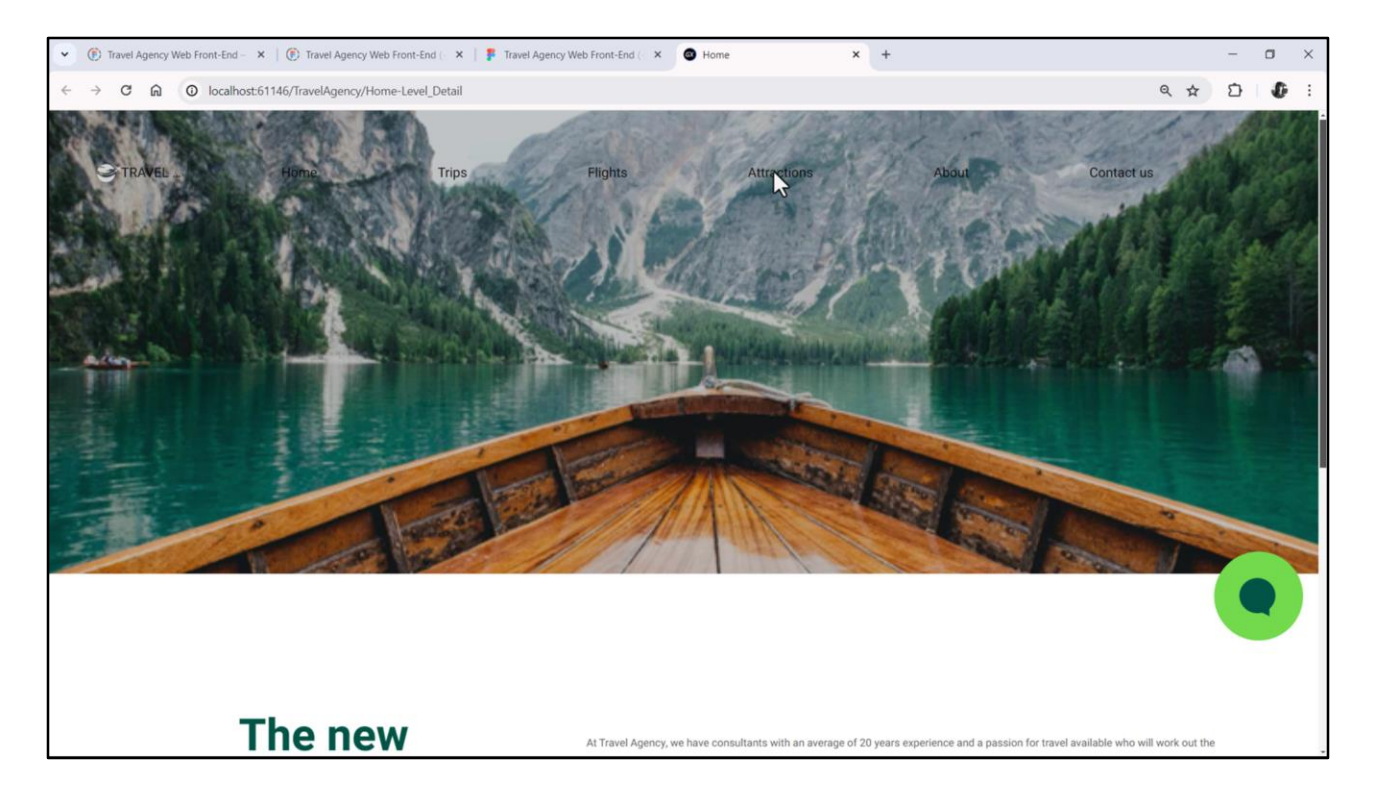

Bom, temos algumas coisas para trabalhar, certo? Para começar, os estilos tipográficos dos textos...

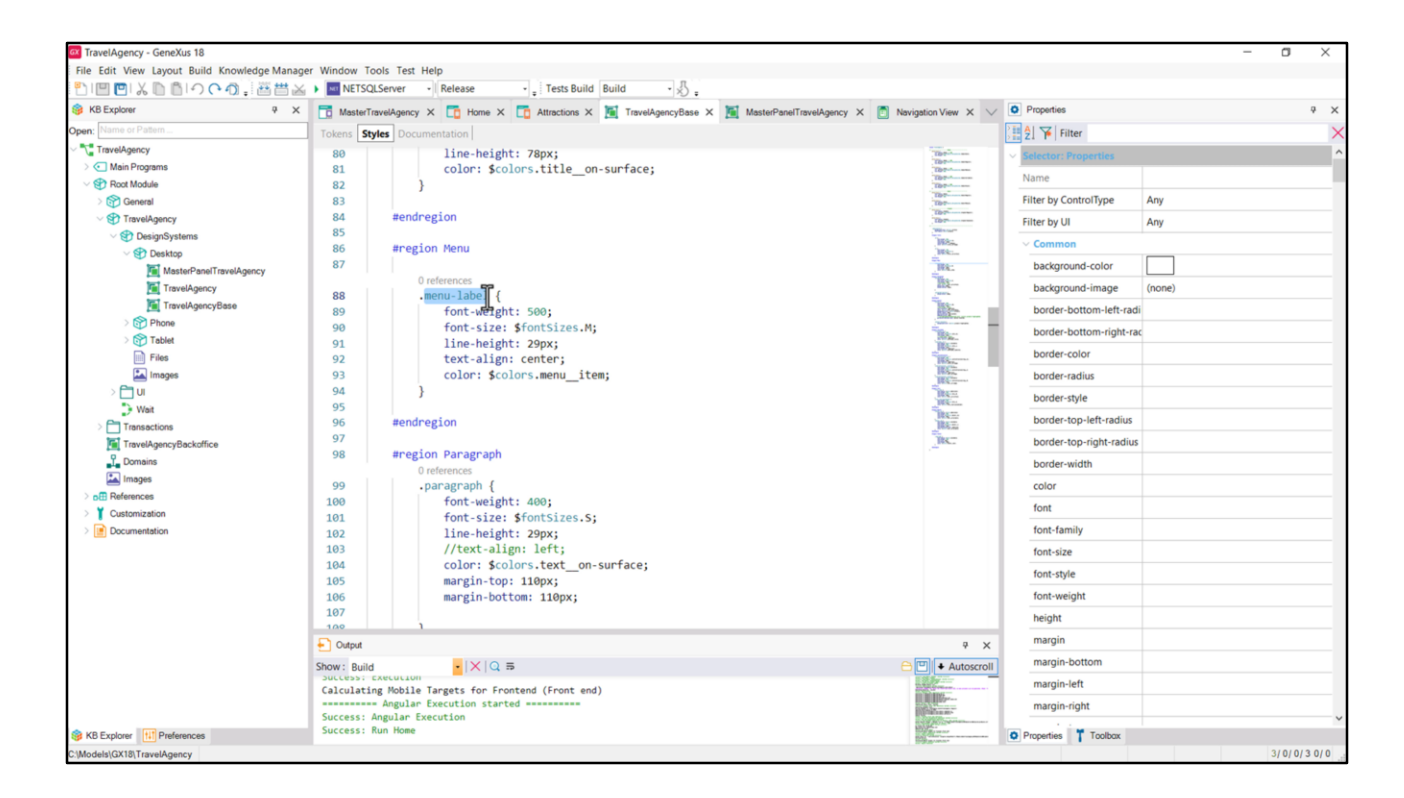

No DSO base tínhamos o estilo dos rótulos do menu...

| File Edit View Layout Insert Build Knowled                             | ge Manager Window Tools Test Help                                                                            |                                                                                                    |                                             |                                          |       |
|------------------------------------------------------------------------|----------------------------------------------------------------------------------------------------|----------------------------------------------------------------------------------------------------|---------------------------------------------|------------------------------------------|-------|
| (* KB Explorer 9                                                       | X Master/Travelånency* X The Home X The Attractions X X TravelånencyRase X X MasterPanelTravelånency X (*) N |                                                                                                    | O Properties                                |                                          | * ×   |
| Open: Name or Pattern                                                  | Lavout • Rules Events Conditions Variables Documentation                                                     |                                                                                                    | Filter                                      |                                          | ×     |
| TravelAgency                                                           | Application Bar                                                                                              |                                                                                                    | <ul> <li>Button: Home, Trips, Fl</li> </ul> | lights, Attractions, About, Conta        | ictus |
| Wein Programs     Section Andule     Section Andule     Section Andule | ( I MainTable  Table3  Header  I Table5  Home                                                                | Þ                                                                                                    | Control Name<br>On Click Event              | (Different Values)<br>(Different Values) |       |
| TravelAgency     StravelAgency     StravelAgency     StravelAgency     |                                                                                                    |                                                                                                    | Caption                                     | (Different Values)                       |       |
| Desktop     MasterPanelTravelAgency                                    |                                                                                                    |                                                                                                    | Class                                       | menu-label                               | ~     |
| TravelAgency                                                           |                                                                                                    |                                                                                                    | Visible<br>Invisible Mode                   | True<br>Keen Snare                       |       |
| > 😭 Phone                                                              | TRAVEL AGENCY Home Trips Flights Attractions About Contact us                                                |                                                                                                    | Enabled                                     | True                                     |       |
| Files                                                                  |                                                                                                    |                                                                                                    | Format                                      | Text                                     |       |
| images.                                                                |                                                                                                    |                                                                                                    | Image                                       | (none)                                   |       |
| Weit                                                                   |                                                                                                    |                                                                                                    | Disabled Image                              | (none)<br>Above Text                     |       |
| > Transactions                                                         |                                                                                                    |                                                                                                    | v Control Info                              |                                          |       |
| L Domains                                                              |                                                                                                    |                                                                                                    | Control Type                                |                                          |       |
| La Images                                                              |                                                                                                    |                                                                                                    | ~ Accessibility                             |                                          |       |
| Customization                                                          | <contentplaceholder></contentplaceholder>                                                                    |                                                                                                    | Accessible Name                             | Custom                                   |       |
| > i Documentation                                                      |                                                                                                    |                                                                                                    | Accessible Name Cust                        | on (Different Values)                    |       |
|                                                                        |                                                                                                    |                                                                                                    | ~ Layout Behavior                           |                                          |       |
|                                                                        |                                                                                                    |                                                                                                    | Flex Grow                                   | 1                                        |       |
|                                                                        |                                                                                                    |                                                                                                    | Flex Shrink                                 | 1                                        |       |
|                                                                        | C Any Platform, Default Orientations • O Add Layout O Delete Layout                                          |                                                                                                    | Align Self                                  | Auto                                     |       |
|                                                                        | F) Output                                                                                                    | ₹×                                                                                                    | Width                                       |                                          |       |
|                                                                        | Show: Build                                                                                                  | Autoscroll                                                                                                    | Height                                      |                                          |       |
|                                                                        | Calculating Mobile Targets for Frontend (Front end)                                                          |                                                                                                    | Min Width                                   |                                          |       |
|                                                                        | Success: Angular Execution started                                                                           | Nonatan me                                                                                                    | Min Height                                  |                                          |       |
| KB Explorer                                                            | Success: Run Home                                                                                            | and the second second se |                                             |                                          |       |

Então vamos começar atribuindo esta classe a todos os botões de menu. Selecionamos todos eles e mudamos a classe para esta... vemos que efetivamente foi alterada em todos.

Não havíamos definido uma classe para o estilo tipográfico desses textos...

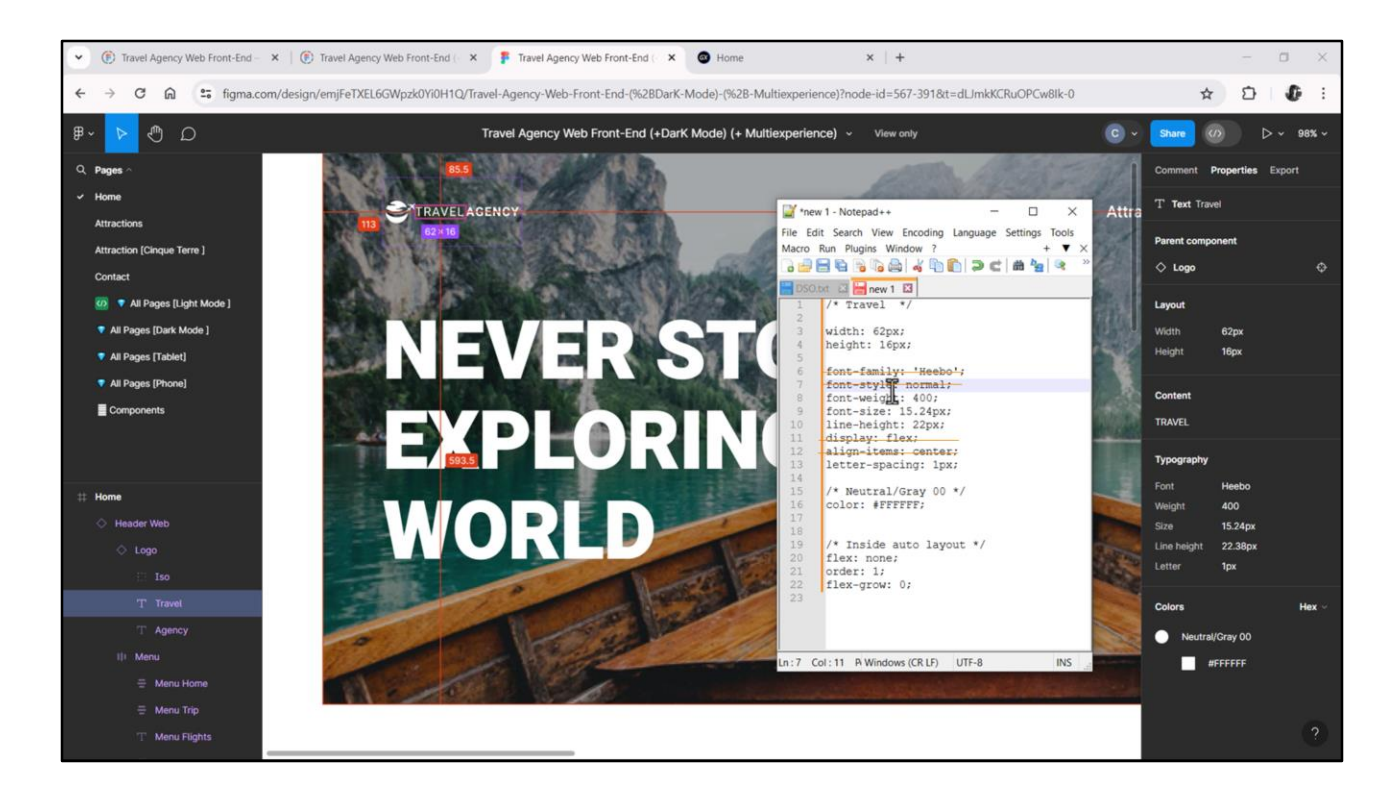

Vemos então que Chechu não criou estilo... e que a única diferença entre um texto e outro é o peso da fonte. Um é de 400, o outro é de 700.

Bom, vamos copiar o CSS porque precisaremos definir uma classe para esses textos. Removo estas propriedades que serão aquelas da fonte default, então não vou precisar delas... removo essas duas que são do elemento no flex de Chechu, e a que eu preciso adicionar além dessas 4 será a cor de nosso token gray00.

Copio estas 4...

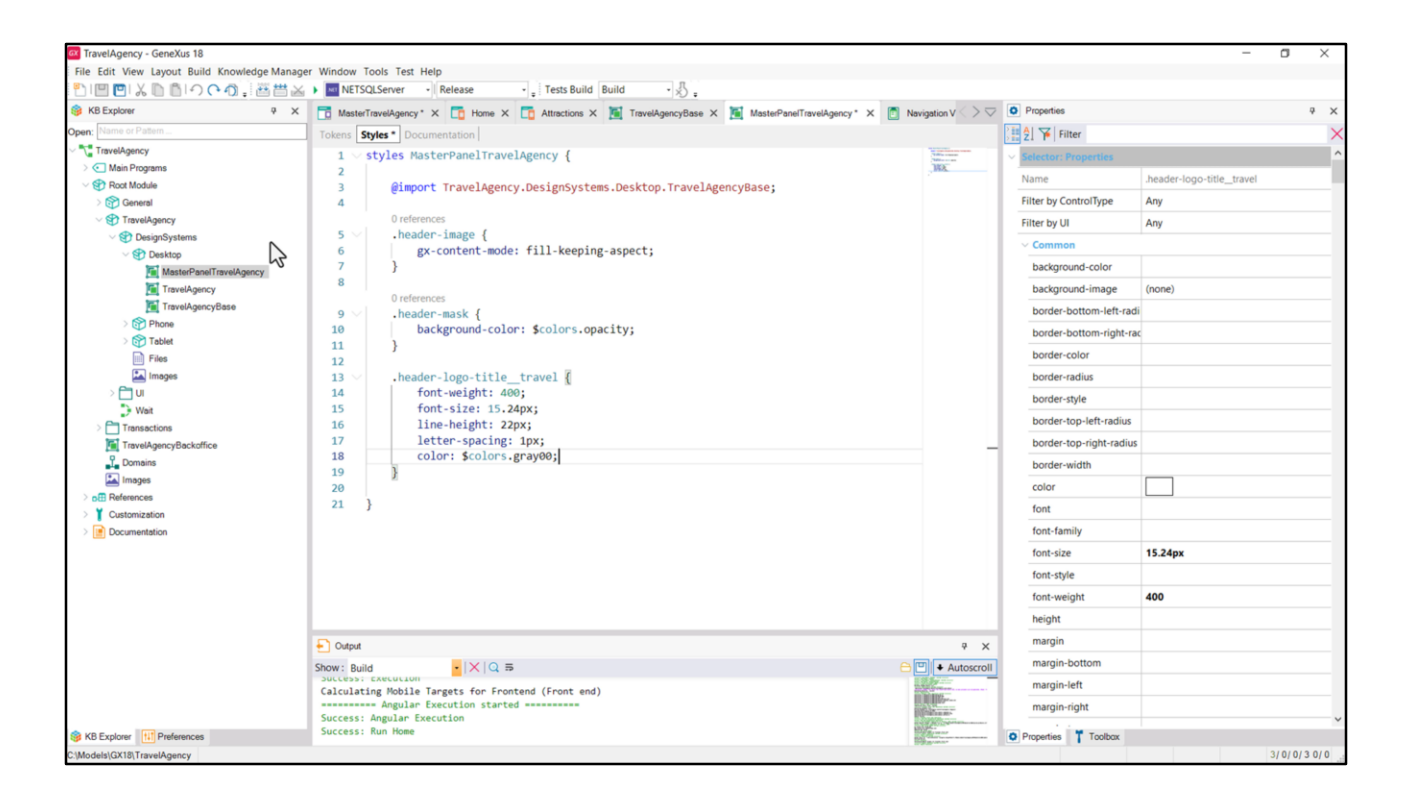

E no DSO do Master Panel eu adiciono uma classe que eu vou chamar... assim. Depois vamos ver o porquê desse "travel" no nome...

Colo as propriedades... Adiciono a de cor...

|                                              |                                                                                                    |                                      |                          | -        |
|----------------------------------------------|----------------------------------------------------------------------------------------------------|--------------------------------------|--------------------------|----------|
| TravelAgency - GeneXus 18                    |                                                                                                    |                                      | -                        | o ×      |
| File Edit View Layout Insert Build Knowledge | Janager Window Tools Test Help                                                                                                    |                                      |                          |          |
|                                              | Martin Sull Server Release . Tests Build Build                                                                                                    | Descrition                           |                          |          |
| S KB Explorer 4 X                            | MasterTravelAgency * X D Home X D Attractions X M TravelAgencyBase X M MasterPanelTravelAgency X Navigation Vie > >                                                                                                    | O Properties                         |                          | ¥ X      |
| Open: Name or Pattern                        | Layout * Rules Events Conditions Variables Documentation                                                                                                    | General                              |                          |          |
| TravelAgency                                 | Application Bar                                                                                                    | 📰 🖞 🌾 Filter                         |                          | ×        |
| > C Main Programs                            |                                                                                                    | v textblock: Textblock1              |                          |          |
| Constant Andrewski Constant                  | Emission Contraction Contractio Contraction Contraction Contraction Contraction Contraction Contr | Control Name                         | Textblock1               |          |
| > 😭 General                                  |                                                                                                    | Caption                              | TRAVEL AGENCY            |          |
| PresingSystems                               |                                                                                                    | coption                              |                          |          |
| Section 2003                                 |                                                                                                    | Appearance                           |                          |          |
| MasterPanelTravelAgency                      |                                                                                                    | Auto Grow                            | False                    |          |
| TravelAgency                                 |                                                                                                    | Class                                | header-logo-title_travel | Y        |
| TravelAgencyBase                             | 0 0 0                                                                                                    | Visible                              | True                     |          |
| > 🕎 Phone                                    | TRAVEL AGENCE Home Trips Flights Attractions About Contact us                                                                                                    | Invisible Mode                       | Keep Space               |          |
| > 😚 Tablet                                   |                                                                                                    | Enabled                              | True                     |          |
| Files                                        |                                                                                                    | Format                               | Text                     |          |
| > C U                                        |                                                                                                    | <ul> <li>Cell information</li> </ul> |                          |          |
| Wait                                         |                                                                                                    | Pow Soan                             | 1                        |          |
| > 🛅 Transactions                             |                                                                                                    | Col Const                            |                          |          |
| TravelAgencyBackoffice                       |                                                                                                    | Col Span                             | 1                        |          |
| Domains                                      |                                                                                                    | Horizontal Alignment                 | Default                  |          |
| 🖾 Images                                     |                                                                                                    | Vertical Alignment                   | Middle                   |          |
| > p References                               | <contentplaceholder></contentplaceholder>                                                                                                    |                                      |                          |          |
| Customization                                |                                                                                                    |                                      |                          |          |
| > Documentation                              |                                                                                                    |                                      |                          |          |
|                                              |                                                                                                    |                                      |                          |          |
|                                              |                                                                                                    |                                      |                          |          |
|                                              |                                                                                                    |                                      |                          |          |
|                                              | Any Platform. Default Orientations - S Add Lavout 😣 Delete Lavout                                                                                                    |                                      |                          |          |
|                                              | Den                                                                                                    |                                      |                          |          |
|                                              | • Output                                                                                                    |                                      |                          |          |
|                                              | Show: General • X Q 5                                                                                                    |                                      |                          |          |
|                                              | Generating Design System TravelAgency.DesignSystems.Desktop.MasterPanelTraveLAgency                                                                                                    |                                      |                          |          |
|                                              |                                                                                                    |                                      |                          |          |
| Se KB Explorer                               |                                                                                                    | Properties Toolbax                   |                          |          |
| C:\Models\GX18\TravelAgency                  |                                                                                                    |                                      | 3                        | 0/0/30/0 |

...E associo a classe ao textblock.

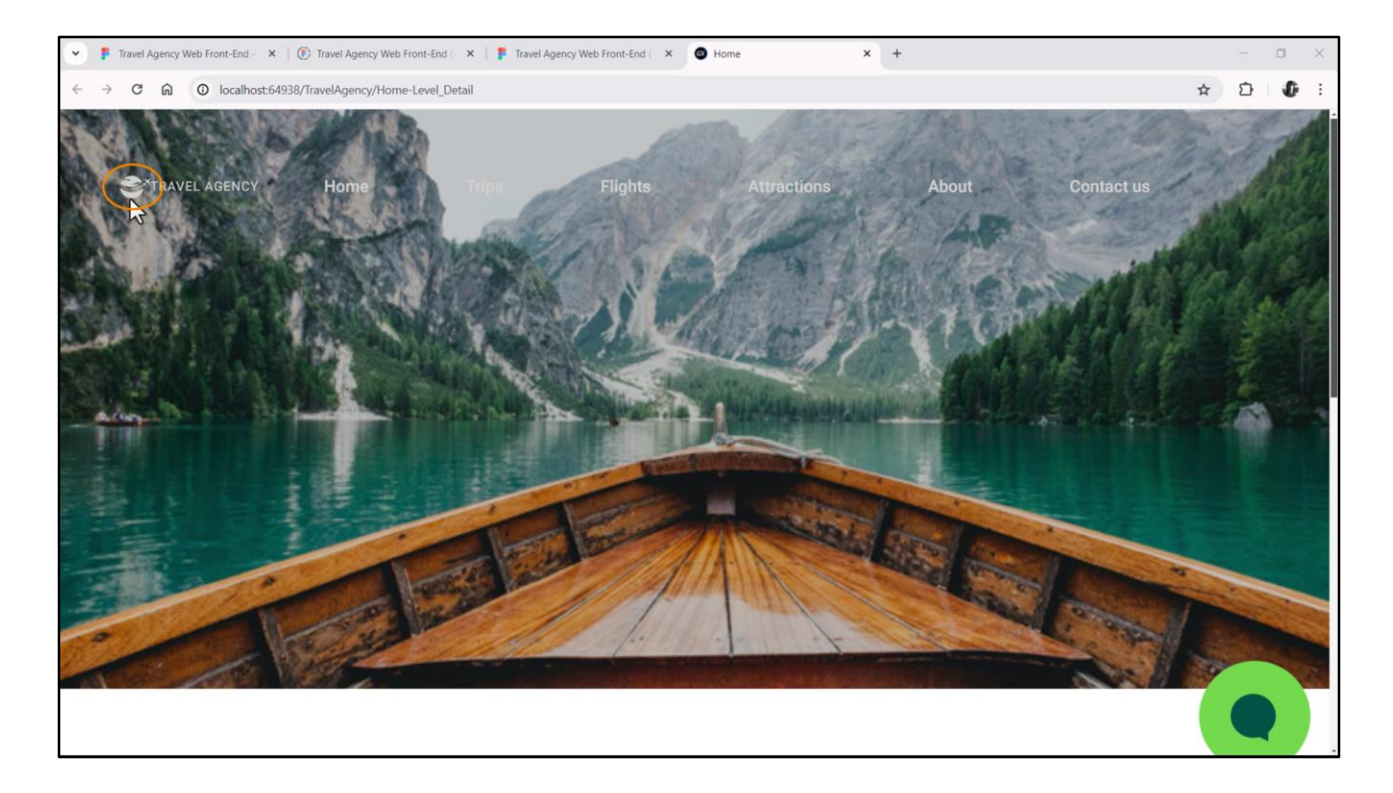

Vamos testar...

Se este ícone não aparecer, tentem fazer "Rebuild all" e tentem novamente. Ou insiram novamente o ícone na KB. Quando movemos o módulo dos ícones no vídeo de Assets, não sei se lembram, podem ter ficado internamente mal localizados ali. Assim como eu digo é arrumado.

Algo estranho está acontecendo... Estão aparecendo em cinza esses textos em vez de branco... Eles estão ficando sob a máscara.

| □□□ × □ □ ○ ○ ○ ○ ○       |                                                                                                    |             |                                      |                            |   |
|---------------------------|----------------------------------------------------------------------------------------------------|-------------|--------------------------------------|----------------------------|---|
| 👙 KB Explorer 🤤           | 🗙 📑 MasterTravelAgency X 🛅 Home X 📑 Attractions X 📓 TravelAgencyBase X 📓 MasterPanelTravelAgency X 📑 Navigation View X                                                                                                    | ~ 0         | Properties                           |                            |   |
| Open: Name or Pattern     | Layout Rules Events Conditions Variables Documentation                                                                                                    | Ger         | neral                                |                            |   |
| TravelAgency              |                                                                                                    | 1           | 2 Filter                             |                            | > |
| > 💽 Main Programs         | Application Bar                                                                                                    |             | Enabled                              | True                       |   |
| V 🕐 Root Module           | ImainTable     ImainTable     I | <b>&gt;</b> | Scroll Rehavior                      |                            |   |
| > 😭 General               |                                                                                                    |             | Court Courts                         |                            |   |
| V C TravelAgency          |                                                                                                    |             | Scroll Factor                        | 1                          |   |
| DesignSystems             |                                                                                                    |             | Zoom Factor                          | 0                          |   |
| MastarDana/TravialAcanast |                                                                                                    |             | Scroll Attachment                    | Parent                     |   |
| TravelAgency              |                                                                                                    |             | · Layout Behavior                    |                            |   |
| TravelAgencyBase          | • He • • • • • • • • • • • • • • • • • •                                                                                                    |             | Expand Bounds                        | Background Only            |   |
| > 🕎 Phone                 | TRAVEL AGENCY Home Trips Flights Attractions About Contact us                                                                                                    |             | Expand Bounds Direc                  | t Top, Left, Bottom, Right |   |
| > 😭 Tablet                | °                                                                                                    |             | <ul> <li>Control Info</li> </ul>     |                            |   |
| Files                     |                                                                                                    |             | Is Slot                              | False                      |   |
| images                    |                                                                                                    |             | Arcareihility                        |                            |   |
| Weit                      |                                                                                                    |             | Accessionity                         |                            |   |
| Transactions              |                                                                                                    |             | Accessible Role                      |                            |   |
| TravelAgencyBackoffice    |                                                                                                    |             | Accessible Name                      | Custom                     |   |
| Domains                   |                                                                                                    |             | Accessible Name Cus                  | t                          |   |
| images                    |                                                                                                    |             | <ul> <li>Cell information</li> </ul> |                            |   |
| > DE References           | <contentplaceholder></contentplaceholder>                                                                                                    |             | Horizontal Alignment                 | Default                    |   |
| Customization             |                                                                                                    |             | Vertical Alignment                   | Middle                     |   |
| Contension                |                                                                                                    |             | · Absolute position                  |                            |   |
|                           |                                                                                                    |             | Тор                                  | 72dip                      |   |
|                           |                                                                                                    |             | Left                                 | 73dip                      |   |
|                           | Ann Riedenne Defende Orientations - O Add Lanuak O Delate Lanuak                                                                                                    | _           | Bottom                               | 100%                       |   |
|                           | Any Platform, Denault Orientations • • Add Dayout • Delete Dayout                                                                                                    |             | Right                                | 157dip                     |   |
|                           | Output   P                                                                                                    | ×           | Width                                | 100%                       |   |
|                           | Show: Build                                                                                                    | croll       | Height                               | 43dip                      |   |
|                           | Calculating Mobile Targets for Frontend (Front end)                                                                                                    |             | Z. Order                             | 2                          |   |
|                           | Angular txecution started                                                                                                    |             | 2- Older                             | -                          |   |

Deixei a Z-order default para esta tabela, o 0, e a máscara tinha 1. Vou atribuir o 2 para ela, para que fique por cima. Vamos testar agora...

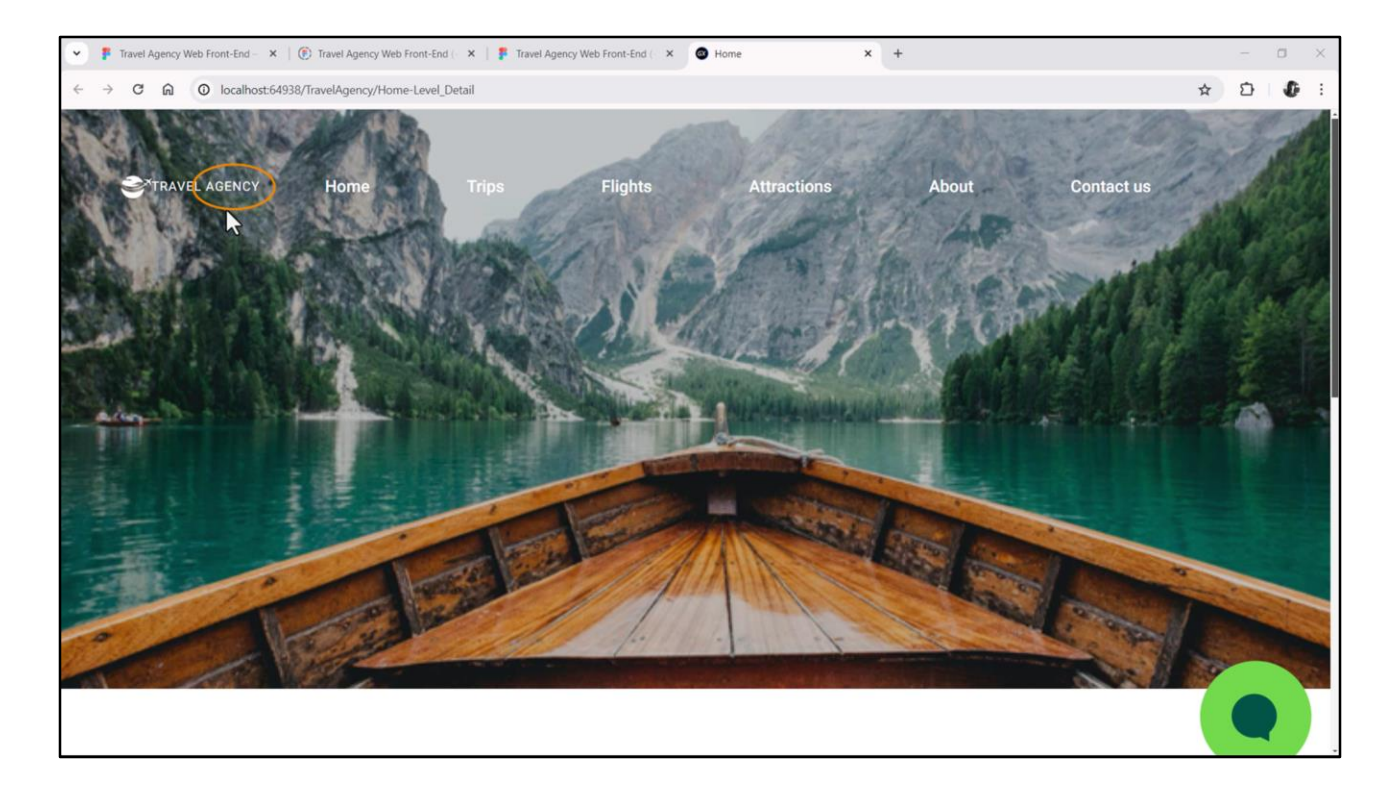

Bom. Agora precisamos trabalhar no menu, que não está certo, mas também precisamos mudar para este texto o peso da fonte para que apareça de 700 e não de 400. Vamos começar por aí, para que possamos depois nos concentrar no restante e com mais calma ao menu propriamente dito.

| TravelAgency - GeneXis 18                                                                                            |                       |                                      | - 0                      | ×       |
|----------------------------------------------------------------------------------------------------|-----------------------|--------------------------------------|--------------------------|---------|
| Tile Edit View Lavout Insert Build Knowledge Manager Window Tools Test Help                                          |                       |                                      |                          |         |
| 「□□□ ス」「□○○①」 番曲× ■ ■ NETSQLServer Release Tests Build Build - 公                                                     |                       |                                      |                          |         |
| 😵 KB Explorer 🔍 X 🛅 MasterTravelAgency X 🛅 Home X 🗂 Attractions X 🎉 TravelAgencyBase X 🕷 MasterPanelTravelAgency X 🛅 | Navigation View X 🗸   | O Properties                         |                          | ₽ ×     |
| Open: Name or Patien                                                                                                 |                       | General                              |                          |         |
| v 🔽 TaveAgency                                                                                                    |                       | 🔠 🛃 🌾 Filter                         |                          | ×       |
| > C Main Programs                                                                                                    |                       | v textblock: Textblock1              |                          |         |
| Root Module     Society      A Textblock1     Textblock1     Textblock1     Textblock1                               | >                     | Control Name                         | Textblock1               |         |
| > (7) General                                                                                                    |                       | Cantion                              |                          |         |
| v tavengency<br>v ⊕ Tavengency                                                                                       |                       | cuption                              |                          |         |
| v € Desito                                                                                                    |                       | Appearance                           |                          |         |
| MasterPanelTravelAgency                                                                                              |                       | Auto Grow                            | False                    |         |
| TravelAgency                                                                                                    |                       | Class                                | header-logo-title_travel |         |
| TravelAgencyBase                                                                                                    |                       | Visible                              | True                     |         |
| OPhone     INAVEL AGENCY     Home     Trips     Flights     Attractions     About     Contact us                     |                       | Invisible Mode                       | Keep Space               |         |
| Define                                                                                                    |                       | Enabled                              | True                     |         |
|                                                                                                    |                       | Format                               | Text                     | ~       |
|                                                                                                    |                       | <ul> <li>Cell information</li> </ul> | Text                     |         |
| D Wet                                                                                                    |                       | Row Span                             | HTML                     |         |
| > Transactions                                                                                                    |                       | Col Span                             | 1 42                     |         |
| TravelAgencyBackoffice                                                                                               |                       | Use span                             | Default                  |         |
|                                                                                                    |                       | Horizontal Alignment                 | Derault                  |         |
| images                                                                                                    |                       | Vertical Alignment                   | Middle                   |         |
| > Contentination                                                                                                    |                       |                                      |                          |         |
| Cocumentation                                                                                                    |                       |                                      |                          |         |
|                                                                                                    |                       |                                      |                          |         |
|                                                                                                    |                       |                                      |                          |         |
|                                                                                                    |                       |                                      |                          |         |
|                                                                                                    |                       |                                      |                          |         |
| Any Platform, Default Orientations - 🗘 Add Layout 😢 Delete Layout                                                    |                       |                                      |                          |         |
| Cutput                                                                                                    | ÷ ×                   |                                      |                          |         |
| Show: Build  ▼   ×   Q ⇒                                                                                             | 合 🖳 🕈 Autoscroll      |                                      |                          |         |
| Calculating Mobile Targets for Frontend (Front end)                                                                  |                       |                                      |                          |         |
| Angular Execution started                                                                                            | Bige                  |                                      |                          |         |
| Success: Angular Execution WB Evideor [11] Dedeence                                                                  | and the second second | A Properties Toolbox                 |                          |         |
| Whodesicate in the second                                                                                            | 10 March 10           | - ropenes - rootoux                  | 3/0                      | /0/30/0 |

Como estamos na aplicação Web, podemos alterar o formato do texto para HTML. Isso é para que o Caption possa ser interpretado como html. Isso nos permitirá atribuir outra classe ao texto AGENCY através da tag span de HTML.

| TravelAgency - GeneYur 19                                                                                                    |                                                                                                    |                                      | - a ×                                                       |
|----------------------------------------------------------------------------------------------------|----------------------------------------------------------------------------------------------------|--------------------------------------|-------------------------------------------------------------|
| File Edit View Layout Insert Build Knowledge                                                                                                    | Aanager Window Tools Test Help                                                                                                    |                                      | - 0 ^                                                       |
|                                                                                                    | NETSOL Server Release Tests Build Build                                                                                                    |                                      |                                                             |
| KB Explorer      X                                                                                                    | TavelAgency8 X TavelAgency8 X MasterPanelTravelAge >> ▼                                                                                                    | O Properties                         | ≎ ×                                                         |
| Open: Name or Pattern                                                                                                    | Lavout * Rules Events Conditions Variables Documentation                                                                                                    | General                              |                                                             |
| TravelAgency                                                                                                    |                                                                                                    | 🔠 🛃 🌾 Filter                         | ×                                                           |
| > 💽 Main Programs                                                                                                    | * Application Bar                                                                                                    | v textblock: Textblock1              |                                                             |
| State State Sta | ▲     ▲     MainTable     ➡     ■     Header     ↓       ▲     Table3     ■     Header     ↓     ★                                                                                                    | Control Name                         | Taythlack1                                                  |
| > 🕎 General                                                                                                    |                                                                                                    | Condor Name                          |                                                             |
| V ST TravelAgency                                                                                                    |                                                                                                    | Caption                              | TRAVEL <span class="header-logo-title_agency">AGENCY</span> |
| DesignSystems                                                                                                    |                                                                                                    | ~ Appearance                         |                                                             |
| MantarDano/TravolApprov                                                                                                    |                                                                                                    | Auto Grow                            | Fals                                                        |
| TravelApency                                                                                                    |                                                                                                    | Class                                | header-logo-title_travel                                    |
| TravelAgencyBase                                                                                                    |                                                                                                    | Visible                              | True                                                        |
| > 🕎 Phone                                                                                                    | TRAVEL <span class="**"> AGENCY </span> <td>Invisible Mode</td> <td>Keep Space</td>                                                                                                    | Invisible Mode                       | Keep Space                                                  |
| > 🕎 Tablet                                                                                                    |                                                                                                    | Enabled                              | True                                                        |
| Files                                                                                                    | 00                                                                                                    | Format                               | HTML                                                        |
| images                                                                                                    |                                                                                                    | Cell information                     |                                                             |
| Wait                                                                                                    |                                                                                                    | <ul> <li>Cell Information</li> </ul> | -                                                           |
| > Transactions                                                                                                    |                                                                                                    | Row Span                             | 1                                                           |
| TravelAgencyBackoffice                                                                                                    |                                                                                                    | Col Span                             | 1                                                           |
| 1 Domains                                                                                                    |                                                                                                    | Horizontal Alignment                 | Default                                                     |
| 🔛 Images                                                                                                    |                                                                                                    | Vertical Alignment                   | Middle                                                      |
| > DE References                                                                                                    | <contentplaceholder></contentplaceholder>                                                                                                    |                                      |                                                             |
| > Customization                                                                                                    |                                                                                                    |                                      |                                                             |
| > Documentation                                                                                                    |                                                                                                    |                                      |                                                             |
|                                                                                                    |                                                                                                    |                                      |                                                             |
|                                                                                                    |                                                                                                    |                                      |                                                             |
|                                                                                                    |                                                                                                    |                                      |                                                             |
|                                                                                                    | Any Platform, Default Orientations - O Add Layout O Delete Layout                                                                                                    |                                      |                                                             |
|                                                                                                    | Davi                                                                                                    |                                      |                                                             |
|                                                                                                    |                                                                                                    |                                      |                                                             |
|                                                                                                    | Show: Build                                                                                                    |                                      |                                                             |
|                                                                                                    | Calculating Mobile Targets for Frontend (Front end)                                                                                                    |                                      |                                                             |
|                                                                                                    | Success: Angular Execution                                                                                                    |                                      |                                                             |
| S KB Explorer                                                                                                    | Success: Run Home                                                                                                    | O Properties Toolbax                 |                                                             |
| C:\Models\GX18\TravelAgency                                                                                                    | and the second second se |                                      | 3/0/0/30/0                                                  |

Temos esta classe do textblock, "header-logo-title\_travel", e o que faremos será atribuir para AGENCY a classe que criaremos, "header-logo-title\_agency", para que possamos dessa maneira, para a palavra AGENCY, alterar o peso da fonte. É tudo o que queremos fazer. Todo o restante queremos que tome as propriedades de "header-logo-title-travel".

Então copiamos este texto...

| I KB Explore                                                                                                    | Tokens Styler<br>1 sty<br>2<br>3<br>4<br>5 | Attactions X M TravelAgencyEase X M MasterPanelTravelAgency' X Naviga     Documentation     les HasterPanelTravelAgency {     @import TravelAgency.DesignSystems.Desktop.TravelAgencyBase;     Oreferences | ation View < > 🗢                        | Properties     Filter     Selector: Properties     Name  | handra lana filia nanana             | 9 |
|----------------------------------------------------------------------------------------------------|--------------------------------------------|----------------------------------------------------------------------------------------------------|-----------------------------------------|----------------------------------------------------------|--------------------------------------|---|
| ent Norme of Patent<br>TraveAgency<br>> C Main Programs<br>> P Root Module<br>> P Contest<br>> P Contrast<br>> P ConsigNy stems<br>> P Desktop                                                                                                    | Tokens Style:<br>1 sty<br>2<br>3<br>4<br>5 | Tocumentation     Consentation     Generation     Generation     TravelAgency.DesignSystems.Desktop.TravelAgencyBase;     Orderences                                                                       | Anna anna anna anna anna anna anna anna | <ul> <li>✓ Selector: Properties</li> <li>Name</li> </ul> | hander fans title - menne            |   |
| t TravelAgency<br>> C Main Programs<br>⇒ Post Module<br>> Post Module<br>> Post Module<br>> Post Module<br>> Post Module<br>> Post Module<br>> Post Post Post Post Post Post Post Post                                                                                                    | 1 sty<br>2<br>3<br>4                       | <pre>les HasterPanelTravelAgency ( @import TravelAgency.DesignSystems.Desktop.TravelAgencyBase; Orderences</pre>                                                                                           | HALL STREET                             | <ul> <li>Selector: Properties</li> <li>Name</li> </ul>   | header least title seemer            |   |
| <ul> <li>◇ Ci Main Programs</li> <li>◇ Pi Rock Module</li> <li>◇ Pi General</li> <li>◇ DesignSystems</li> <li>◇ Pi Desktop</li> </ul>                                                                                                    | 2<br>3<br>4<br>5                           | <pre>@import TravelAgency.DesignSystems.Desktop.TravelAgencyBase;<br/>0 references</pre>                                                                                                    | WE                                      | Name                                                     | hander land title and the            |   |
| <ul> <li>♥ Boot Module</li> <li>♥ General</li> <li>♥ Travel/gency</li> <li>♥ DesignSystems</li> <li>♥ Desitop</li> </ul>                                                                                                    | 3<br>4<br>5                                | <pre>@import TravelAgency.DesignSystems.Desktop.TravelAgencyBase;<br/>0 references</pre>                                                                                                    |                                         |                                                          | 1141/01/1411-100010-11114P JRC1PT1CV |   |
| General     General     G | 5                                          | 0 references                                                                                                    |                                         | Filter by Centre/Type                                    | Ame                                  |   |
| Sector     Sector     Sector     Sector     Sector     Sector     Sector     Sector     Sector     Sector                                                                                                    | 5                                          | U references                                                                                                    |                                         | Filter by Control type                                   | Any                                  |   |
| Desktop                                                                                                    | 3                                          | headon-image [                                                                                                    |                                         | Filter by UI                                             | Any                                  |   |
| Desktop                                                                                                    | 6                                          | gx-content-mode: fill-keening-aspect:                                                                                                    |                                         | Common                                                   |                                      |   |
| Marchael and Convellance of American                                                                                                    | 7                                          | }                                                                                                    |                                         | background-color                                         |                                      |   |
| TravelApercy                                                                                                    | 8                                          |                                                                                                    |                                         | hackground-image                                         | (none)                               |   |
| TravelAgencyBase                                                                                                    |                                            | 0 references                                                                                                    |                                         | buckground image                                         | (ioic)                               |   |
| > Phone                                                                                                    | 9                                          | .header-mask {                                                                                                    |                                         | border-bottom-left-radius                                |                                      |   |
| > 😭 Tablet                                                                                                    | 10                                         | background-color: \$colors.opacity;                                                                                                    |                                         | border-bottom-right-radius                               |                                      |   |
| Files                                                                                                    | 12                                         | 1                                                                                                    |                                         | border-color                                             |                                      |   |
| images                                                                                                    |                                            | 0 references                                                                                                    |                                         | border-radius                                            |                                      |   |
| > 🛅 UI                                                                                                    | 13                                         | .header-logo-title_travel {                                                                                                    |                                         | border-style                                             |                                      |   |
| 🕽 Wait                                                                                                    | 14                                         | font-weight: 400;                                                                                                    |                                         |                                                          |                                      |   |
| > Canada Transactions                                                                                                    | 15                                         | font-size: 15.24px;                                                                                                    |                                         | border-top-iett-radius                                   |                                      |   |
| TravelAgencyBackoffice                                                                                                    | 16                                         | line-height: 22px;                                                                                                    |                                         | border-top-right-radius                                  |                                      |   |
| La Domains                                                                                                    | 19                                         | color: Scolors grav@:                                                                                                    |                                         | border-width                                             |                                      |   |
| images                                                                                                    | 19                                         | } T                                                                                                    |                                         | Icolor                                                   |                                      |   |
| > of References                                                                                                    | 20                                         | ́ <u> </u>                                                                                                    |                                         | faat                                                     |                                      |   |
| Customization                                                                                                    | 21                                         | .header-logo-title_agency {                                                                                                    |                                         |                                                          |                                      |   |
| Documentation                                                                                                    | 22                                         | font-weight: 700;                                                                                                    |                                         | font-family                                              |                                      |   |
|                                                                                                    | 23                                         | }                                                                                                    |                                         | font-size                                                |                                      |   |
|                                                                                                    | 24                                         |                                                                                                    |                                         | font-style                                               |                                      |   |
|                                                                                                    | 25 }                                       |                                                                                                    |                                         | font-weight                                              |                                      |   |
|                                                                                                    |                                            |                                                                                                    |                                         | height                                                   |                                      |   |
|                                                                                                    | -                                          |                                                                                                    |                                         | margin                                                   |                                      |   |
|                                                                                                    | • Output                                   |                                                                                                    | 4 X                                     | margin                                                   |                                      |   |
|                                                                                                    | Show: Build                                |                                                                                                    | Autoscroll                              | margin-bottom                                            |                                      |   |
|                                                                                                    | Calculating                                | Mobile Targets for Frontend (Front end)                                                                                                    | All and the second                      | margin-left                                              |                                      |   |
|                                                                                                    | Success A                                  | ngular Execution started                                                                                                    | States and                              | margin-right                                             |                                      |   |

...Viemos ao DSO e vamos especificar essa classe. Para a qual a única coisa que faremos é alterar o peso da fonte: de 400 para 700.

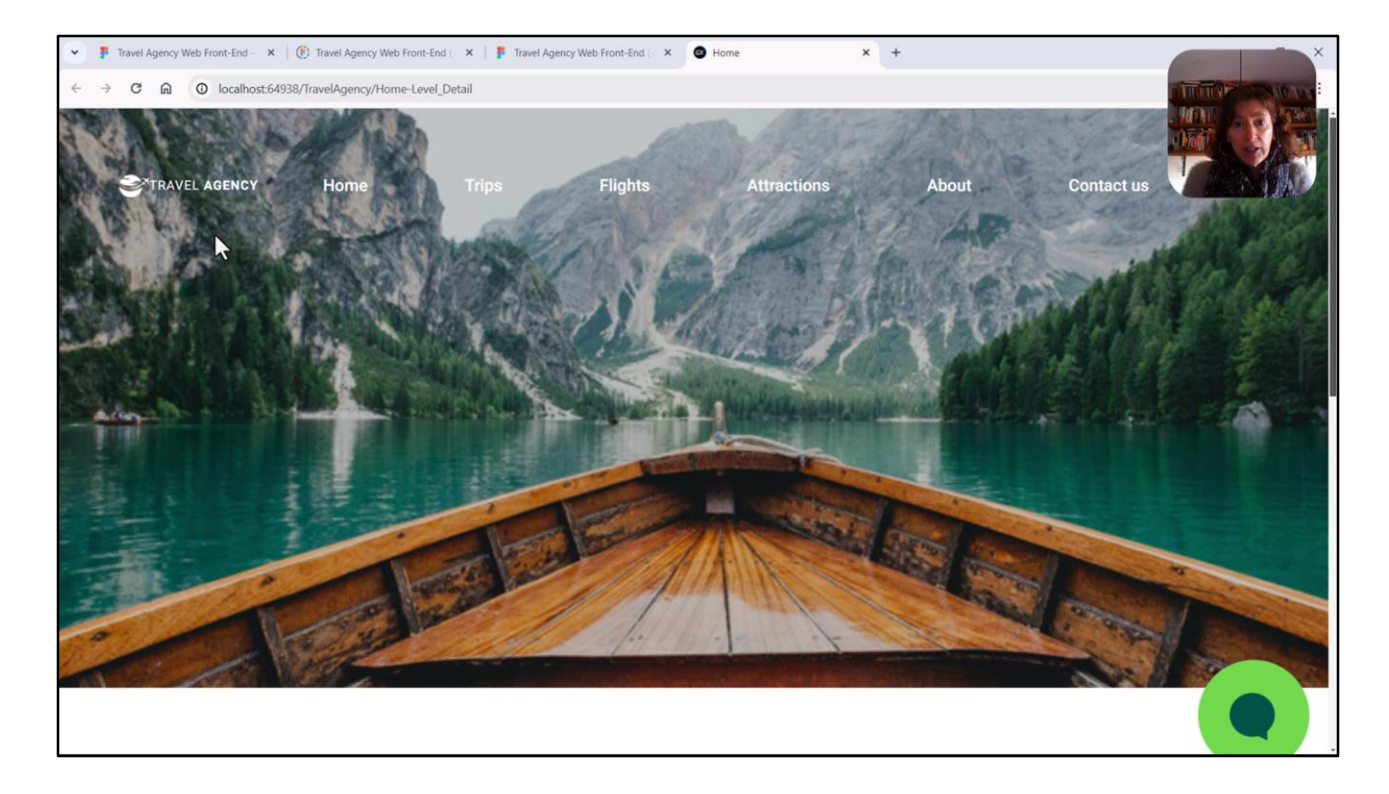

E aqui podemos ver isso.

O que acabamos de ver não significa que Angular permite colocar qualquer html nos textblocks e nos campos editáveis com formato html. Na verdade, removerá qualquer definição de um atributo style colocada ali. Mas o que permite é o que fizemos, usar classes do DSO dentro desse html.

O oposto do que acontece com Android ou Apple: eles não permitem o uso de classes do DSO dentro do html e não removem o atributo style.

Então, inicialmente, para que a solução funcionasse para ambos os casos, ou seja, para Angular e também para Android e Apple, o que nos faria falta seria adicionar um atributo style onde colocamos ali as propriedades da classe que, no nosso caso, a temos no DSO. Então, dessa forma, se executar Angular vai remover tudo que tem a ver com o atributo style, vai remover, não vai levar isso em conta... mas ele vai levar em conta a classe. E caso contrário, se executarmos para Apple ou para Android, vai excluir, não levará em consideração a classe e levará em consideração o atributo style.

Como para tamanho desktop teremos apenas a aplicação Angular, neste caso não precisamos fazer nada.

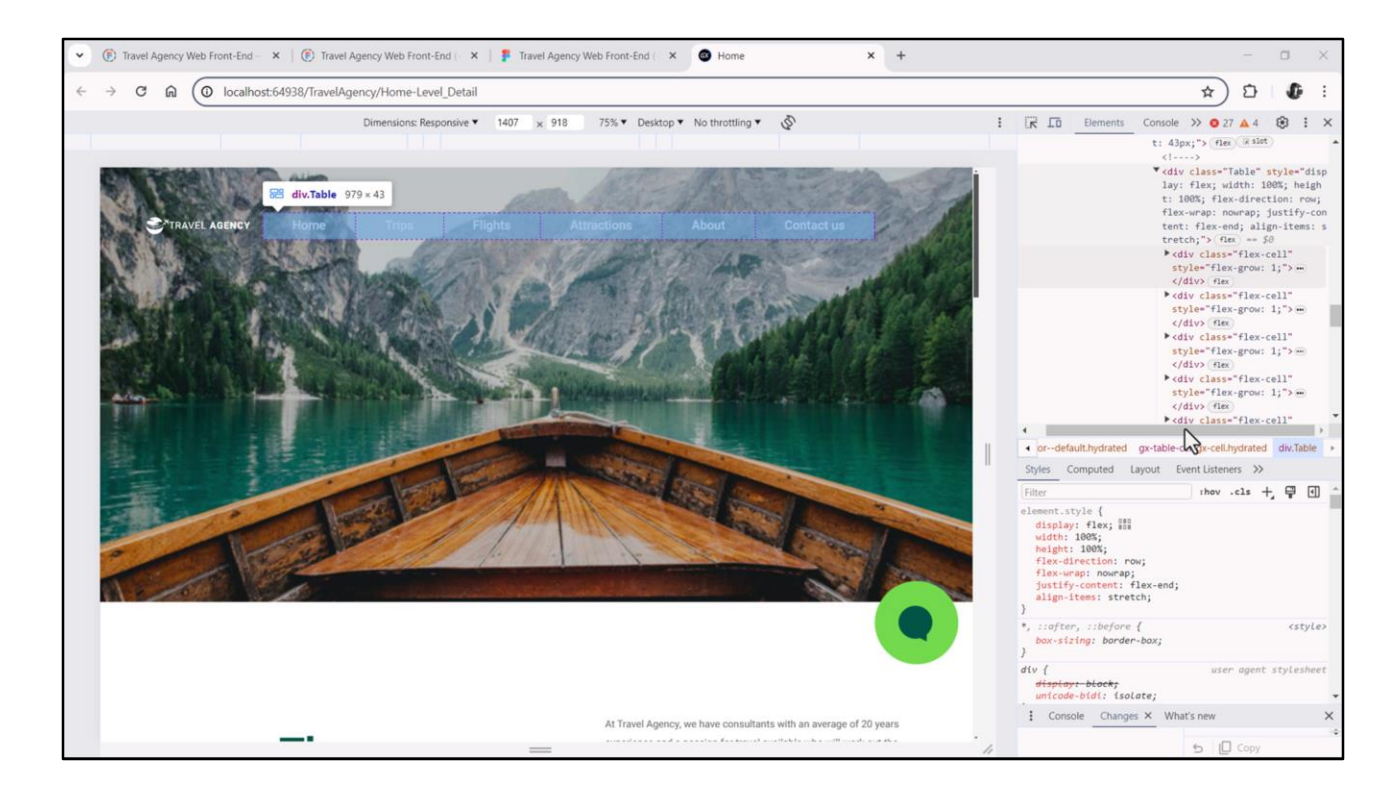

Agora sim, ao menu! Se o inspecionarmos como fizemos até agora, vemos aqui a tabela que corresponde ao Flex, e vemos que tem uma célula para cada botão.

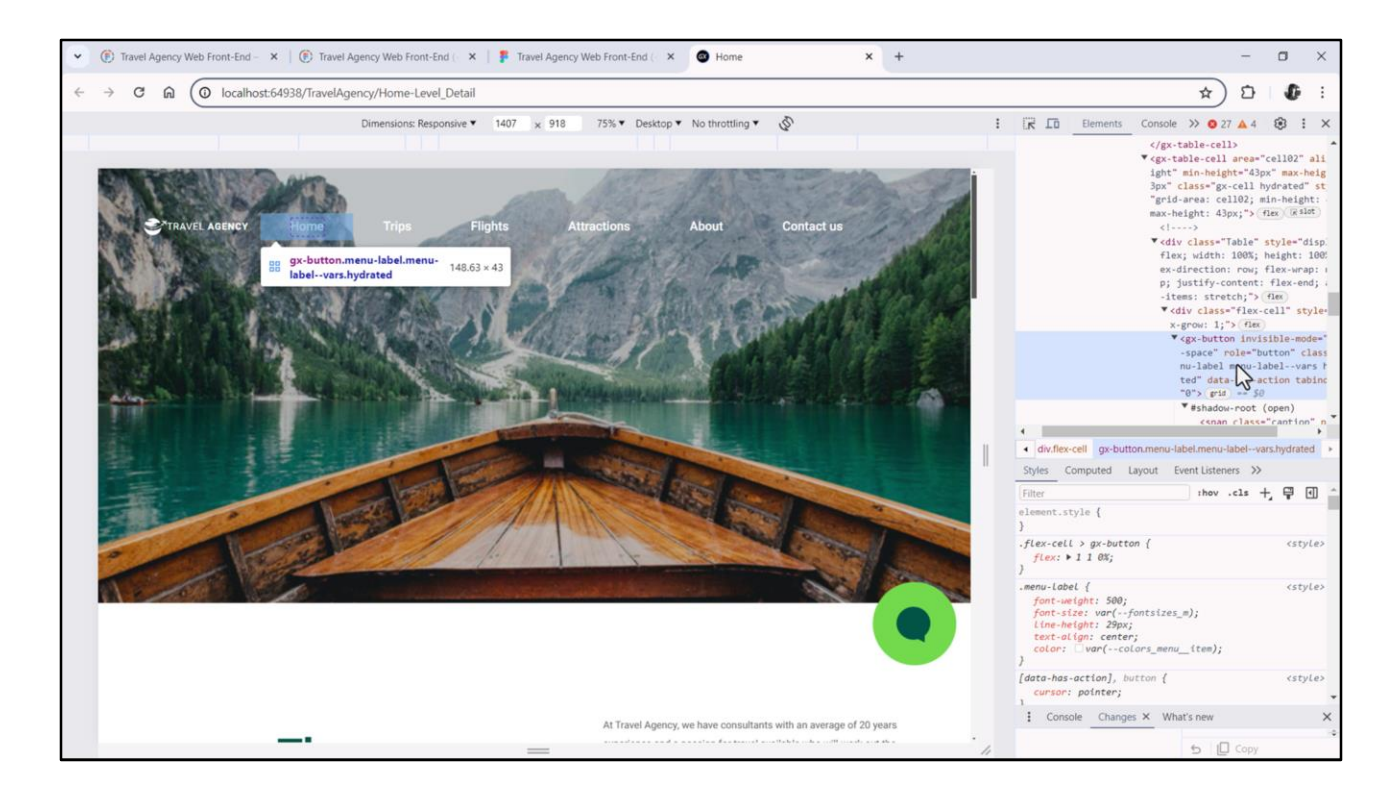

Então, aqui vemos a célula do primeiro botão, o botão e seu caption.

E o mesmo para os outros botões.

Observemos que está permitindo que cada botão cresça para ocupar uniformemente todo o espaço do flex livre.

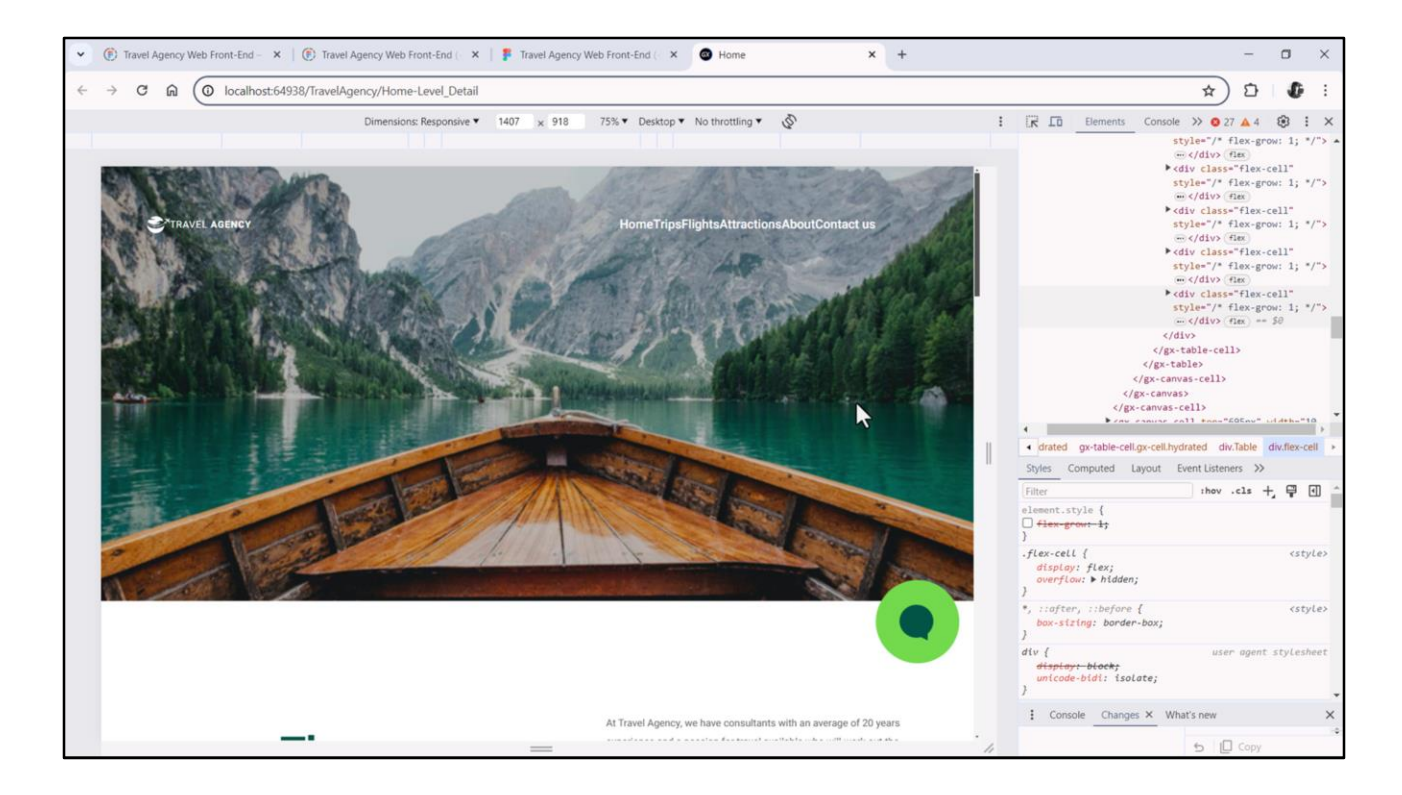

Isso se deve à propriedade Flex Grow em 1, que cada um dos botões possui. Vamos ver o que acontece se as removermos...

| Deserver Partners            | MasterTravelAgency X C Home X Attractions X M TravelAgencyBase X M MasterPanelTravelAgency X N Navigation View X |                                     |                    |
|------------------------------|----------------------------------------------------------------------------------------------------|-------------------------------------|--------------------|
| TravelAgency                 | Layout Rules Events Conditions Variables Documentation                                                           | E ZI 🌾 Filter                       |                    |
| Main Programs                | * Application Bar                                                                                                | On Click Event                      | (Different Values) |
|                              |                                                                                                    | Caption                             | (Different Values) |
| > 🕎 General                  |                                                                                                    | Appearance                          |                    |
| TravelAgency                 |                                                                                                    | Class                               | menu-label         |
| CesignSystems     SP Desktop |                                                                                                    | Visible                             | True               |
| MasterPanelTravelAgency      |                                                                                                    | Invisible Mode                      | Keep Space         |
| TravelAgency                 |                                                                                                    | Enabled                             | True               |
| TravelAgencyBase             |                                                                                                    | Format                              | Text               |
| > 😭 Phone                    | Home Trips Flights Attractions About Contact us                                                                  | Image                               | (none)             |
| Files                        |                                                                                                    | Disabled Image                      | (none)             |
| Images                       |                                                                                                    | Image Position                      | Above Text         |
| > 🛅 UI                       |                                                                                                    | V Control Info                      |                    |
| > Wait                       |                                                                                                    | Control Type                        |                    |
| Transactions                 |                                                                                                    | Accessibility                       |                    |
| P Domains                    |                                                                                                    | Accessionity                        | Custom             |
| The Contains                 |                                                                                                    | Accessible Name                     | Custom             |
| > of References              | <contentplaceholder></contentplaceholder>                                                                        | Accessible Name C                   | (Different Values) |
| Customization                |                                                                                                    | <ul> <li>Layout Behavior</li> </ul> |                    |
| Documentation                |                                                                                                    | Flex Grow                           | q                  |
|                              | L                                                                                                    | Flex Shr                            | 1                  |
|                              |                                                                                                    | Align Self                          | Auto               |
|                              |                                                                                                    | Width                               |                    |
|                              | 🗌 Any Platform, Default Orientations - 🕥 Add Layout 😣 Delete Layout                                              | Height                              |                    |
|                              | Cotost P X                                                                                                    | Min Width                           |                    |
|                              | Show: Build                                                                                                    | Min Height                          |                    |
|                              | Calculation Mohila Targets for Econtend (Front and)                                                              | Max Width                           |                    |
|                              | Angular Execution started                                                                                        | Max Height                          |                    |
|                              | Success: Angular Execution                                                                                       |                                     |                    |

Em GeneXus vemos que embora o conteúdo esteja justificado de acordo com o final do flex, cada botão terá por default a propriedade Flex Grow em 1. Vamos ver a descrição da propriedade...

Diz que determina o quanto este filho vai crescer se houver espaço livre para distribuir entre os outros itens da linha. Se o item tiver um valor positivo para esta propriedade, entre todos aqueles com valor positivo será distribuído proporcionalmente o espaço livre.

Todos eles têm por padrão o mesmo valor, 1. Então, vamos selecionar todos os botões e alterar seu valor para 0, para que ocupem exatamente seu espaço e nada mais. Vamos executar...

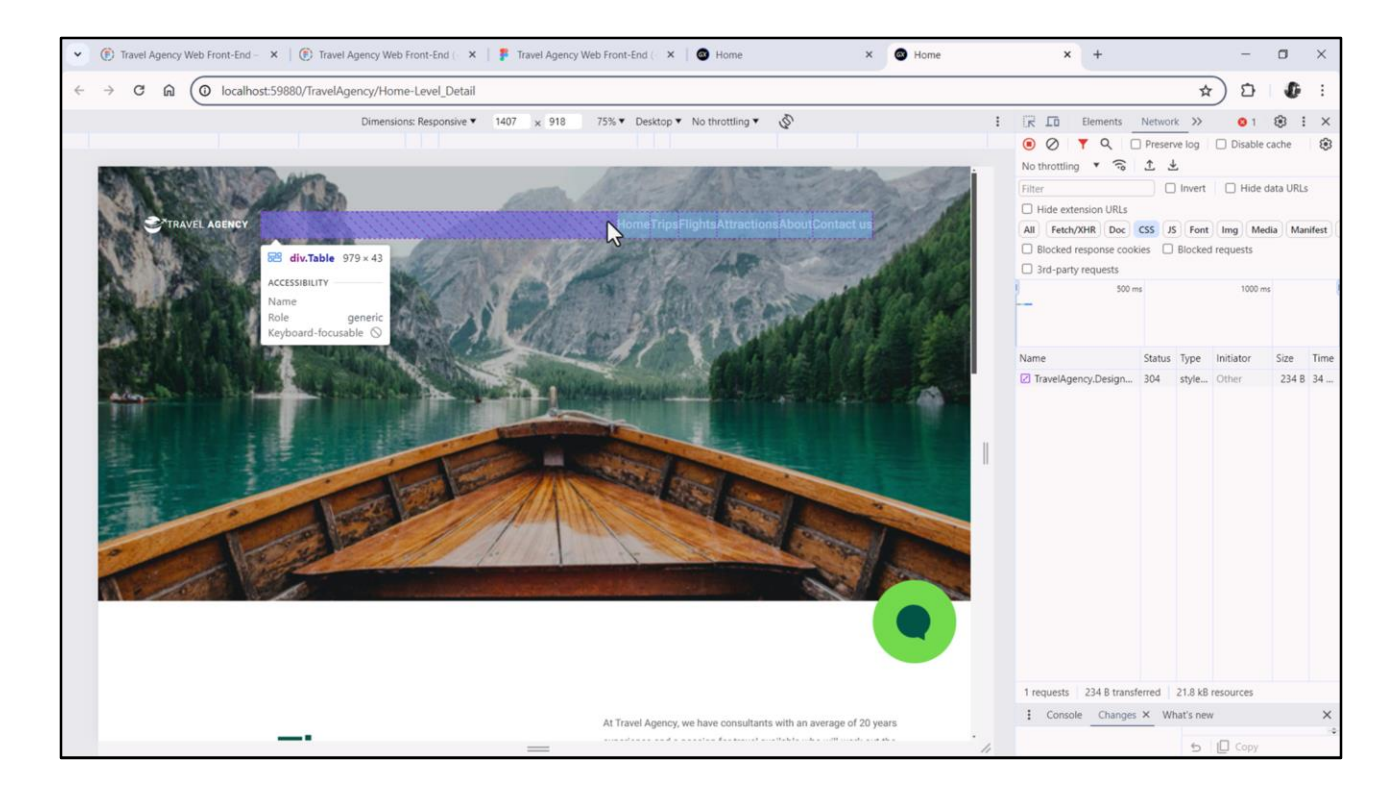

Se agora inspecionarmos... vemos todos os botões encostados no final do flex, e sem espaços entre eles.

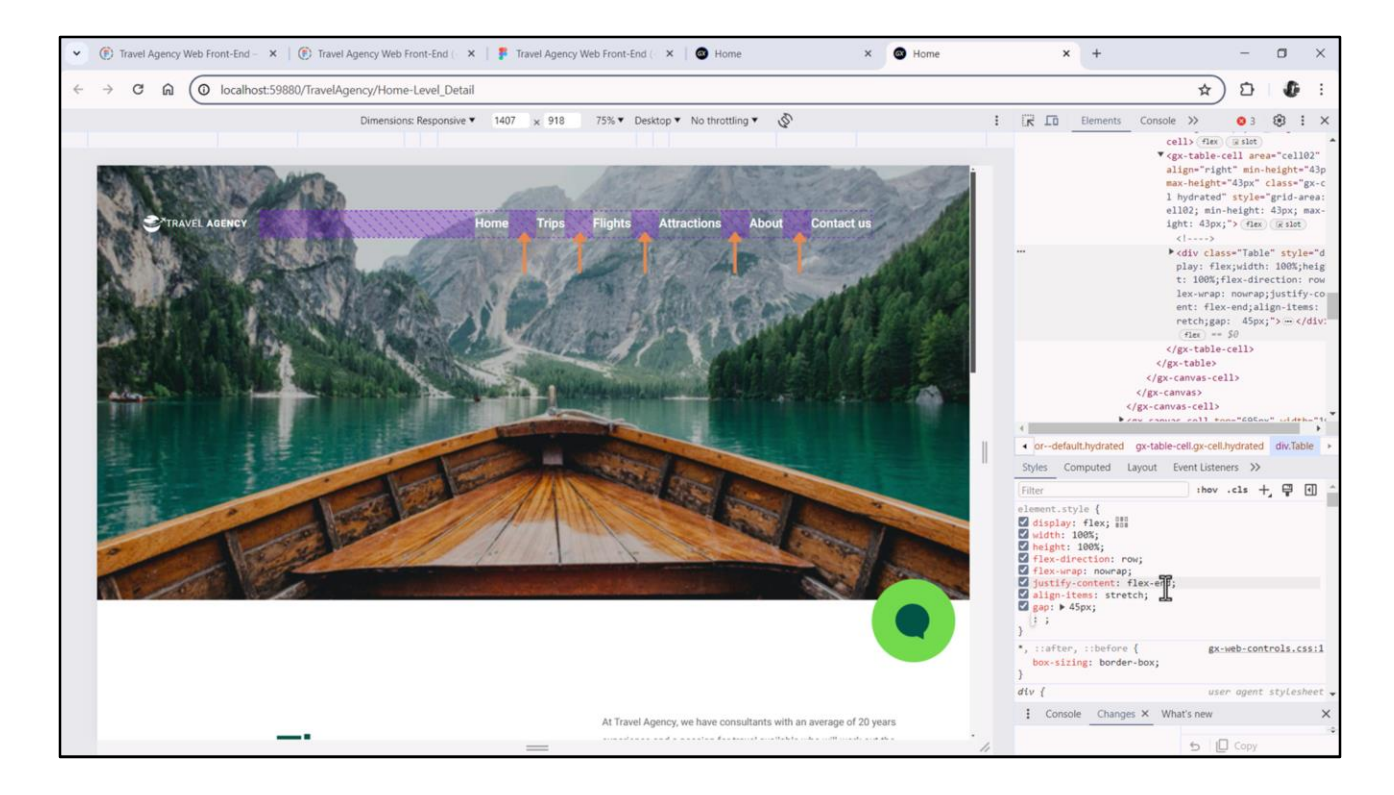

Para dar a eles um espaçamento uniforme, de modo que a distância entre o final de um caption e o início do outro seja a mesma, vamos testar a propriedade gap, com 45 pixels, por exemplo. Bem, parece bom. Ali vemos claramente como estão justificados em relação ao final do flex, e é por isso que fica todo esse espaço livre na frente, e como entre eles está funcionando esse gap de 45.

| B KB Explorer 9 X                | MasterTravelAgency* X 🔯 Home X 🔯 Attractions X 📓 TravelAgencyBase X 📓 MasterPanelTravelAgency X 🙆 Navigation View X | O Properties                     | <b>Q</b>                 |
|----------------------------------|----------------------------------------------------------------------------------------------------|----------------------------------|--------------------------|
| pen: Name or Pattern             | Layout * Rules   Events   Conditions   Variables   Documentation                                                    | General                          |                          |
| TravelAgency                     | * Application Bar                                                                                                   | E 21 🌾 Filter                    |                          |
| Soot Module                      | 4 IIII MainTable Table3 ToHeader IIII Table5                                                                        | <ul> <li>Flex: Table6</li> </ul> |                          |
| > 😭 General                      |                                                                                                    | Control Name                     | Table6                   |
| V TravelAgency                   |                                                                                                    | ~ Appearance                     |                          |
| OesignSystems                    |                                                                                                    | Class                            | menu-table 🗸             |
| V 🕐 Desktop                      |                                                                                                    | Background                       | (none)                   |
| MasterPanelTravelAgency          |                                                                                                    | Visible                          | True                     |
| TravelAgency<br>TravelAgencyBase |                                                                                                    | Invisible Mode                   | Keep Space               |
| > 😭 Phone                        | TRAVEL <span class="header-logo-title_agency">AGENCY </span>                                                        | Enabled                          | True                     |
| > 😭 Tablet                       | ° °                                                                                                    | Scroll Behavior                  |                          |
| Files                            | a                                                                                                    | Scroll Factor                    | 1                        |
| images.                          |                                                                                                    | Zoom Factor                      | 0                        |
| D Wait                           |                                                                                                    | Eccoll Attachment                | Decent                   |
| > C Transactions                 |                                                                                                    | Scion Autochnient                | Parent                   |
| TravelAgencyBackoffice           |                                                                                                    | Layout Benavior                  |                          |
| Domains                          |                                                                                                    | Expand Bounds                    | Background Only          |
| Images                           |                                                                                                    | Expand Bounds Direct             | Top, Left, Bottom, Right |
| Customization                    | <contentriaceholder></contentriaceholder>                                                                           | Flex Direction                   | Row                      |
| > Documentation                  |                                                                                                    | Flex Wrap                        | No Wrap                  |
|                                  |                                                                                                    | Justify Content                  | Flex End                 |
|                                  |                                                                                                    | Align Items                      | Stretch                  |
|                                  |                                                                                                    | Adjust Container Size            | False                    |
|                                  |                                                                                                    | ~ Control Info                   |                          |
|                                  | 🗆 Any Platform, Default Orientations - 😋 Add Layout 🔮 Delete Layout                                                 | Is Slot                          | False                    |
|                                  | Output                                                                                                    |                                  |                          |
|                                  | Show: Build                                                                                                    | Class                            |                          |
|                                  | Calculating Mobile Targets for Frontend (Front end)                                                                 | Theme class for the attribute    | 1                        |
|                                  | Surgers Angular Execution started                                                                                   |                                  |                          |
|                                  | Success: Run Home                                                                                                   | Denostias                        |                          |

Esta é uma propriedade no nível do flex... e não a temos como propriedade estática do controle, então teremos que especificá-la em uma classe, que chamarei de menu-table.

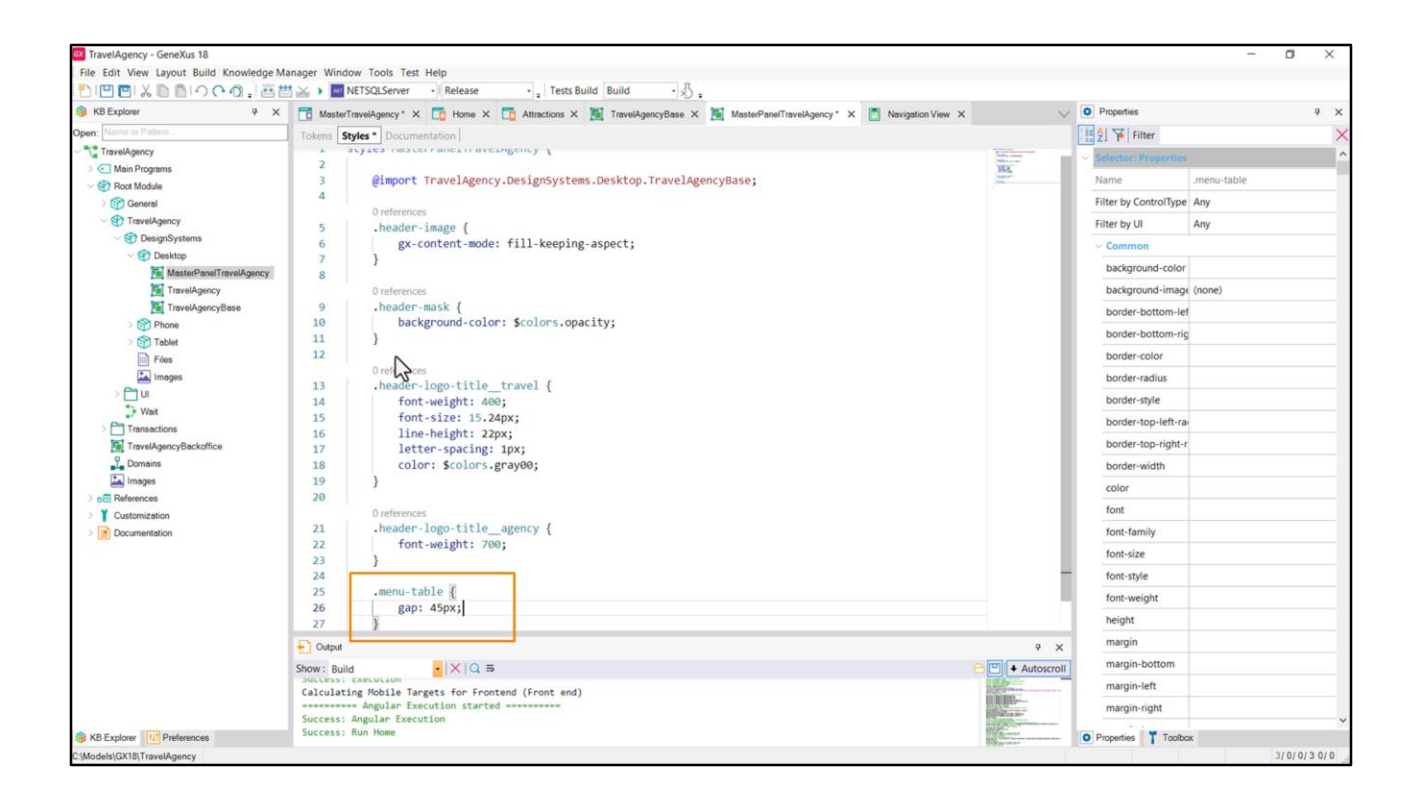

E ali coloco a propriedade gap.

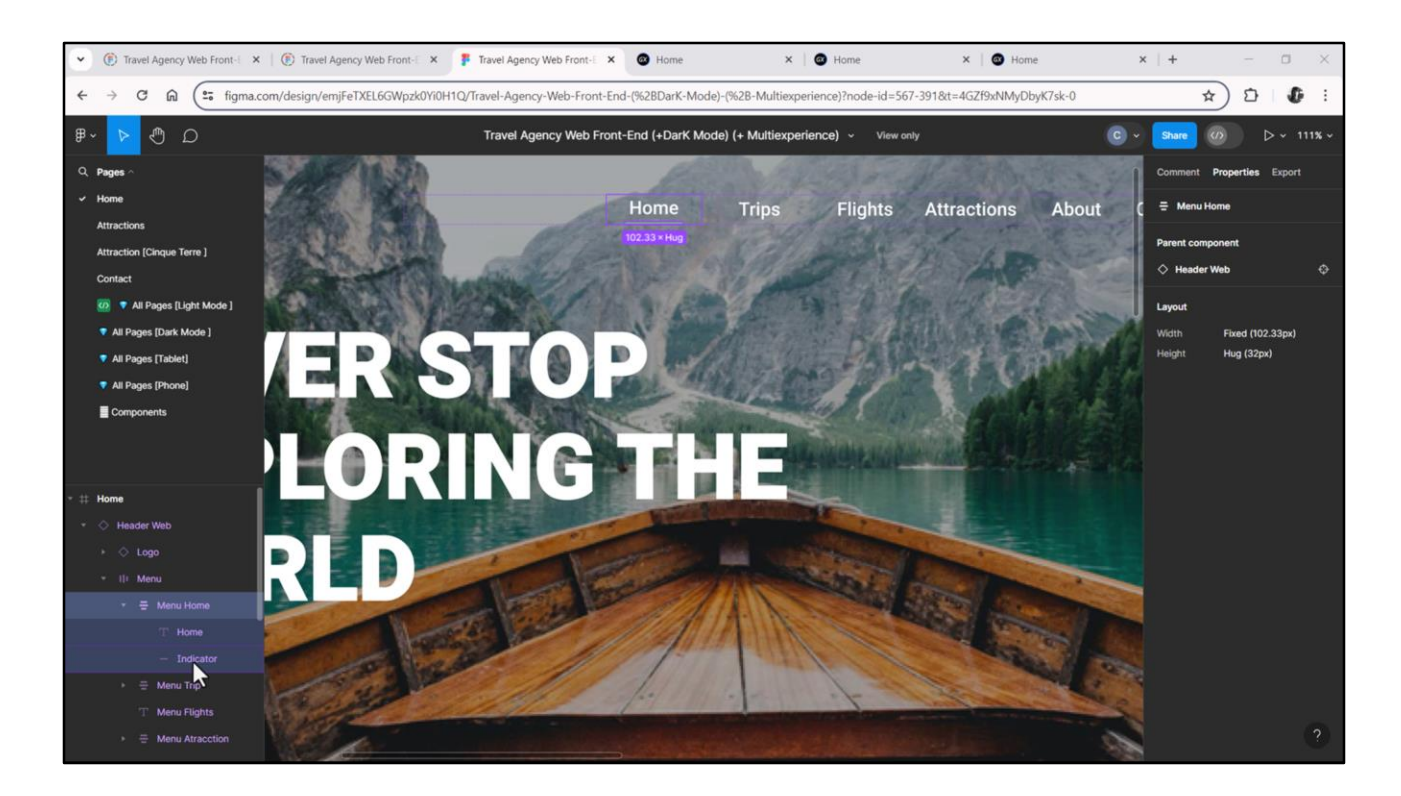

Agora teríamos que pensar em como implementar o indicador da opção selecionada.

No Figma, vemos como Chechu implementou cada opção como um flex vertical, com o texto em cima e o indicador como uma linha abaixo.

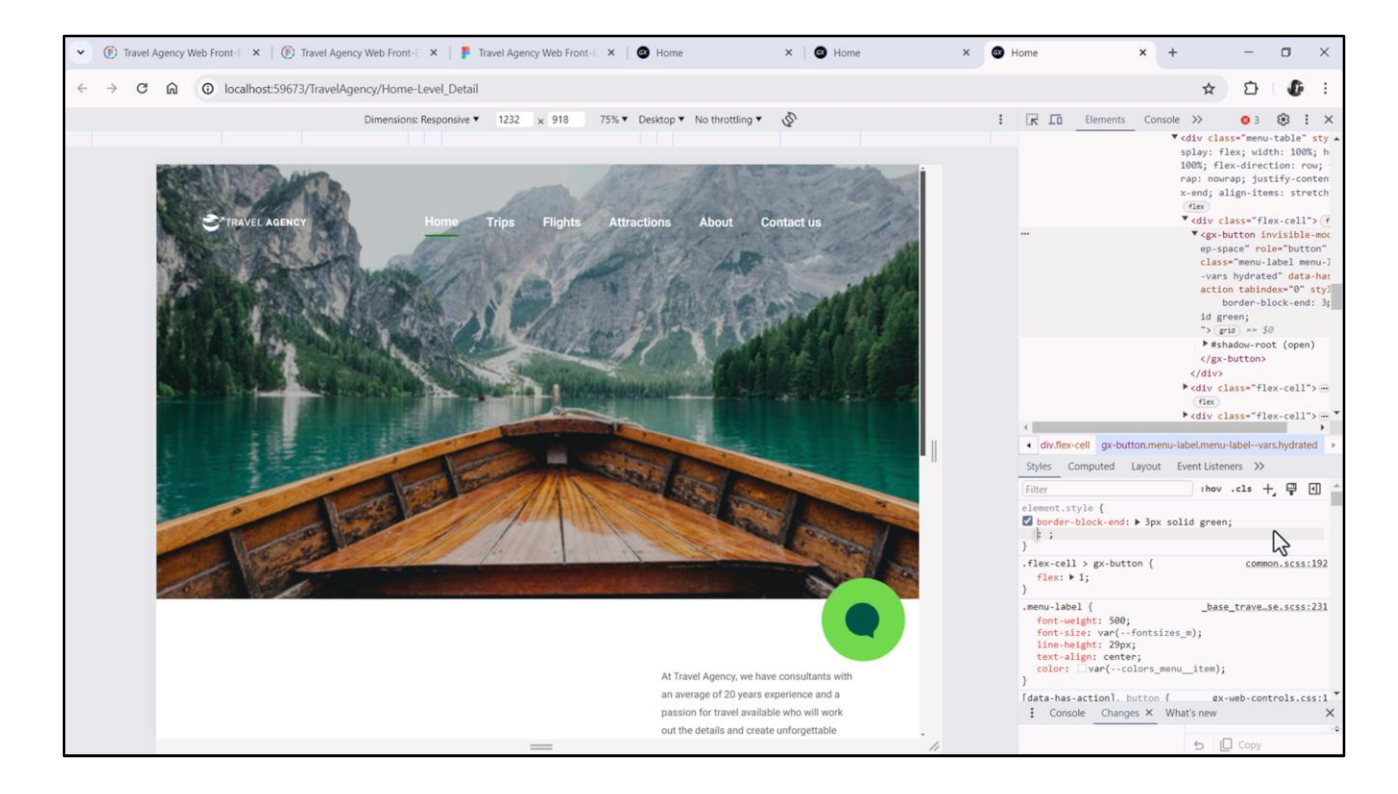

Como se trata de uma ação, utilizamos botão em GeneXus, e não texto, e como qualquer controle, tem 4 bordas, uma de cada lado.

Será suficiente que as bordas de cima e de baixo tenham um valor positivo, mas sejam transparentes para todos os botões, enquanto a borda de baixo tenha cor apenas para o botão selecionado.

Vamos testar com este elemento... a propriedade é a border, e utilizarei a lógica, não a física, então será border-block, com o que estarei me referindo às duas bordas em direção vertical: a de início e a de fim. Se só quero a de fim, então coloco end. E ali indico que quero que seja de 3 pixels, por exemplo, com linha sólida, e o terceiro parâmetro seria a cor, por exemplo, green.

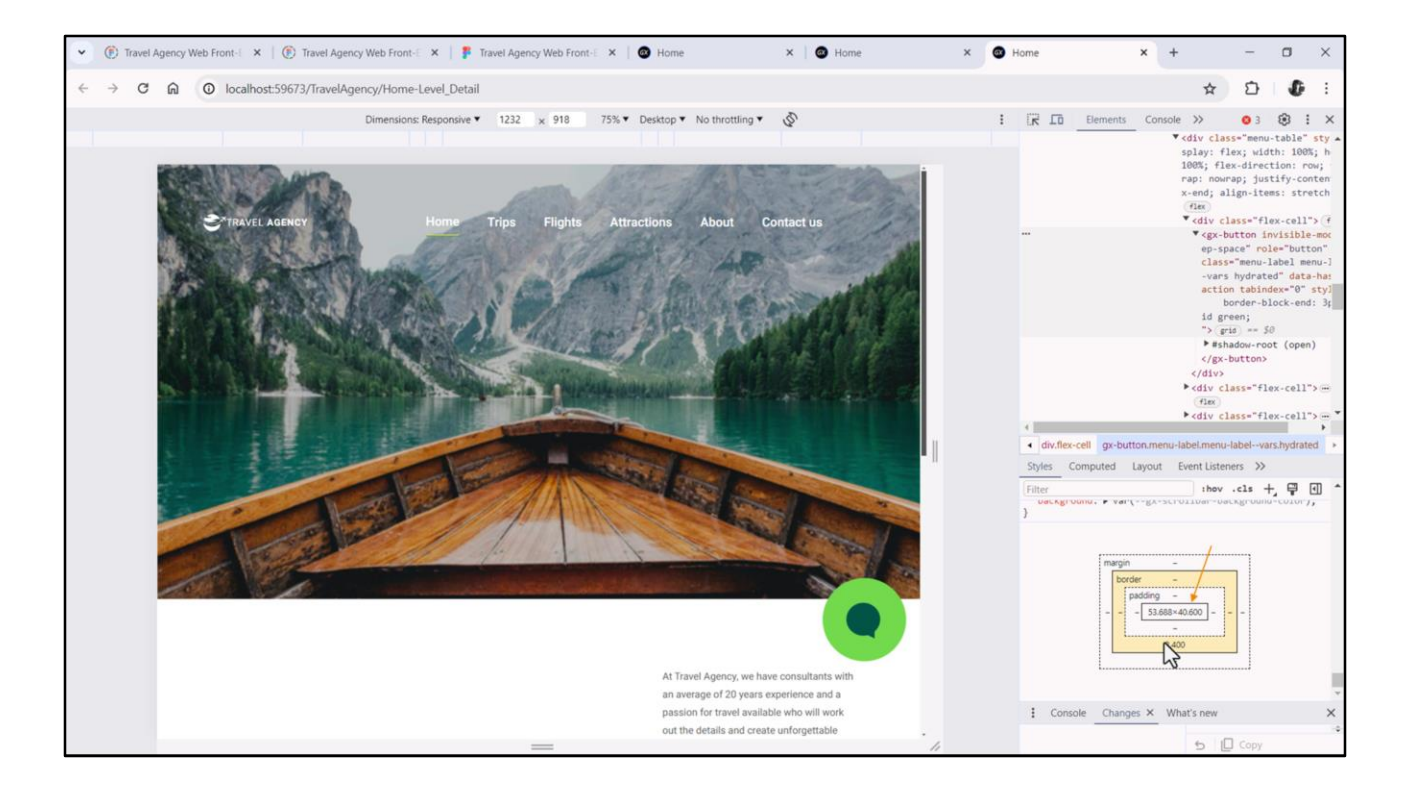

Este 2.4 em vez de 3 é um erro de precisão de ponto flutuante. Isso geralmente ocorre se for feito zoom na tela em um múltiplo diferente de 100%, o que é o caso. Não vamos prestar atenção nisso agora.

Sim, observemos que dando 2.4 para a borda, a altura do botão será desse valor, de modo que juntos somam os 43 pixels da altura do flex.

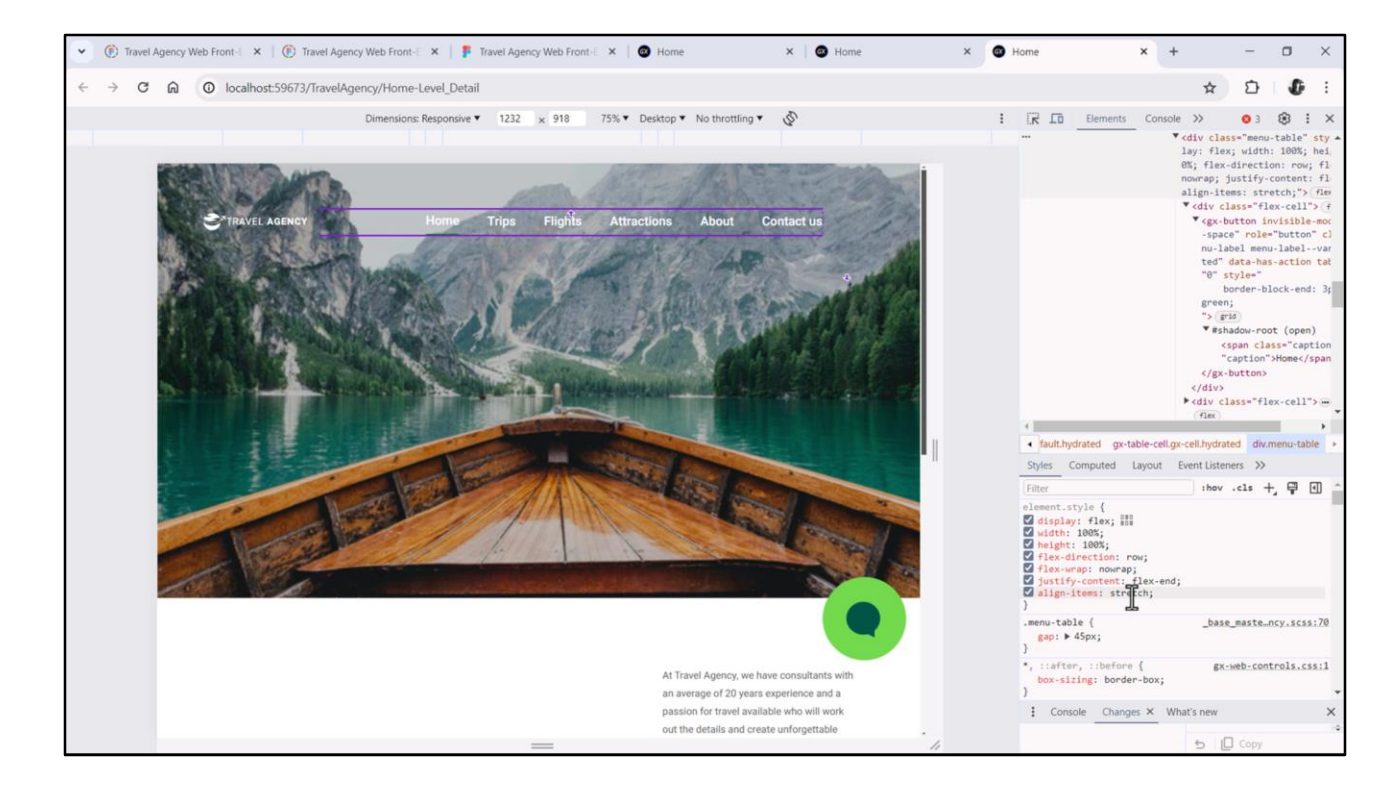

Qual é o problema com isso? Vemos que o flex tem a propriedade align-items com o valor default que é Stretch. Isso faz com que cada item se estique para ocupar verticalmente toda a altura de sua célula, que ocupará por sua vez toda a altura do flex. Neste caso 43 pixels.

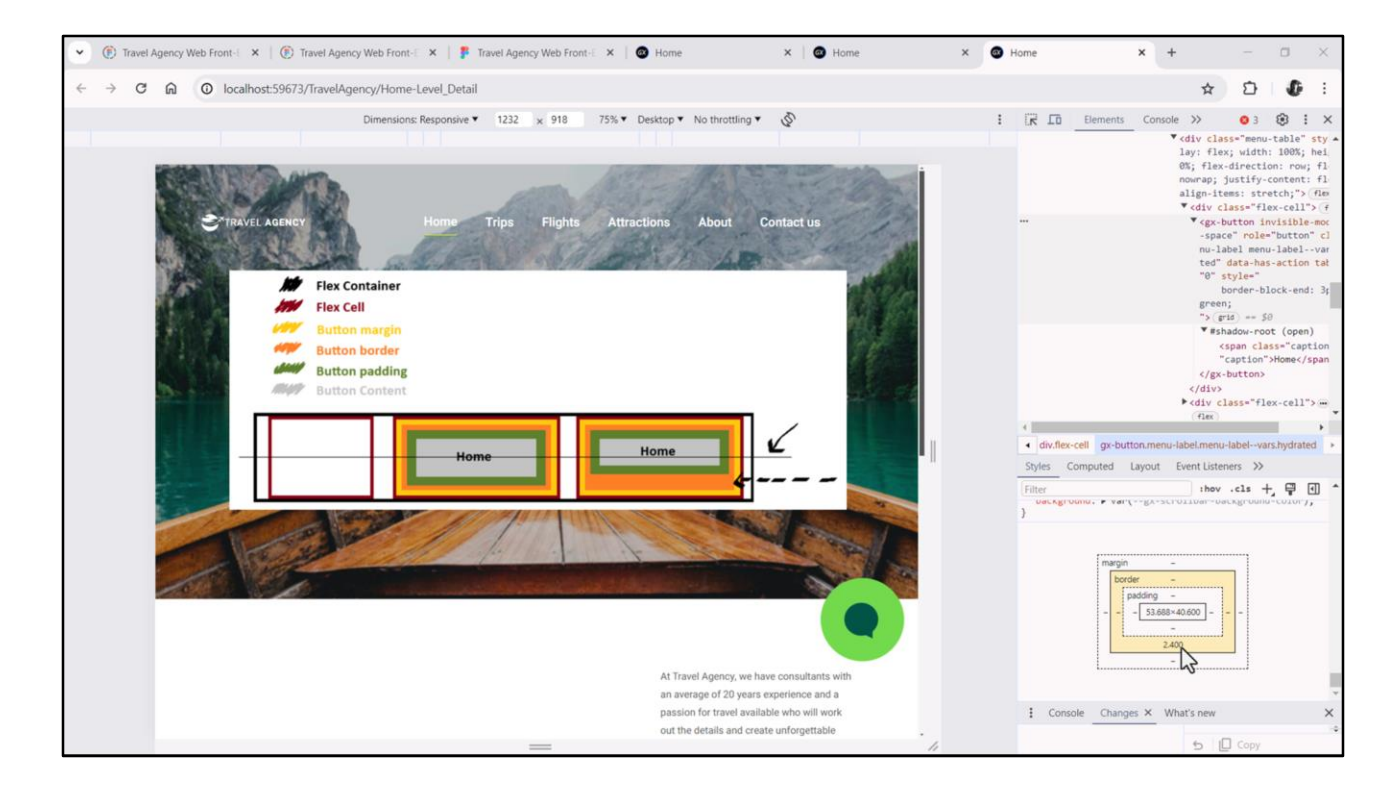

Mas cada caixa do botão inclui não apenas o conteúdo do botão, mas também padding, border e margin. Então, se deixarmos borda inferior de 3 pixels, o que veremos é que o texto do botão não ficará centralizado pela linha média, e portanto, não ficará centralizado em relação ao logotipo de Travel Agency.

Neste desenho um tanto mal feito estou representando com o botão da direita esta situação em que estou deixando uma borda inferior maior que a de cima (que no nosso caso é 0: a de baixo de 3 pixels, a de cima de 0). E ao fazer isso, não ficará centralizado o conteúdo do botão. Esse é o problema.

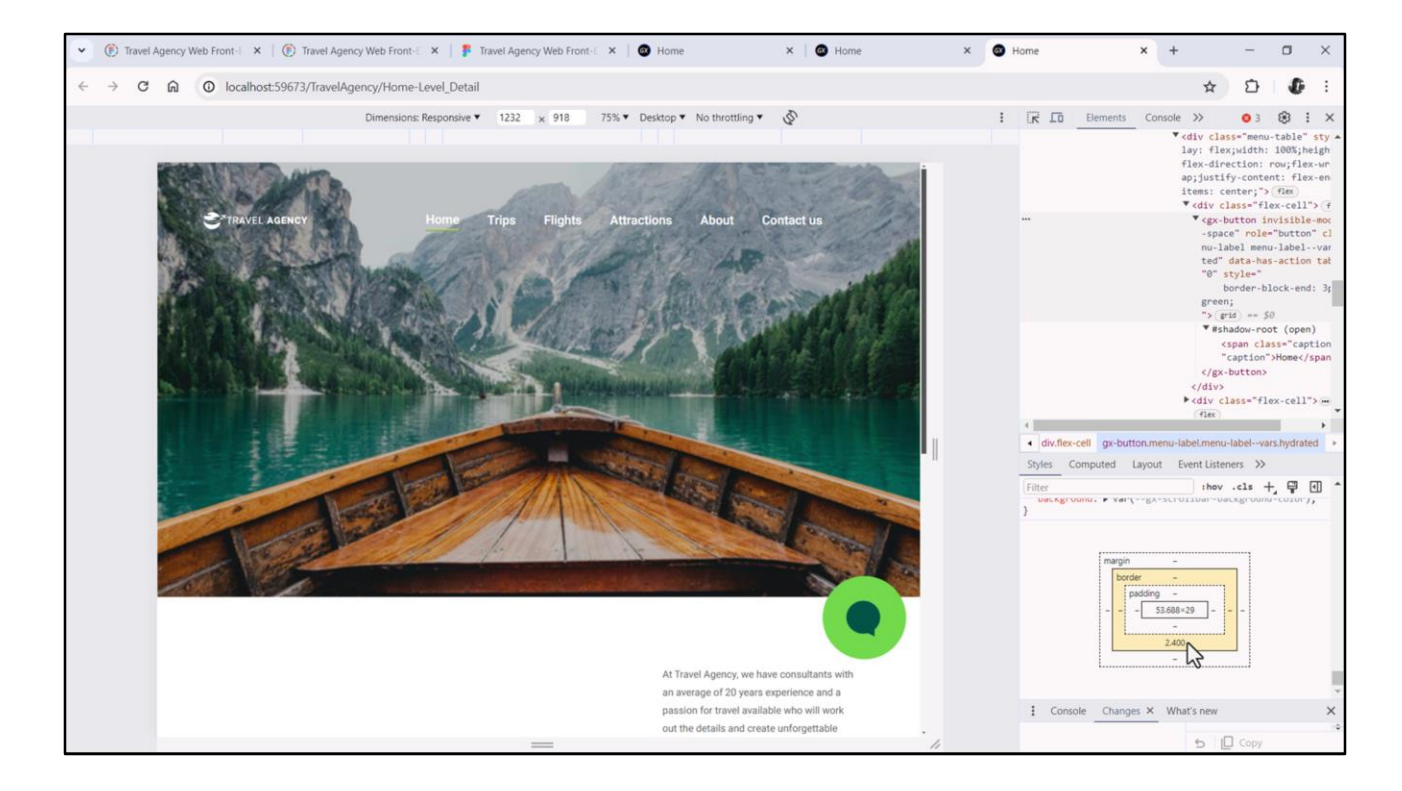

Alterar o alinhamento dos itens do flex para center não resolve o problema. Fazer isso, a única coisa que consegue é que a altura do elemento não seja a altura do flex, mas que corresponda à altura do texto, do botão, mais padding, border e margin... Então será de 32 pixels em vez de 43. Mas no que diz respeito ao alinhamento pela linha média, estamos na mesma situação.

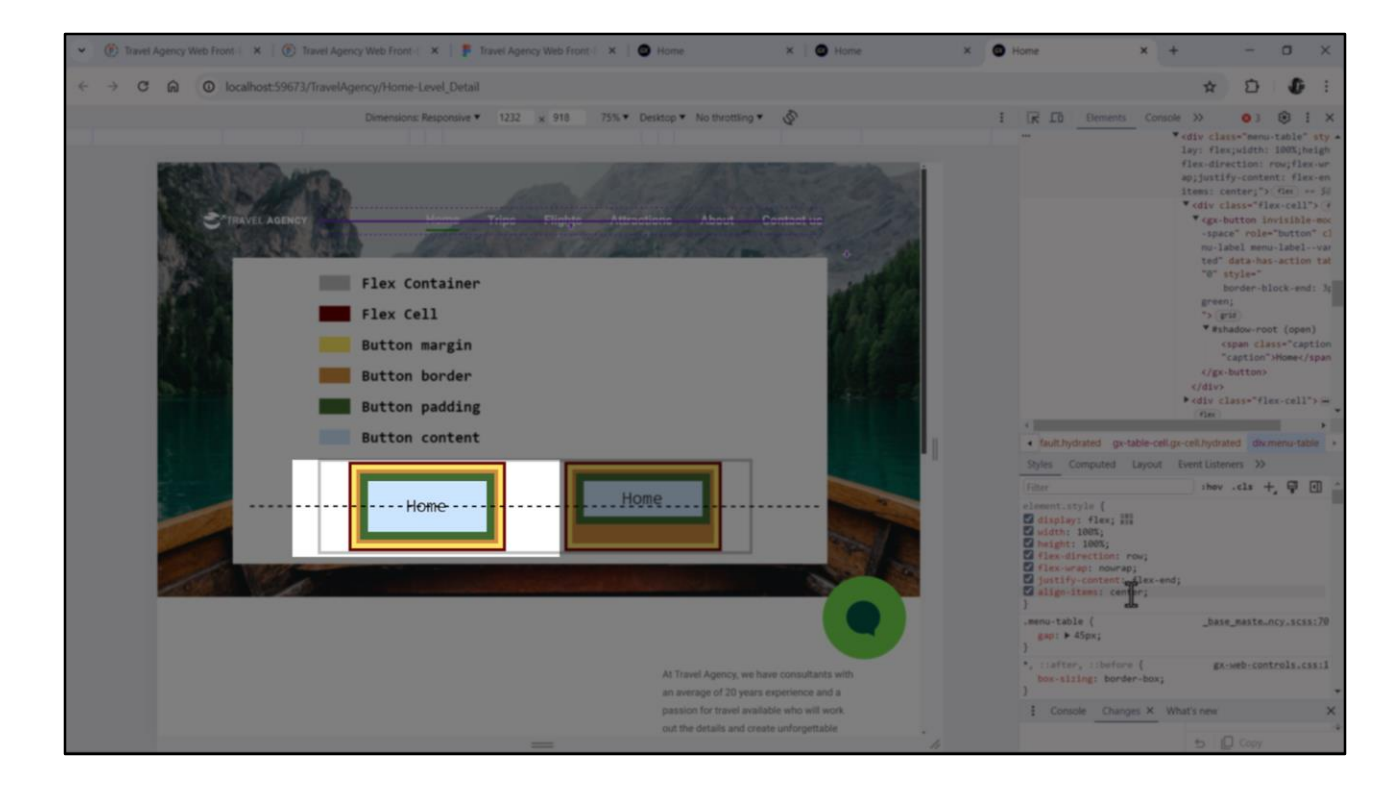

Uma solução será dar a mesma espessura a ambas as bordas, como no exemplo da esquerda. Ali o texto ficará centralizado verticalmente. E à de cima associar como cor transparente.

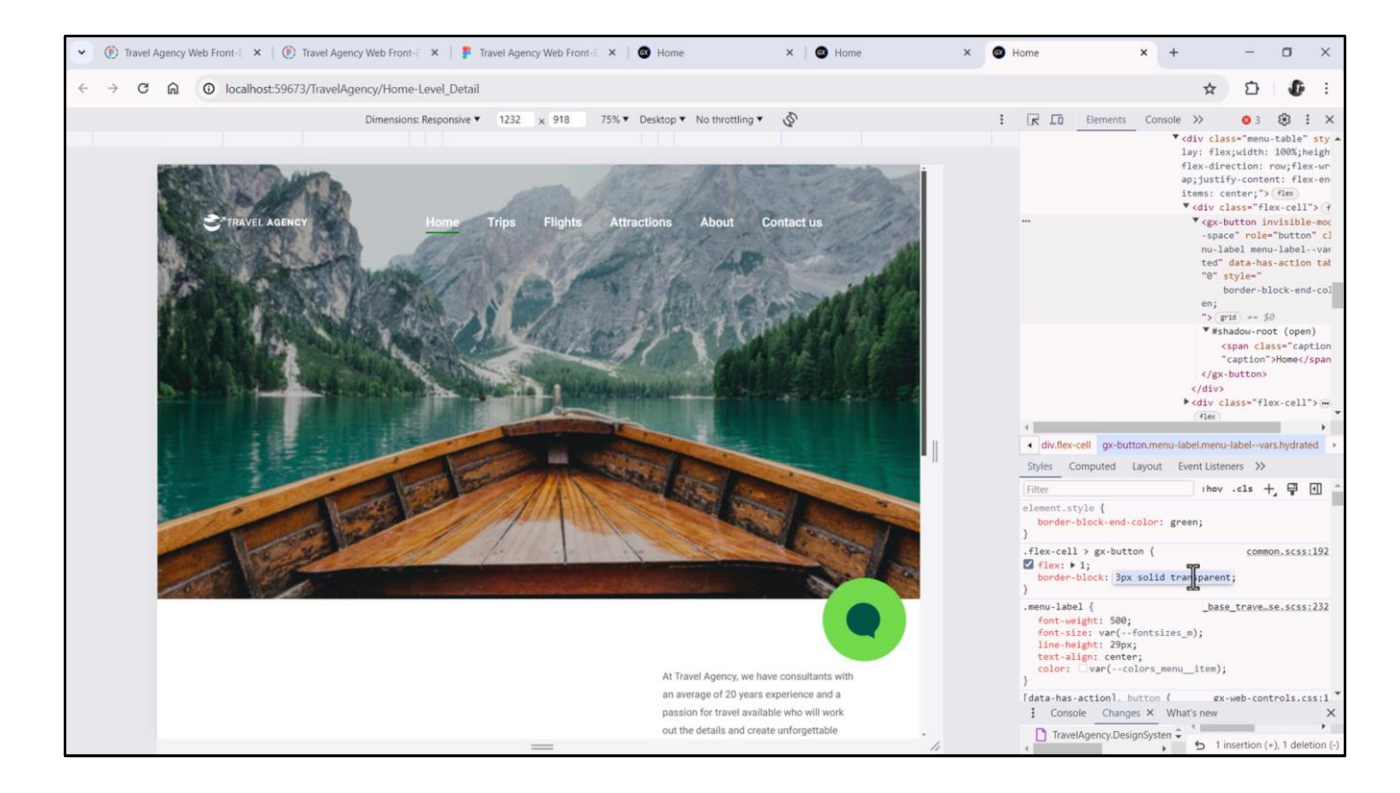

Para testar aqui, vamos nos posicionar sobre o elemento que corresponde ao botão Home. Essa propriedade está comandando o estilo desse elemento em particular. Neste outro seletor, temos tudo o que se aplica a todos os botões das células do flex, então vamos tentar colocar lá border-block (ou seja, valerá para cima e para baixo), de 3 pixels, solid e cor transparente.

E então, para o elemento selecionado, não precisamos repetir isso, apenas dar a ele cor green. Então escolhemos esta propriedade... e o valor green.

Com isso, teremos então aplicada essa propriedade para todos os botões, e em especial para cada um deles, será alterada a cor da borda inferior de transparente para este verde; para cada um que corresponde, no momento em que corresponde.

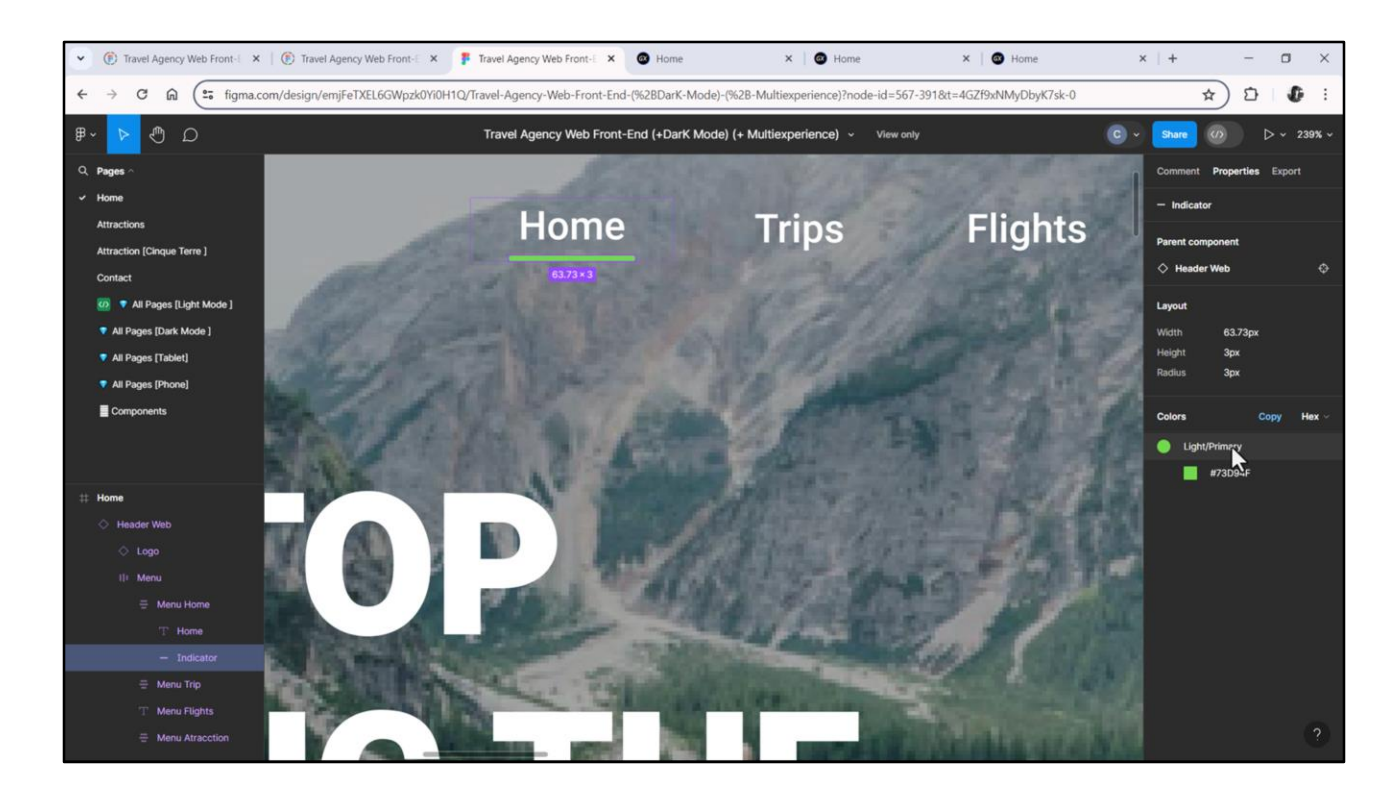

Na verdade, se formos ao Figma... a cor será a primary, e está certo isso dos 3 pixels. A este radius não daremos atenção nesta ocasião.

| KE Evolvey B X          |                                                                                                    | O Properties      |                                 |
|-------------------------|----------------------------------------------------------------------------------------------------|-------------------|---------------------------------|
| en Name or Patern       | 🖸 MasteriraveAgency X Lo Home X Lo Attractions X M. TraveAgencybase X M. MasterPanelTraveAgency X 💽 Navigation View X                                                                                                    |                   |                                 |
| TravelAgency            | Leadorer, Janes Listeria Listeria | Pin Zi P Viller   | PRODUCT Associations About      |
| > 💽 Main Programs       | * Application Bar                                                                                                    | Button: Home, Imp | s, Flights, Attractions, About, |
| Cont Module             | ↓ IIII MainTable I Table3 I Header I IIII Table5 I III Table6 I III Table6 I IIII Table6 I IIII Table6 I IIIIIIIIIIIIIIIIIIIIIIIIIIIIIIIIII                                                                                                    | Control Name      | (Different Values)              |
| > 🚱 General             |                                                                                                    | On Click Event    | (Different Values)              |
| TravelAgency            |                                                                                                    | Caption           | (Different Values)              |
| DesignSystems           |                                                                                                    | ~ Appearance      |                                 |
| MasterPapelTravelAgency |                                                                                                    | Class             | menu-label nenu-button 🗸        |
| TravelAgency            |                                                                                                    | Visible           | True                            |
| TravelAgencyBase        | 14 * 14 * 14 * 14 * 14 * 04 0 0                                                                                                    | Invisible Mode    | Keep Space                      |
| > 😭 Phone               | TRAVEL <span class="Theader-logo-title_agency'">AGENCY</span> Home <sup>-1</sup> Trips <sup>-1</sup> Flights <sup>-1</sup> Attractions <sup>2</sup> About <sup>-1</sup> Contact us <sup>2</sup>                                                                                                    | Enabled           | True                            |
| > 😭 Tablet              |                                                                                                    | Format            | Taut                            |
| Files                   | 0-0-0                                                                                                    | Format            | fext                            |
| 2 Uv                    |                                                                                                    | Image             | (none)                          |
|                         | Disabled Image                                                                                                    | (none)            |                                 |
| > Transactions          |                                                                                                    | Image Position    | Above Text                      |
| TravelAgencyBackoffice  |                                                                                                    | Control Info      |                                 |
| Domains.                |                                                                                                    | Control Type      |                                 |
| images                  | 1                                                                                                    | ~ Accessibility   |                                 |
| D References            | <contentplaceholder></contentplaceholder>                                                                                                    | Accessible Name   | Custom                          |
| Documentation           |                                                                                                    | Accessible Name ( | C (Different Values)            |
|                         |                                                                                                    | - Lavout Rehavior |                                 |
|                         |                                                                                                    | Elay Grow         | 0                               |
|                         |                                                                                                    | File Chick        |                                 |
|                         |                                                                                                    | Flex Shrink       | 1                               |
|                         | Any Platform, Default Orientations - C Add Layout C Delete Layout                                                                                                    | Align Self        | Auto                            |
|                         | P Output 🕫                                                                                                    | × Width           |                                 |
|                         | Show: Build                                                                                                    | croll Height      |                                 |
|                         | Success: Categories for Frontend (Front end)                                                                                                    | Min Width         |                                 |
|                         | Angular Execution started                                                                                                    | Min Height        |                                 |
|                         | Success: Angular Execution                                                                                                    |                   |                                 |

Então, à classe que todos os botões têm, que controla o estilo tipográfico dos rótulos, vamos adicionar outra classe, que chamarei de menu-button...

| KB Explorer P X         | 📅 MasterTravelAgency* X 📑 Home X 📑 Attractions X 🌹 TravelAgencyBase X 🕷 MasterPanelTravelAgency* X 🖱 Navigation View X | $\sim$                                                                                                    | O Properties              |
|-------------------------|----------------------------------------------------------------------------------------------------|----------------------------------------------------------------------------------------------------|---------------------------|
| pen: Name or Pattern    | Tokens Styles* Documentation                                                                                           |                                                                                                    | ₩ 🗐 🔽 Filter              |
| TravelAgency            | an another and entry sector subsects?                                                                                  | Marian                                                                                                    | A Relation Brainetter     |
| > 💽 Main Programs       | 11 }                                                                                                    | WA.                                                                                                    | Berettor, Properties      |
| Soct Module             | 12                                                                                                    |                                                                                                    | Name .menu-buttonselected |
| > 😭 General             | a header-loon-title travel (                                                                                           |                                                                                                    | Filter by ControlType Any |
| TravelAgency            | 14 font-weight: 400:                                                                                                   |                                                                                                    | Filter by UI Any          |
| V 😍 DesignSystems       | 15 font-size: 15.24px:                                                                                                 |                                                                                                    | × Common                  |
| Sektop                  | 16 line-height: 22px;                                                                                                  |                                                                                                    |                           |
| MasterPanelTravelAgency | 17 letter-spacing: 1px;                                                                                                |                                                                                                    | background-color          |
| TravelAgency            | 18 color: \$colors.gray00;                                                                                             |                                                                                                    | background-imag∉ (none)   |
| TravelAgencyBase        | 19 }                                                                                                    |                                                                                                    | border-bottom-lef         |
| > 🕎 Phone               | 20                                                                                                    |                                                                                                    | horder-bottom-rig         |
| Tablet                  | 0 references                                                                                                    |                                                                                                    | border-bottoming          |
| Files                   | 21 .neader-logo-title_agency {                                                                                         |                                                                                                    | border-color              |
| Images                  | 22 ront-weight: /oo;                                                                                                   |                                                                                                    | border-radius             |
| > 🛅 UI                  | 23 J                                                                                                    |                                                                                                    | border-style              |
| D Wait                  | 0 references                                                                                                    |                                                                                                    | hander has fall as        |
| > Transactions          | 25 .menu-table {                                                                                                    |                                                                                                    | border-top-left-ray       |
| TravelAgencyBackoffice  | 26 gap: 45px;                                                                                                    |                                                                                                    | border-top-right-r        |
| Domains.                | 27 }                                                                                                    |                                                                                                    | border-width              |
| images                  | 28                                                                                                    |                                                                                                    | color                     |
| > DE References         | 29 .menu-button {                                                                                                    |                                                                                                    |                           |
| Customization           | 30 border-block: 3px solid transparent;                                                                                |                                                                                                    | font                      |
| > Documentation         | 31 }                                                                                                    |                                                                                                    | font-family               |
|                         | 32<br>33 many button colocted 6                                                                                        |                                                                                                    | font-size                 |
|                         | 33                                                                                                    |                                                                                                    | foot-this                 |
|                         | 35 3                                                                                                    |                                                                                                    | TOTIC-SLYTE               |
|                         | 36                                                                                                    |                                                                                                    | font-weight               |
|                         | 37 }                                                                                                    |                                                                                                    | height                    |
|                         | 🕤 Output                                                                                                    | ₹ ×                                                                                                    | margin                    |
|                         | Show: Build                                                                                                    | + Autoscroll                                                                                                    | margin-bottom             |
|                         | Calculating Mobile Targets for Frontend (Front end)                                                                    | Dignet -                                                                                                    | margin-left               |
|                         | Angular Execution started                                                                                              | A CONTRACT OF A CONTRACT OF A | margin-right              |
|                         | Success: Angular Execution                                                                                             | Collegeneration of the local division of the local division of the local division of the local division of the                                                                                                    |                           |

....À qual atribuirei a borda transparente de baixo e de cima... E então criarei outra classe para alterar a cor para a primary da borda de baixo.

| DIEMIX D BIOCA,         | 🛗 🚵 🕨 🔤 NETSQLServer 🔹 Release 🔹 🚦 Tests Build 🛛 Build 🔹 🖏 🚦                          | -                                |                                            |   |
|-------------------------|---------------------------------------------------------------------------------------|----------------------------------|--------------------------------------------|---|
| KB Explorer 7 X         | 📑 MasterTravelAgency* X 🛅 Home X 🛅 Attractions X 📓 TravelAgencyBase X 📓 MasterPanelTr | Properties                       | *                                          | × |
| pen: Name or Pattern    | Layout * Rules   Events   Conditions   Variables   Documentation                      | General                          |                                            |   |
| TravelAgency            | * Application Bar                                                                     | Filter                           |                                            | × |
| > C Main Programs       |                                                                                       | Sutton: Home                     |                                            | ^ |
| Root Module             | A I Main lable I lables I Header I lables I lables Mome                               | Control Name                     | Home                                       |   |
| TravelAgency            |                                                                                       | On Click Event                   | 'Home'                                     |   |
| OesignSystems           |                                                                                       | Caption                          | Home                                       |   |
| - 🐨 Desktop             |                                                                                       |                                  |                                            |   |
| MasterPanelTravelAgency |                                                                                       | - Appearance                     | and black 200 beau and beau advected       |   |
| TravelAgency            |                                                                                       | Class                            | menu-label minu-button menu-buttonselected | 2 |
| TravelAgencyBase        | TRAVEL <span class="header-logo-title_apency">AGENCY</span>                           | Visible                          | True                                       |   |
| > Phone                 | Home Inps Fligh                                                                       | n Invisible Mode                 | Keep Space                                 |   |
| Files                   |                                                                                       | Enabled                          | True                                       |   |
| im Images               | 0-0-0                                                                                 | Format                           | Text                                       |   |
| > 🗂 UI                  |                                                                                       | Image                            | (none)                                     |   |
| D Wait                  |                                                                                       | Disabled Image                   | (none)                                     |   |
| > Transactions          |                                                                                       | Image Desition                   | About Test                                 |   |
| TravelAgencyBackoffice  |                                                                                       | image Position                   | Above lext                                 |   |
| Domains                 |                                                                                       | <ul> <li>Control Info</li> </ul> |                                            |   |
| Images                  |                                                                                       | Control Type                     |                                            |   |
| > DE References         | <contentplaceholder></contentplaceholder>                                             | ~ Accessibility                  |                                            |   |
| Documentation           |                                                                                       | Accessible Name                  | Custom                                     |   |
|                         |                                                                                       | Accessible Name Custom           | Home                                       | 1 |
|                         |                                                                                       | Lavout Behavior                  |                                            |   |
|                         |                                                                                       | Flex Grow                        | 0                                          |   |
|                         | (                                                                                     | Flav Shrink                      |                                            |   |
|                         | Any Platform, Default Orientations • O Add Layout O Delete Layout                     | Piex Similik                     |                                            |   |
|                         | Output 9 X                                                                            | Align Self                       | Auto                                       | Y |
|                         | Show: Build • X Q ≅                                                                   | Class                            |                                            |   |
|                         | Calculating Mobile Targets for Econtand (Econt and)                                   | Theme class for the attribute.   |                                            |   |
|                         |                                                                                       |                                  |                                            |   |
|                         | Success: Angular Execution                                                            |                                  |                                            | _ |

Por enquanto, vou atribuí-la ao botão Home para que vejamos o estilo.

Quando estudarmos as navegações, veremos como alterá-la dinamicamente de acordo com quem está sendo carregado no contentplaceholder.

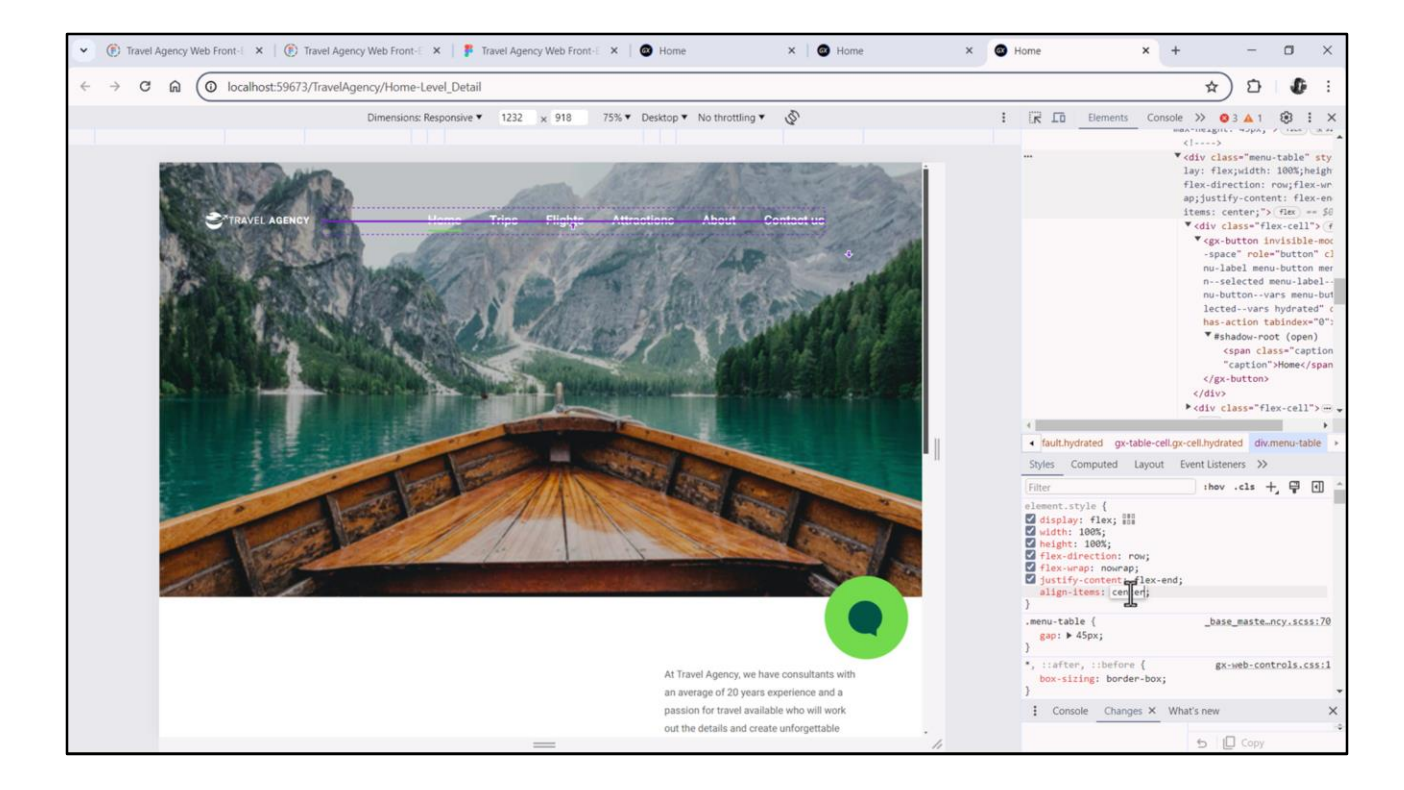

Pode parecer-nos que há muita distância entre o texto e a linha da borda. É que, lembremos, o botão está ocupando toda a altura da célula, que está ocupando toda a altura do flex, porque deixamos o valor default para a propriedade align-items, que era stretch. Se mudarmos para center, conseguimos que a altura seja o mínimo necessário para conter seu conteúdo mais padding, borda e margem. E também que seja centralizado pela linha média.

| TravelAgency - GeneXus 18 | larina Mananar Winrinw Tools: Tast Haln                                                                                                    |           |                                | - ¤ ×                  |
|---------------------------|----------------------------------------------------------------------------------------------------|-----------|--------------------------------|------------------------|
|                           |                                                                                                    |           |                                |                        |
| KB Explorer 7 ×           | TavelAgency X TavelAgency X TavelAgencyBase X W MasterPanelTravelAgency X TavelAgency X                                                                                                    | $\sim$    | O Properties                   | 9                      |
| Open: Name or Pattern     | Lawout Rules Events Conditions Variables Documentation                                                                                                    |           | General                        |                        |
| TravelAgency              |                                                                                                    | -         | Filter                         | 3                      |
| > 🔄 Main Programs         | <ul> <li>Application Bar</li> </ul>                                                                                                    |           | × Flex Table6                  |                        |
| Soot Module               | A mainTable is Table3 is Header if Table5 is Table5                                                                                                    | >         | Control Name                   | TableC                 |
| > 🕎 General               |                                                                                                    |           | Control Name                   | Tableo                 |
| V TravelAgency            |                                                                                                    |           | <ul> <li>Appearance</li> </ul> |                        |
| DesignSystems             |                                                                                                    |           | Class                          | menu-table             |
| Desktop                   |                                                                                                    |           | Background                     | (none)                 |
| TravelAgency              |                                                                                                    |           | Visible                        | True                   |
| TravelAgencyBase          |                                                                                                    |           | Invisible Mode                 | Keep Space             |
| > 😭 Phone                 | TRAVEL <span class="header-logo-title_agency">AGENCY </span> Home Trips Flights Attractions About Contact us                                                                                                    |           | Enabled                        | True                   |
| > 🕎 Tablet                | ° °                                                                                                    |           | Scroll Behavior                |                        |
| Files                     | o                                                                                                    |           | Scroll Factor                  | 1                      |
| Images                    |                                                                                                    |           | Zeren forder                   |                        |
| UI Wat                    |                                                                                                    |           | 200m Factor                    | 0                      |
| Transactions              |                                                                                                    |           | Scroll Attachmen               | Parent                 |
| TravelAgencyBackoffice    |                                                                                                    |           | ~ Layout Behavior              |                        |
| 7 Domains                 |                                                                                                    |           | Expand Bounds                  | Background Only        |
| 🖾 Images                  |                                                                                                    |           | Expand Bounds D                | Top, Left, Bottom, Rig |
| > p References            | <contentplaceholder></contentplaceholder>                                                                                                    |           | Flex Direction                 | Row                    |
| Customization             |                                                                                                    |           | Elex Wran                      | No Wran                |
| > i Documentation         |                                                                                                    |           | riex wiap                      | Nowiap                 |
|                           |                                                                                                    |           | Justiny Content                | Flex End               |
|                           |                                                                                                    |           | Align Items                    | Stretch ×              |
|                           |                                                                                                    |           | Adjust Container               | Stretch                |
|                           | Any Distform Default Orientations -                                                                                                    |           | ~ Control Info                 | Flex Start             |
|                           |                                                                                                    |           | Is Slot                        | Flex End               |
|                           | Cutput                                                                                                    | 4 X       |                                | Center                 |
|                           |                                                                                                    | utoscroll | Align Items                    | 0.000                  |
|                           | Web config file: appsettings.json                                                                                                    |           | cross axis.                    |                        |
|                           | Updating web config Updating with the second second se |           |                                |                        |
| KB Evoluter               | Failed: Run Home                                                                                                    |           | O Properties                   |                        |
| Models\GX18\TravelAgency  | 608-                                                                                                    |           | (a)                            | 3/0/0/3 0//            |

Conseguimos isso com a propriedade estática no nível do flex... (há um bug no editor abstrato que impede que sejam vistos os botões, mas estão lá. É apenas um problema visual. No editor de GeneXus web já foi corrigido)

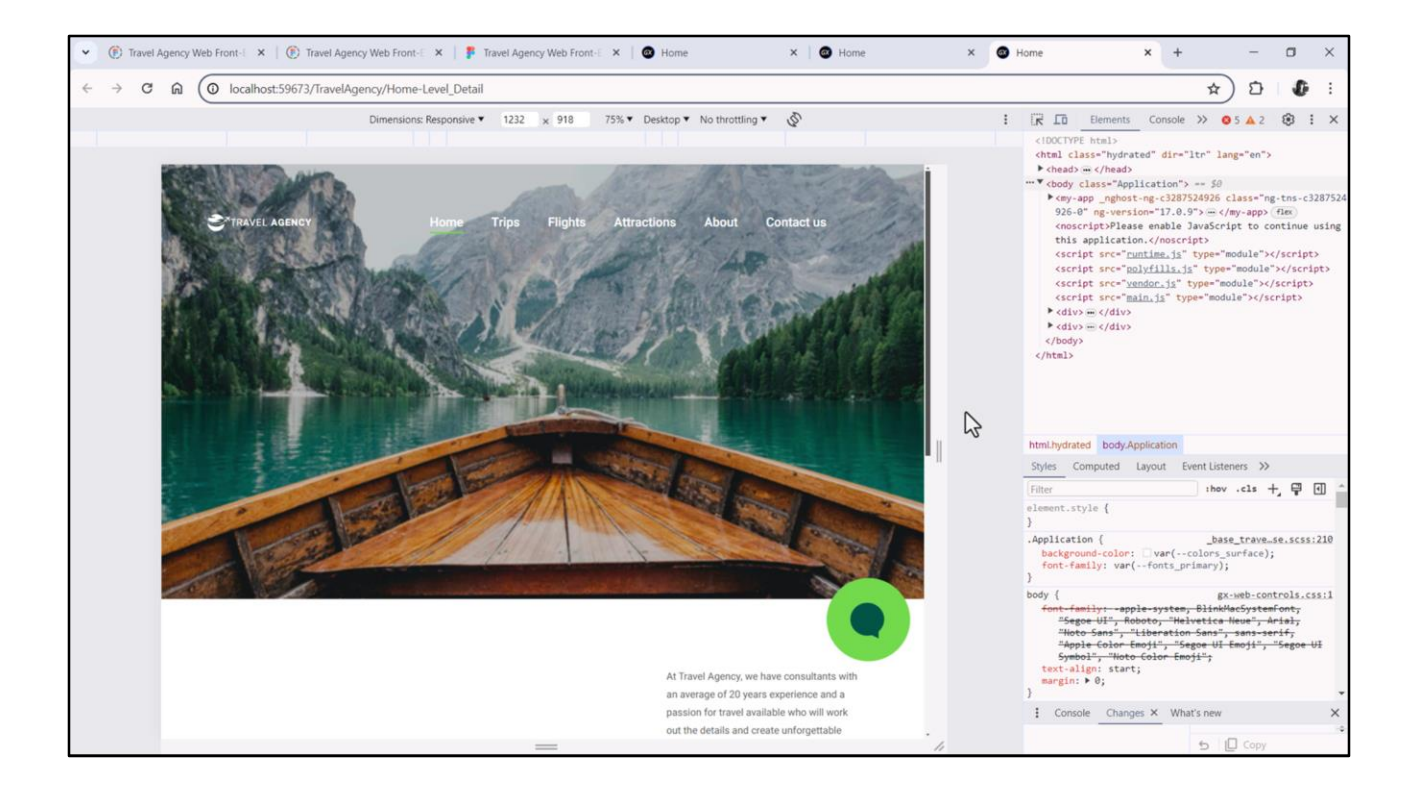

Na verdade, se executarmos... veremos tudo exatamente como esperamos.

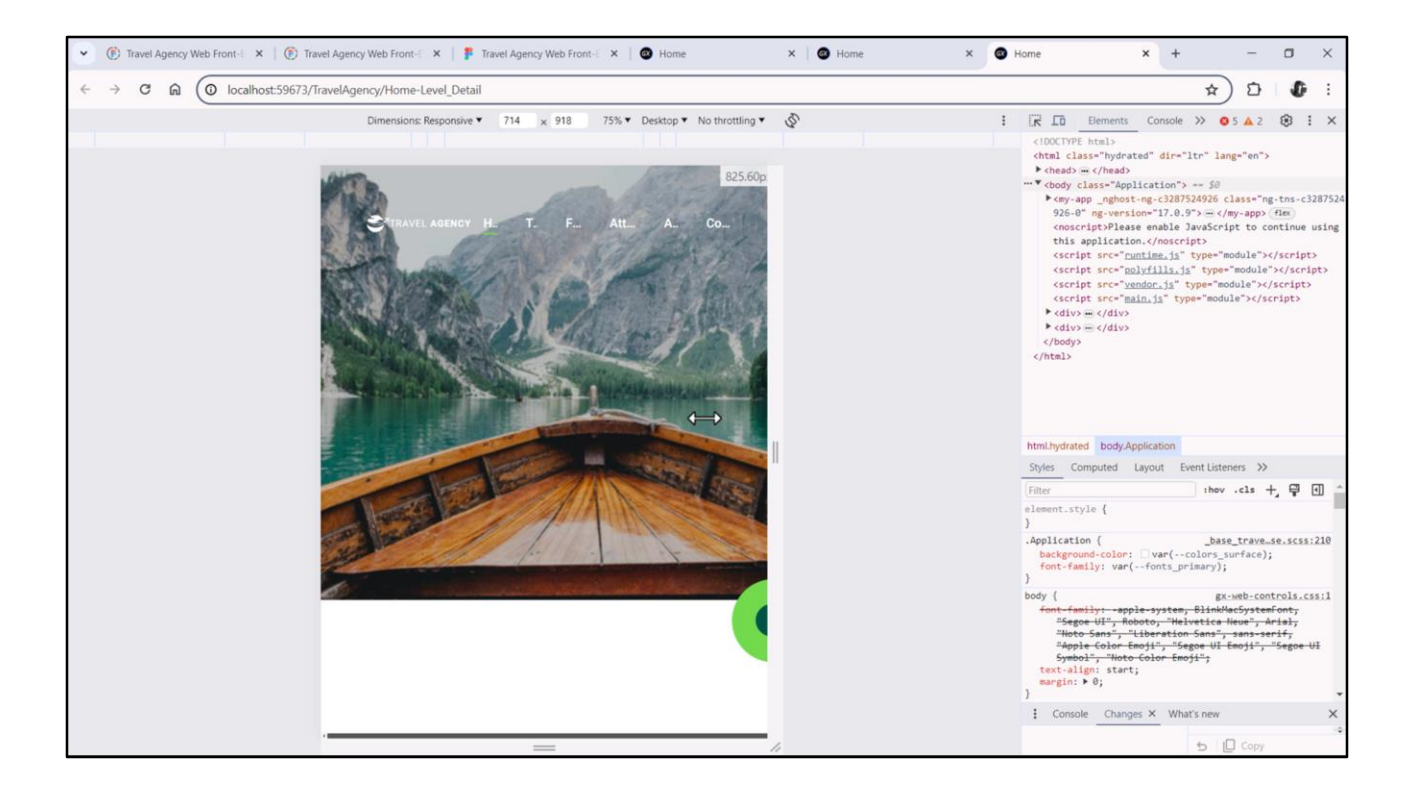

Uma última coisa sobre o menu: vejam o que acontece se diminuirmos a largura da tela. Os botões começam a reduzir para caber no espaço que eles têm, deixando o gap que indicamos, claro.

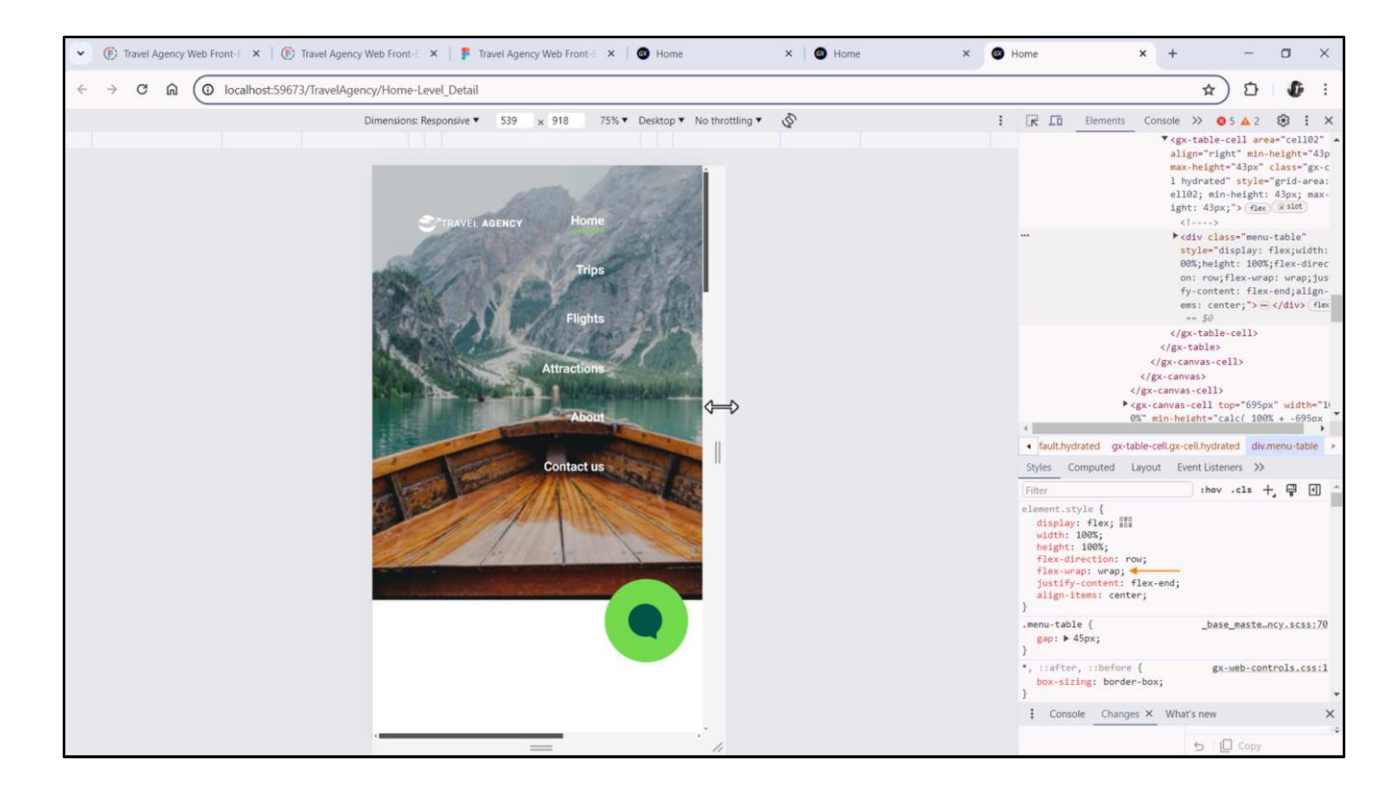

Uma das características que o container flex oferece, diferentemente da tabela, é que ele permite o wrap, de modo que os itens que não cabem mais na linha sejam colocados em outra.

Não será do nosso interesse para o nosso caso, mas eu queria mostrar isso.

| TravelAgency - GeneXus 18                                                                                                    |                                                                                                    |                       |                                | - a ×                      |
|----------------------------------------------------------------------------------------------------|----------------------------------------------------------------------------------------------------|-----------------------|--------------------------------|----------------------------|
| File Edit View Layout Insert Build Knowle                                                                                                    | rdne Manager Window Tools Test Help                                                                                                    |                       |                                | B /4                       |
| PIR RIX DBIOCO                                                                                                    | NETSOLServer Release - Tests Build Build - J                                                                                                    |                       |                                |                            |
| KB Explorer 9 X                                                                                                    | TavelAgency X TavelAgency X TavelAgency X TavelAgencyBase X MasterPanelTravelAgency X TavelAgency X                                                                                                    | $\sim$                | O Properties                   | ₹ ×                        |
| Open: Name or Pattern                                                                                                    | Lavout Rules Events Conditions Variables Documentation                                                                                                    |                       | General                        |                            |
| TravelAgency                                                                                                    |                                                                                                    | -                     | Filter                         | ×                          |
| > 💽 Main Programs                                                                                                    | Application Bar                                                                                                    |                       | V Flex Tables                  | ^                          |
| State State Sta | Image: Constraint of the second second se | •                     | Control Marrie                 | 2.11.6                     |
| > 😚 General                                                                                                    |                                                                                                    |                       | Control Name                   | Tableo                     |
| V TravelAgency                                                                                                    |                                                                                                    |                       | <ul> <li>Appearance</li> </ul> |                            |
| V 🐑 DesignSystems                                                                                                    |                                                                                                    |                       | Class                          | menu-table                 |
| Cesktop                                                                                                    |                                                                                                    |                       | Background                     | (none)                     |
| MasterPanelTravelAgency                                                                                                    |                                                                                                    |                       | Visible                        | True                       |
| TravelAgencyBase                                                                                                    |                                                                                                    |                       | Invisible Mode                 | Keep Space                 |
| > 😭 Phone                                                                                                    | TRAVEL <span class="header-logo-title_agency">AGENCY </span>                                                                                                    |                       | Enabled                        | True                       |
| > 🗊 Tablet                                                                                                    | • •                                                                                                    |                       | Casell Debaulas                |                            |
| Files                                                                                                    |                                                                                                    |                       | · Scroli Benavior              | -                          |
| Images                                                                                                    |                                                                                                    |                       | Scroll Factor                  | 1                          |
| > 🛅 UI                                                                                                    |                                                                                                    |                       | Zoom Factor                    | 0                          |
| D Wait                                                                                                    |                                                                                                    |                       | Scroll Attachmen               | Parent                     |
| Transactions                                                                                                    |                                                                                                    |                       | ~ Layout Behavior              |                            |
|                                                                                                    |                                                                                                    |                       | Expand Bounds                  | Background Only            |
| images                                                                                                    |                                                                                                    |                       | Expand Bounds D                | Ton Left Bottom Big        |
| > p References                                                                                                    | <contentplaceholder></contentplaceholder>                                                                                                    |                       | Copilita Doullas C             | David Dottone nig.         |
| > Y Customization                                                                                                    |                                                                                                    |                       | Flex Direction                 | Kow                        |
| > C Documentation                                                                                                    |                                                                                                    |                       | Flex Wrap                      | No Wap                     |
| 1.000                                                                                                    |                                                                                                    |                       | Justify Content                | Flex En                    |
|                                                                                                    |                                                                                                    |                       | Align Items                    | Center                     |
|                                                                                                    |                                                                                                    |                       | Adjust Container               | False                      |
|                                                                                                    |                                                                                                    |                       | ~ Control Info                 |                            |
|                                                                                                    | Any Platform, Default Orientations - 🗘 Add Layout 😵 Delete Layout                                                                                                    |                       | Ir Slot                        | Calco                      |
|                                                                                                    | Output                                                                                                    | 9 X                   | 15 5100                        | v                          |
|                                                                                                    | Show: Build                                                                                                    | Autoscroll            | Flex Wrap                      |                            |
|                                                                                                    | Success: Execution Calculating Mobile Targets for Frontend (Front end)                                                                                                    |                       | This attribute controls v      | whether the flex container |
|                                                                                                    | Angular Execution started                                                                                                    | ten .                 | the cross axis.                | ine, and the unecoon of    |
|                                                                                                    | Success: Angular Execution                                                                                                    | and the second second |                                |                            |
| W CD Explorer Preferences                                                                                                    |                                                                                                    |                       | Properties T Toolb             | 2/0/0/2 0/0                |

E vejam onde fica a propriedade.

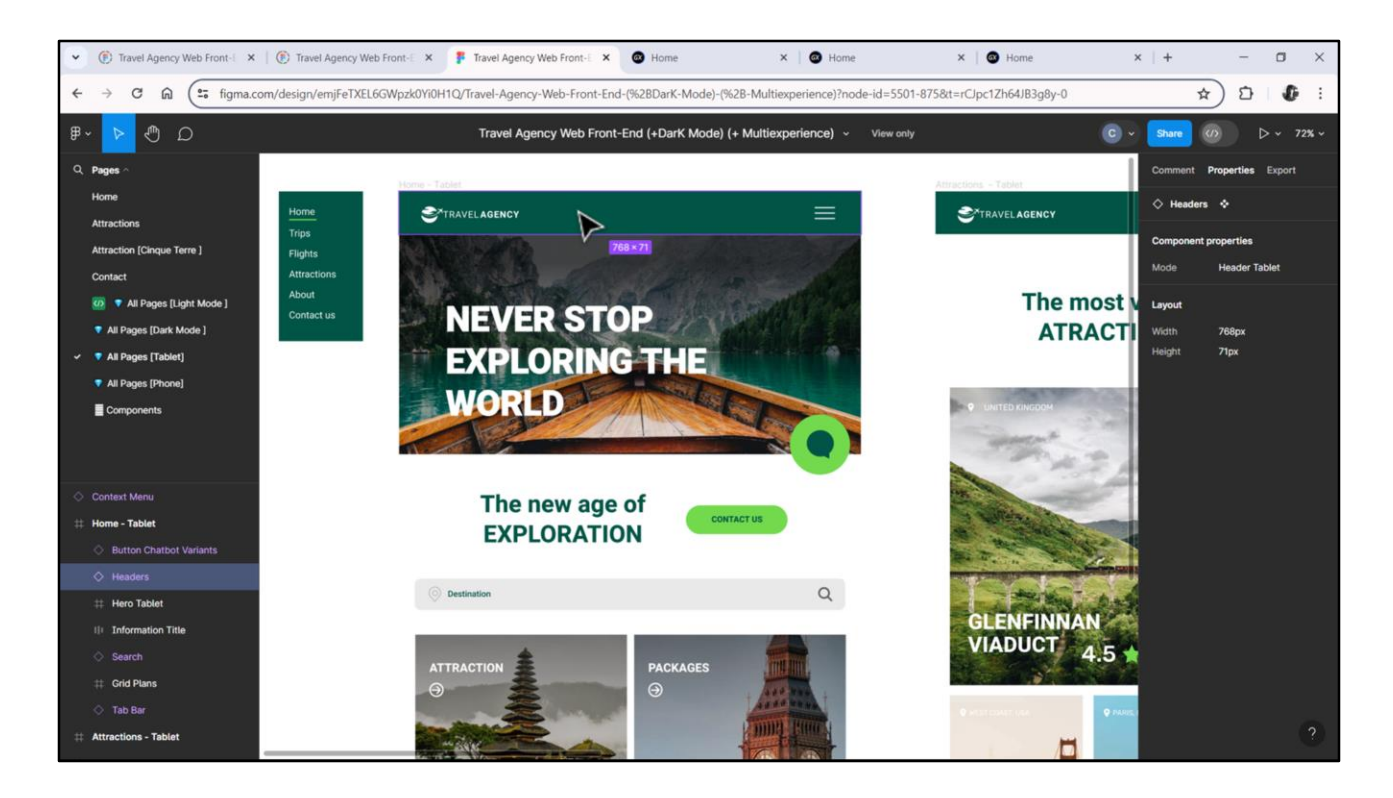

Lembremos que Chechu criou outros designs para tamanho de tela de Tablet... onde o menu será o clássico hambúrguer, e para tamanho Phone também.

Voltaremos a esses breakpoints quando analisarmos a multiexperiência, no próximo módulo.

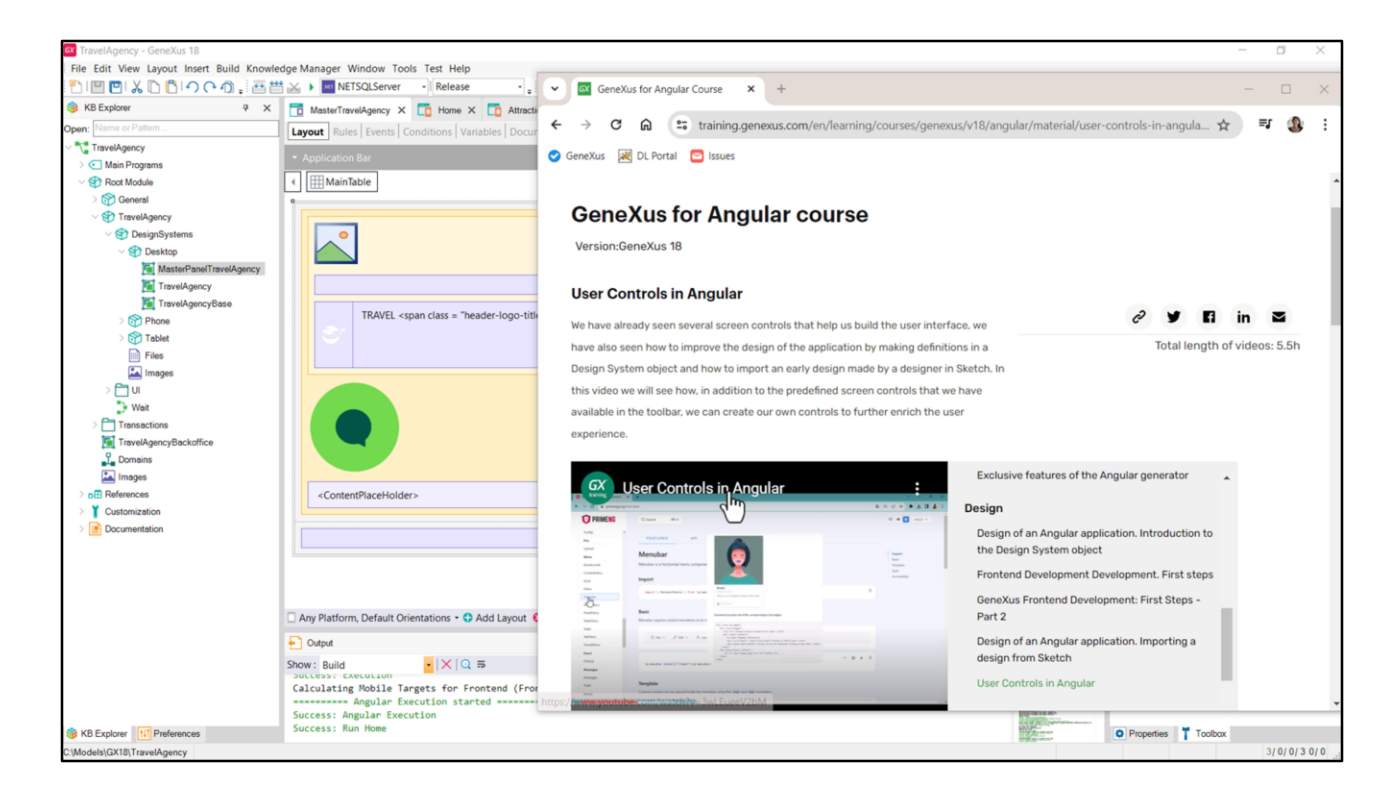

Aproveito para mencionar que se precisarmos de controles mais sofisticados que incluam design e comportamento, podemos incluí-los no GeneXus definindo **User controls**, ou seja, objetos que são chamados assim, user controls, nos quais podemos estabelecer o html e intervir minimamente para que possa ser utilizado em qualquer objeto GeneXus com interface. Ou seja, o incorporamos à KB e já está disponível para ser utilizado.

Isto valerá para a plataforma Web (tanto Angular quanto Net e Java).

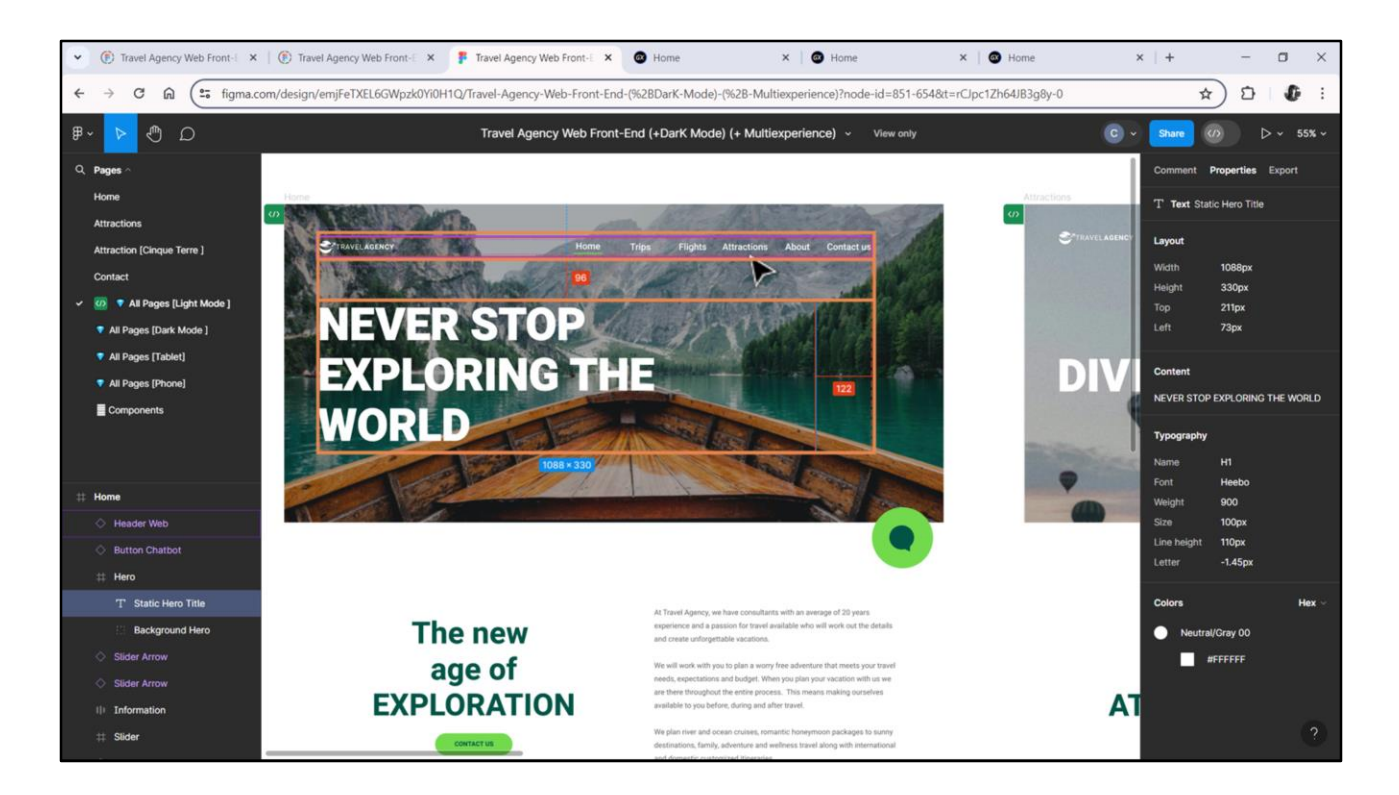

Vamos agora adicionar rapidamente o que está faltando para o Header para terminar de implementá-lo: o texto que se destaca sobre a imagem. Lembremos que seu estilo tipográfico era o H1. E vamos copiar seu conteúdo para a área de transferência.

Se alinha à esquerda junto com o ícone de travel agency, e por isso pensamos em utilizar a tabela. Vamos extrair as medidas: a altura da linha será de 330 pixels, e estará do menu a esta outra distância, a 96 pixels...

Claramente, escolheremos implementar o texto não como um textblock, mas como uma variável, já que seu conteúdo irá variar entre as telas.

| TravelAgency - GeneXus 18                        |                                                                                                    |                                    | - 0 ×                    |
|--------------------------------------------------|----------------------------------------------------------------------------------------------------|------------------------------------|--------------------------|
| File Edit View Layout Insert Build Know          | rledge Manager Window Tools Test Help                                                                                 |                                    |                          |
| <sup>™</sup> ™™™™™™™™™™™™™™™™™™™™™™™™™™™™™™™™™™™ | 🛗 🗻 NETSQLServer - Release - Tests Build Build - 🕺 .                                                                  |                                    |                          |
| B KB Explorer 9 >                                | 📅 MasterTravelAgency* X 🛅 Home X 🛅 Attractions X 📓 TravelAgencyBase X 📓 MasterPanelTravelAgency X 👩 Navigation View X | Properties                         | 4                        |
| pen: Name or Pattern                             | Layout * Rules   Events   Conditions   Variables   Documentation                                                      | General                            |                          |
| TravelAgency                                     |                                                                                                    | 📑 🛃 🌾 Filter                       |                          |
| > 💽 Main Programs                                | * Application bar                                                                                                    | V Table: Table5                    |                          |
| Cont Module                                      | Image: MainTable     Image: Table3     Image: Table3                                                                  | Control Name                       | Table5                   |
| > 😭 General                                      |                                                                                                    | Control Hume                       | 100103                   |
| TravelAgency                                     |                                                                                                    | Appearance                         |                          |
| DesignSystems                                    |                                                                                                    | Columns Style                      | 37dip;150dip;100%        |
| MasterPapelTravelAgency                          |                                                                                                    | Rows Style                         | 43dip;96dip;330dip       |
| TravelAgency                                     |                                                                                                    | Width                              | 100%                     |
| TravelAgencyBase                                 | 988 · · · · · · · · · · · · · · · · · ·                                                                               | Height                             | 469dip                   |
| > 😚 Phone                                        | TRAVEL <span class="header-logo-title_agency">AGENCY </span>                                                          | Auto Grow                          | True                     |
| > 😭 Tablet                                       |                                                                                                    | Class                              | Table A                  |
| Files                                            | 0 0                                                                                                    | Pasteround                         | (10010)                  |
| Images                                           |                                                                                                    | background                         | (none)                   |
|                                                  |                                                                                                    | Visible                            | Irue                     |
| Transactions                                     | 0                                                                                                    | Invisible Mode                     | Keep Space               |
| TravelAgencyBackoffice                           |                                                                                                    | Enabled                            | True                     |
| 1 Domains                                        |                                                                                                    | v Scroll Behavior                  |                          |
| images                                           |                                                                                                    | Scroll Factor                      | 1                        |
| > p References                                   |                                                                                                    | Zoom Factor                        | 0                        |
| Customization                                    |                                                                                                    | Scroll Attachma                    | In Darant                |
| > i Documentation                                | <contentplaceholder></contentplaceholder>                                                                             | Scion Attachine                    | in Parent                |
|                                                  | P-                                                                                                    | <ul> <li>Layout Behavio</li> </ul> | <i>x</i>                 |
|                                                  |                                                                                                    | Expand Bounds                      | Background Only          |
|                                                  |                                                                                                    | Expand Bounds                      | E Top, Left, Bottom, Rig |
|                                                  |                                                                                                    | ~ Control Info                     |                          |
|                                                  |                                                                                                    | Is Slot                            | False                    |
|                                                  | 🗌 Any Platform, Default Orientations - 🚯 Add Layout 🥸 Delete Layout                                                   |                                    |                          |
|                                                  | Output                                                                                                    | Rows Style                         |                          |
|                                                  | Show: Build                                                                                                    | 31                                 |                          |
|                                                  | web config update started                                                                                             | -                                  |                          |
| KB Explorer                                      | Gx config file: gxcfg.web                                                                                             | O Properties T Top                 | box                      |
| Models\GX18\TravelAgency                         | Wah config fila: soncattinge icon                                                                                     |                                    | 3/0/0/3 0/0              |

Inserimos então duas linhas na tabela. A segunda será de 96 pixels e a terceira de 330.

|                                                                                 |                                                                                                    |        | Descention                               |                          |
|---------------------------------------------------------------------------------|----------------------------------------------------------------------------------------------------|--------|------------------------------------------|--------------------------|
| Page Name or Pattern                                                            | Master/avel/gency" X Lo Home X Lo Attractions X M Travel/gencytase X M Master/avel/gency X D Navigation View X                                                                                                    | ~      | General                                  |                          |
| TravelAgency                                                                    | Layout * Kules   Events   Conditions   Vanables   Documentation                                                                                                    |        | Filter                                   |                          |
| Main Programs                                                                   | Application Bar                                                                                                    |        | Attribute (Variable                      | r &HeaderTitle           |
| V 🔁 Root Module                                                                 | G ∰ MainTable                                                                                                    | •      | Control Name                             | &HeaderTitle             |
| > 😭 General                                                                     | Transmooth and the second second seco | a      | Attribute                                | SchenderTitle            |
| <ul> <li>StravetAgency</li> <li>StravetAgency</li> <li>StravetAgency</li> </ul> |                                                                                                    |        | Readonly                                 | True                     |
| V (P) Desktop                                                                   |                                                                                                    |        | Readoniy                                 | True                     |
| MasterPanelTravelAgency                                                         |                                                                                                    |        | Appearance                               |                          |
| TravelAgency                                                                    |                                                                                                    |        | Label Position                           | None                     |
| TravelAgencyBase                                                                | TRAVEL <span class="header-logo-title_agency">AGENCY</span>                                                                                                    |        | Class                                    | Attribute                |
| > Tablet                                                                        |                                                                                                    |        | Visible                                  | True                     |
| Files                                                                           |                                                                                                    |        | Invisible Mode                           | Keep Space               |
| Images                                                                          |                                                                                                    |        | Enabled                                  | True                     |
| > 🗋 UI                                                                          | O O O                                                                                                    |        | Format                                   | Text                     |
| Transactions                                                                    |                                                                                                    |        | Invite Message                           | Header Title             |
| TravelAgencyBackoffice                                                          |                                                                                                    |        | ~ Link                                   |                          |
| 1 Domains                                                                       |                                                                                                    |        | Autolink                                 | True                     |
| images                                                                          |                                                                                                    |        | ~ Accessibility                          |                          |
| > DE References                                                                 |                                                                                                    |        | Accessible Name                          | e Custom                 |
| Customization     Documentation                                                 |                                                                                                    |        | Accessible Name                          | e Header Title           |
|                                                                                 | <contentplaceholder></contentplaceholder>                                                                                                    |        | Control Info                             |                          |
|                                                                                 |                                                                                                    |        | Control Type                             | 💑 Edit                   |
|                                                                                 | The second second second second second second second second second second second second second second second se                                                                                                    |        | Auto Grow                                | False                    |
|                                                                                 |                                                                                                    |        | Input Type                               | Values                   |
|                                                                                 |                                                                                                    |        | Suggest                                  | No                       |
|                                                                                 | C Any Platform, Default Orientations - 🗘 Add Layout 🙁 Delete Layout                                                                                                    |        |                                          |                          |
|                                                                                 | Output                                                                                                    | ×      | Label Position<br>Visualization position | of the associated label. |
|                                                                                 | Show: Build • X Q 55                                                                                                    | scroll |                                          |                          |
|                                                                                 | In the second state stated assesses                                                                                                    | _      |                                          |                          |

Na terceira, inserimos um controle variável... chamado HeaderTitle.... E tipo de dados varchar. Será readonly e sem mostrar o rótulo.

| KB Explorer 9               | K 📑 MasterTauskhannet V 🔚 Home V 🧮 Attractions V 🔯 TauskhannetRee V 🔯 MasterDanaTauskhannet V 🕅 Navination View V | 52        | O Properties             | 14                               | ×   |
|-----------------------------|----------------------------------------------------------------------------------------------------|-----------|--------------------------|----------------------------------|-----|
| been: Name or Pattern       |                                                                                                    |           | General                  |                                  |     |
| TravelAgency                | radional voies ( countering ) continuous ( valiables ) cocomentation (                                            | -         | Filter                   |                                  | ×   |
| > 💽 Main Programs           | Application Bar                                                                                                   |           | ~ Accessibility          |                                  | ^   |
| V 🕄 Root Module             | MainTable Table3 Table3 Table3 Table5 Table5 HeaderTitle                                                          |           | Accessible Name          | Custom                           |     |
| ) (in General               |                                                                                                    |           | Accessible Name          | Header Title                     |     |
| Prevengency     Prevengency |                                                                                                    |           | Accessible Name          | e nedder nue                     |     |
| S Desktop                   |                                                                                                    |           | Control Info             |                                  |     |
| MasterPanelTravelAgency     |                                                                                                    |           | Control Type             | sis Edit                         |     |
| TravelAgency                |                                                                                                    |           | Auto Grow                | False                            |     |
| TravelAgencyBase            | TRAVEL unaverse data: "Reader land title segren // ACEN/V / (nave)                                                |           | Input Type               | Values                           |     |
| > 😭 Phone                   | INAVEL Span class = neouer-rogo-rune_agency PAGENCI K/span/                                                       |           | Suggest                  | No                               |     |
| > Tablet                    |                                                                                                    |           | Auto correction          | True                             |     |
| images                      |                                                                                                    |           | Auto capitalizatio       | c First word                     |     |
| > 🗂 UI                      |                                                                                                    |           | Virtual Keybo            | ard                              |     |
| D Wait                      | d&HeaderTrite                                                                                                    |           | Enter Key Capt           | t Default                        |     |
| > Transactions              | U U U                                                                                                    |           | Enter Event              | <platform default=""></platform> |     |
| TravelAgencyBackoffice      |                                                                                                    |           | Displays Keyby           | The                              |     |
| images                      |                                                                                                    |           | Behavior                 |                                  |     |
| > DE References             |                                                                                                    |           | - benavior               | - N                              |     |
| Customization               |                                                                                                    |           | Input History            | Inue 63                          |     |
| > 📑 Documentation           |                                                                                                    |           | Is Password              | False                            |     |
|                             | <contentplaceholder></contentplaceholder>                                                                         |           | Cell information         | 1                                |     |
|                             | P                                                                                                    |           | Row Span                 | 1                                |     |
|                             |                                                                                                    |           | Col Span                 | 3                                |     |
|                             |                                                                                                    |           | Horizontal Align         | r Default                        |     |
|                             |                                                                                                    |           | Vertical Alignme         | Middle                           | ~ . |
|                             | Any Platform, Default Orientations - I Add Layout 2 Delete Layout                                                 |           | N                        |                                  |     |
|                             | Output                                                                                                    | 9 X       | Vertical alignment for   | the content of the law           | out |
|                             | Show: Build                                                                                                    | atoscroll | element.                 |                                  |     |
|                             | Web config update started                                                                                         | -         |                          |                                  |     |
|                             | Gx config file: gxcfg.web                                                                                         | anna P    | The second second second |                                  |     |

Mas também queremos que se expanda para ocupar as três colunas. E queremos que seu conteúdo seja alinhado verticalmente pelo meio.

| Open       Transform       Spec       Decommentation       Image: Specific and a specific and a specifi                                                                                                    |                         | TI Master Laveragency A I TI Porte X I TI Attractions X III Traveragency base X III MasterPanel Laveragency X III Navigation View X                                                                                                    | ~                        | Properties              | 4 X |
|----------------------------------------------------------------------------------------------------|-------------------------|----------------------------------------------------------------------------------------------------|--------------------------|-------------------------|-----|
| <pre>Standback<br/>Standback<br/>Standb</pre> | pen; Name or Pattern    | Tokens Styles Documentation                                                                                                    |                          | Filter                  | ×   |
| > I fort-weight: 600;       1 A A B A A A A A A A A A A A A A A A A                                                                                                    | TravelAgency            | 56 src: gx-tile(TravelAgency.DesignSystems.G                                                                                                    | The Course               | Selector: Despecties    |     |
| Point AB   Point SP   Point SP <td>&gt; 💽 Main Programs</td> <td>57 font-weight: 600; h1 Aa AM at 10f4 ↑ ↓ =</td> <td>X The</td> <td></td> <td></td>                                                                                                    | > 💽 Main Programs       | 57 font-weight: 600; h1 Aa AM at 10f4 ↑ ↓ =                                                                                                    | X The                    |                         |     |
| Procession Press   Press Press   Press Press<                                                                                                    | Soot Module             | 58 } Replace AB 🗄 🛗                                                                                                    | The-                     | Name .h1                |     |
| •••••••••••••••••••••••••••••                                                                                                    | > 😭 General             | 59                                                                                                    | Thr                      | Filter by ControlT: Any |     |
| Outcome   Outcome   Masse-Points   Outcome   Masse-Points   Outcome   Masse-Points   Outcome   TransAgency   Outcome   Outcome   Outcome   TransAgency   Outcome   Outcome                                                                                                    | TravelAgency            | 60 //                                                                                                    | Ther-                    | Filter by UI Any        |     |
| <pre>     Construction     Construction</pre>                                                                                                    | OesignSystems           | 01                                                                                                    | WEAK.                    | ~ Common                |     |
| Massdevardeveloper 60   Transdevordeveloper 64   fort.family: \$forts.primary;   fort.family: \$forts.primary;   fort.family: \$fort.sc                                                                                                    | V 🐨 Desktop             | 52 Application J                                                                                                    | 104                      | Connon                  |     |
| Images       63       }         Images       67       rengion Title       Images       0         Images       0       0       0       0       0         Images       0       0       0       0       0       0       0         Images       0       0       0       0       0       0       0       0       0       0       0       0       0       0       0       0       0       0       0       0       0       0       0       0       0       0       0       0       0       0       0       0       0       0       0       0       0       0       0       0       0       0       0       0       0       0       0       0       0       0       0       0       0       0       0       0       0       0       0       0       0       0       0       0       0       0       0       0       0       0       0       0       0       0       0       0       0       0       0       0       0       0       0       0       0       0       0       0       0                                                                                                    | MasterPanelTravelAgency | 63 background-color: \$colors.surface:                                                                                                    | Bk:                      | background-cc           |     |
| Improvement 65   Improvement 66   Improvement 67   Improvement 68   Improvement 68   Improvement 69   Improvement 69   Improvement 69   Improvement 60   Improvement 60   Improvement                                                                                                    | TravelAgency            | 64 font-family: \$fonts.primary:                                                                                                    | 222-                     | background-irr (none)   |     |
| Image: Image:   Image: Image:   Image: <t< td=""><td>TravelAgencyBase</td><td>65 }</td><td>185-</td><td>border-bottom</td><td></td></t<>                                                                                                    | TravelAgencyBase        | 65 }                                                                                                    | 185-                     | border-bottom           |     |
| Image: 67 eregion Title   Image: 0   Image: 0   <                                                                                                    | > 😭 Phone               | 66                                                                                                    | Non-                     | border-bottom           |     |
| Files 68     Images     Images        Images        Images        Images        Images        Images        Images           Images        Images              Images                                   Images </td <td>&gt; 😭 Tablet</td> <td>67 #region Title</td> <td>185a.</td> <td>border-borton</td> <td></td>                                                                                                    | > 😭 Tablet              | 67 #region Title                                                                                                    | 185a.                    | border-borton           |     |
| Images Orderroods   Images Orderroods   Images Orderroods   Images Ford-weight: 900;   Images Ford-weight: 900;   Images Ford-weight: 100x;   Images Ford-weight: 100x;   Images Ford-weight: 70;   Images Ford-weight: 70;<                                                                                                    | Files                   | 68                                                                                                    | THESE                    | border-color            |     |
| U 09 10   Wet 70   Wet 71   font-weight: 900;   font-size: \$font5izes.X;   Images   72   litter-exacing: -1.44842px;   color: \$color: \$colors.title_on-image;   Constriction   72   images   73   letter-exacing: -1.44842px;   color: \$colors.title_on-image;   0   references   76   77   .h2 {   font-weight: 700;   79   font-weight: 78px;   80   line-height: 78px;   81   color: \$colors.title_on-surface;   82   83   #endregion               80   11   0    78   0    11   0    78   0    11   80    11   11    11    11    12    13    14    14    15   15   16   16   17   18    11   11   12   13    14    14   15   15    16   17   16   17   18 <td>Images</td> <td>0 references</td> <td>IRAC.</td> <td>border-radius</td> <td></td>                                                                                                    | Images                  | 0 references                                                                                                    | IRAC.                    | border-radius           |     |
| Wat       /0       ron-weight 900;       inc-weight 900;       inc-weight 90;       inc-weight 90;       inc-weight 90;       inc-weight 90;       inc-weight 90; <td< td=""><td>&gt; 🛅 UI</td><td></td><td>No.2</td><td>border-style</td><td></td></td<>                                                                                                    | > 🛅 UI                  |                                                                                                    | No.2                     | border-style            |     |
| Transactions     Transactions                                                                                                    | > Wait                  | 70 Tont-weight: 900;                                                                                                    | Dem                      | hander has led          |     |
| Interferences   Images   Images   Ima                                                                                                    | > Transactions          | 72 line-heidht: 110n::                                                                                                    | 「「「「「」」                  | bolder-top-let          |     |
|                                                                                                    | TravelAgencyBackoffice  | 73 letter-macing: -1.44842px:                                                                                                    | IRCT                     | border-top-rig          |     |
| Images 75 )   add References 76   Colorization 77   Ab2 font-weight: 700;   79 font-weight: 700;   79 font-size: \$fontSizes.1;   80 line-height: 78px;   81 color: \$colors: \$colors.title_on-surface;   83 aendregion     84 aendregion     83 aendregion     84 aendregion     85 Autoscolinii     80 Inc-height: 78px;   81 color: \$colors.title_on-surface;     83 aendregion     84 aendregion     85 Autoscolinii     9 Autoscolinii     9 Autoscoliniii     9<                                                                                                    | 1 Domains               | 74 color: solors.title on-image:                                                                                                    |                          | border-width            |     |
| > Calcularization 76   > Contomization 0 references   > Contomization 77   > h2 { font-weight 700;   78 font-weight 700;   78 font-size: \$fontSizes.1;   80 11ne-height: ?8px;   81 color: \$colors.title_on-surface;   82 }   83 #endregion     84 #endregion     85 >     * Now: Buid * X Q \$\vee\$     * Now: Buid * X Q \$\vee\$        * Now: Buid * X Q \$\vee\$                                                                                                    | images                  | 75 }                                                                                                    |                          | color                   |     |
| Contonization     Orderenoes     Orderenoes     Contonization     Orderenoes     Contonization     Orderenoes     Contonization     Contonization     Contonite     Contonizatio     Contonizatio     Contonite     Contonizati                                                                                                    | > p References          | 76                                                                                                    |                          |                         |     |
| 77 .h2 (   78 font-weight: 700;   79 font-size: \$fontSizes.L;   80 line-height: 78px;   80 line-height: 78px;   81 color: \$colors.title_on-surface;   82 }   83 aendregion   84 aendregion   85 0   90 margin   84 aendregion   85 0   90 margin   86 0   81 color: \$colors.title_on-surface;   83 aendregion   84 aendregion   85 0   90 aendregion   85 0   90 aendregion   86 aendregion   87 0   88 aendregion   89 aendregion   80 aendregion   81 aendregion   82 >   83 aendregion   84 aendregion   85 aendregion   86 aendregion   87 Autostone   88 aendregion   89 aendregion   89 aendregion   89 aendregion   80 aendregion   81 aendregion   82 aendregion   83 aendregion   84 aendregion   80 aendregion   81 aendregion   82 aendregion   83 aendregion   84 aendreg                                                                                                    | Customization           | 0 references                                                                                                    |                          | tont                    |     |
| 78       font-weight: 700;         78       font-weight: 700;         80       line-height: 780x;         81       color: \$color: \$co                                                                                                    | Documentation           | 77 .h2 {                                                                                                    |                          | font-family             |     |
| 79       font-size: \$tontSizes.1;       font-size: \$tontSizes.1;       font-size: \$tontSizes.1;         81       color: \$colors.title_on-surface;       font-weight       good         82       }       sendregion       height       font-weight       good         83       sendregion       font-weight       good       height       margin         84       sendregion       font-weight       good       margin       margin-botton         85       botpst       font-weight       good       margin-botton       margin-ight         100-0000       font-weight       good       margin-botton       margin-ight       margin-ight         100-0000       font-weight       good       font-weight       good       margin-botton         100-0000       font-weight       good       font-weight       good       margin-botton         100-0000       font-weight       good       font-weight       good       margin-botton         100-0000       font-weight       good       font-weight       good       font-weight       good         100-0000       font-weight       good       font-weight       good       font-weight       good       good       good       good       good                                                                                                    |                         | 78 font-weight: 700;                                                                                                    |                          | font-size               |     |
| 80       Inter-neight 7 spx;         81       color: \$colors.title_on-surface;         82       }         83       #endregion         84       #endregion         85       \$         Show: Build       N(X) Q IB         Imagin endregion       \$         Show: Build       N(X) Q IB         Imagin endregion       \$         Show: Build       N(X) Q IB         Imagin endregion       \$         Imagin endregion       \$                                                                                                    |                         | 79 tont-size: \$tontSizes.L;                                                                                                    |                          | font-style              |     |
| or     COLOR: SCLORS STILLE_on-SUITACE;     font-weight     900       83     sendregion     height     margin-data       84     sendregion     *     margin-data       85                                                                                                    |                         | au internetignit: /spx;                                                                                                    |                          |                         |     |
| 002     I       83     #endregion       84     #endregion       1     I       1     I </td <td></td> <td>oz cozor: Scolors.title_on-surtace;</td> <td></td> <td>font-weight 900</td> <td></td>                                                                                                    |                         | oz cozor: Scolors.title_on-surtace;                                                                                                    |                          | font-weight 900         |     |
| 84     sendregion     margin       85     explored     explored       1     explored     explored       1     explored     explored       1     explored     explored       1     explored     explored       1     explored     explored                                                                                                    |                         | 02 J                                                                                                    |                          | height                  |     |
| BS     margin-botton       Output     ♥ ×       Show: Build     ♥ ×       Web config update started     ♥ ×                                                                                                    |                         | 84 #endregion                                                                                                    |                          | margin                  |     |
| Output     Output                                                                                                    |                         | 85                                                                                                    |                          | margin botton           |     |
| Show: Build X (2, 75 Control of the started second second                                                                                                    |                         | E Outout                                                                                                    | * ×                      | margin-botton           |     |
| anow: pund P Autostoli margin-right                                                                                                    |                         |                                                                                                    |                          | margin-left             |     |
| web config update started                                                                                                    |                         | anow: Build                                                                                                    | Autoscroll               | margin-right            |     |
|                                                                                                    |                         | Second file file weather where the second second se | Total and Distant and in | 1.1.1                   | ~   |

Por outro lado, sua classe será aquela que chamamos de h1 quando introduzimos no módulo de preparação todas as classes para a tipografia.

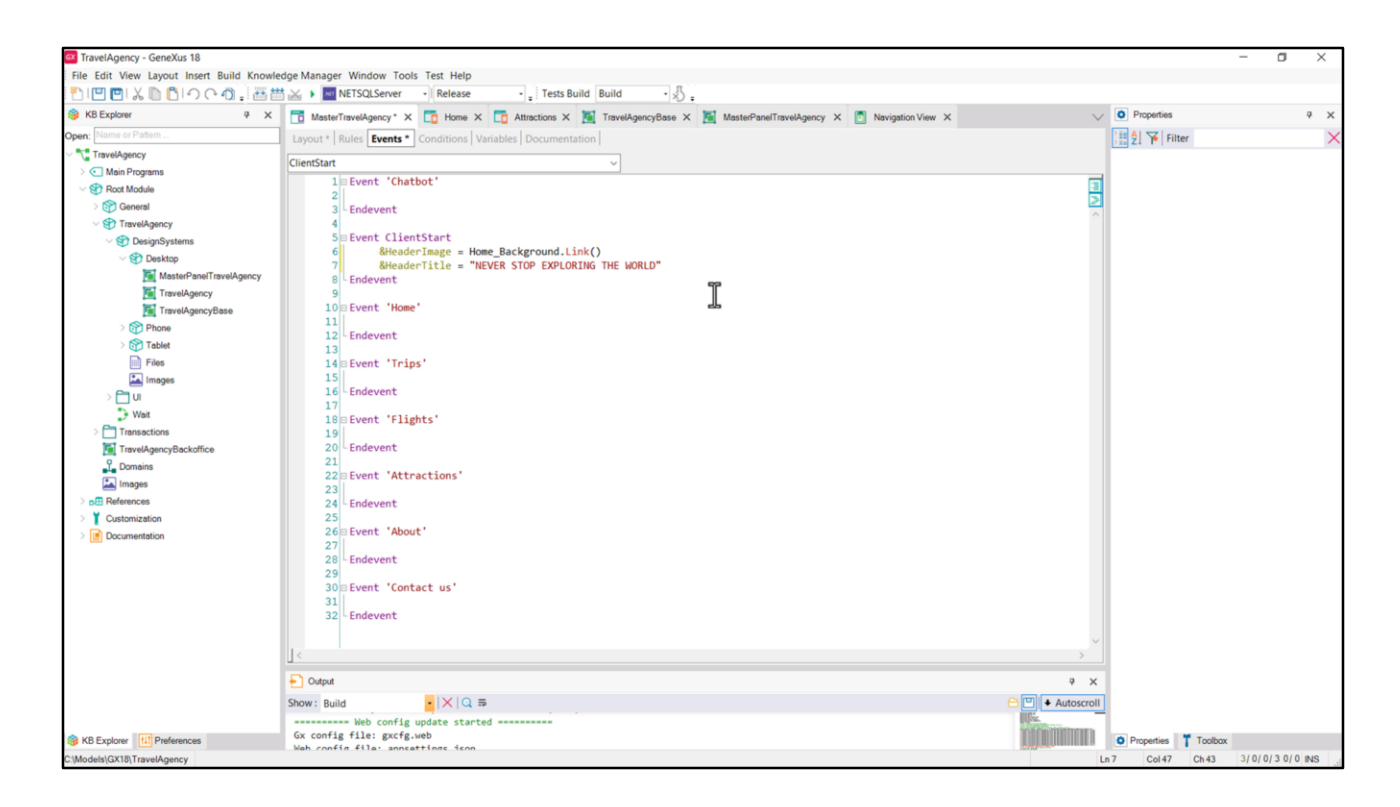

No evento ClientStart, vamos atribuir valor a ele. Por enquanto vamos deixar assim, estático.

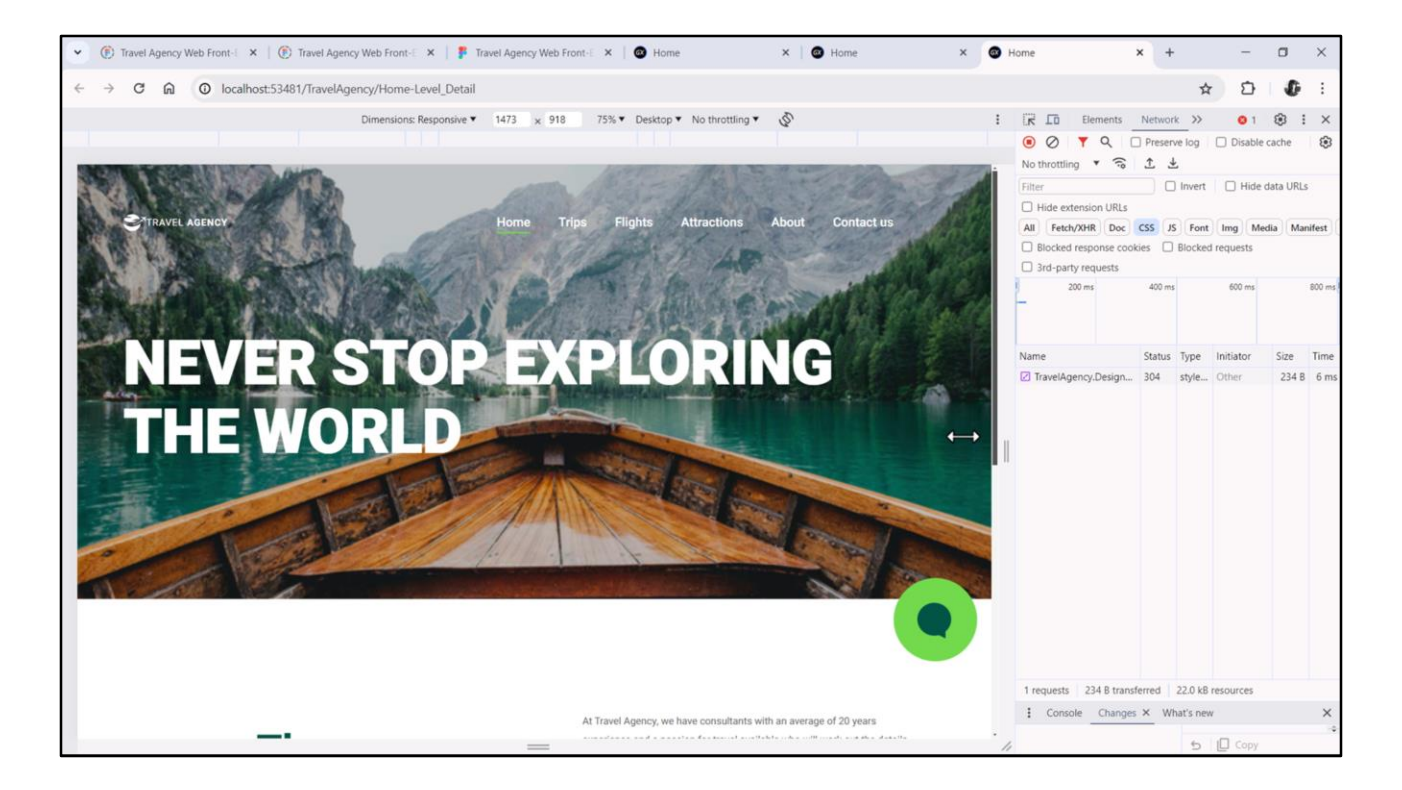

Vamos testar. Se quisermos que sempre fique em exatamente 3 linhas...

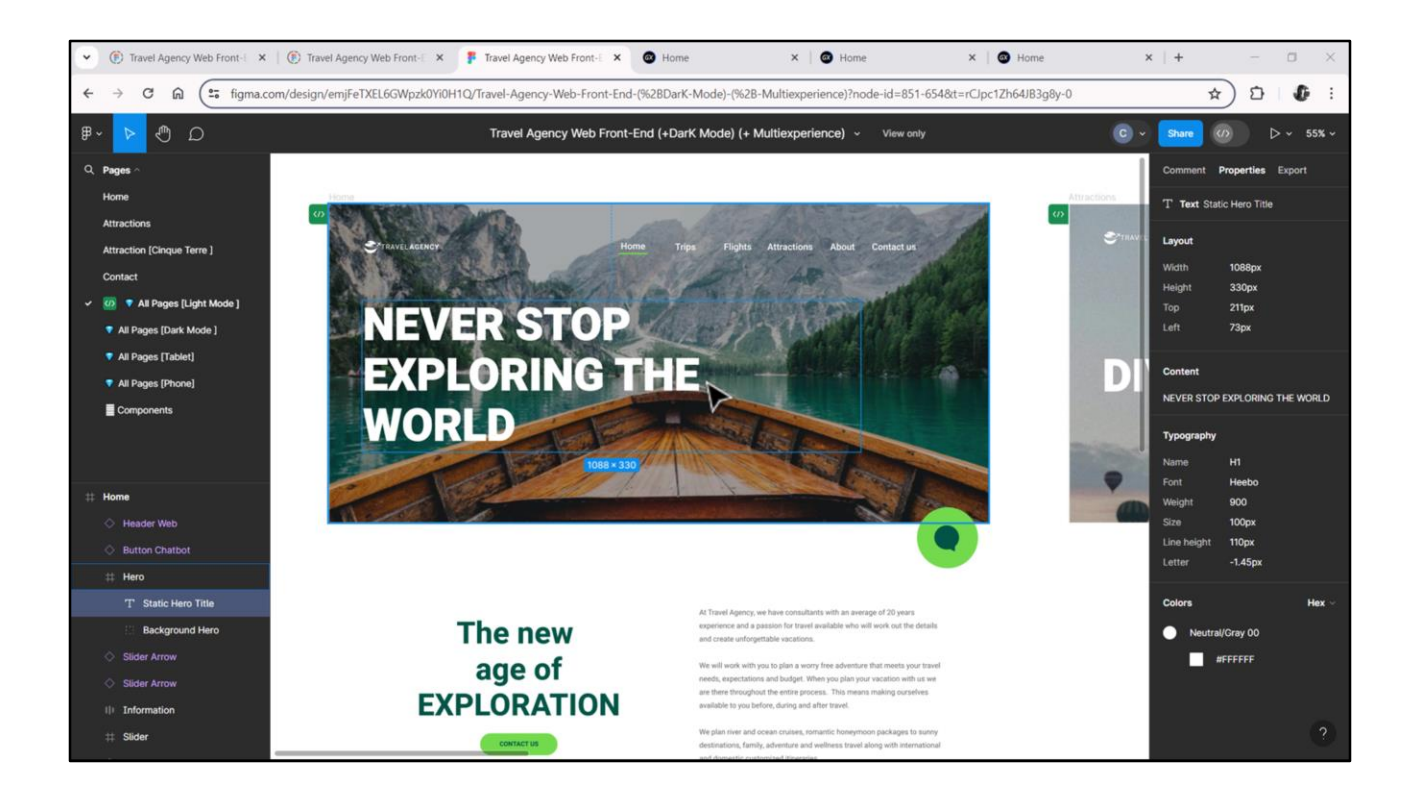

...como aqui, e exatamente estas...

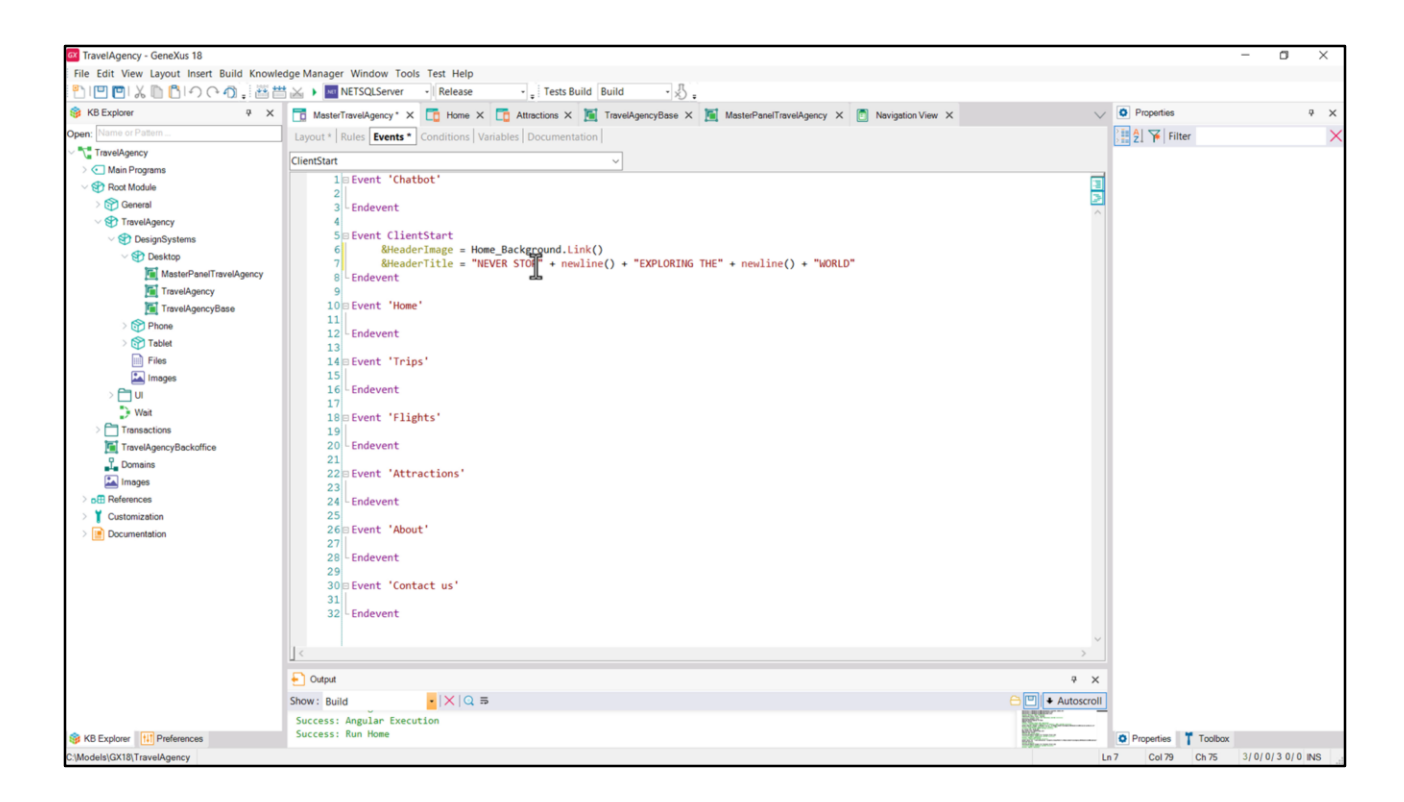

... basta adicionar newlines().

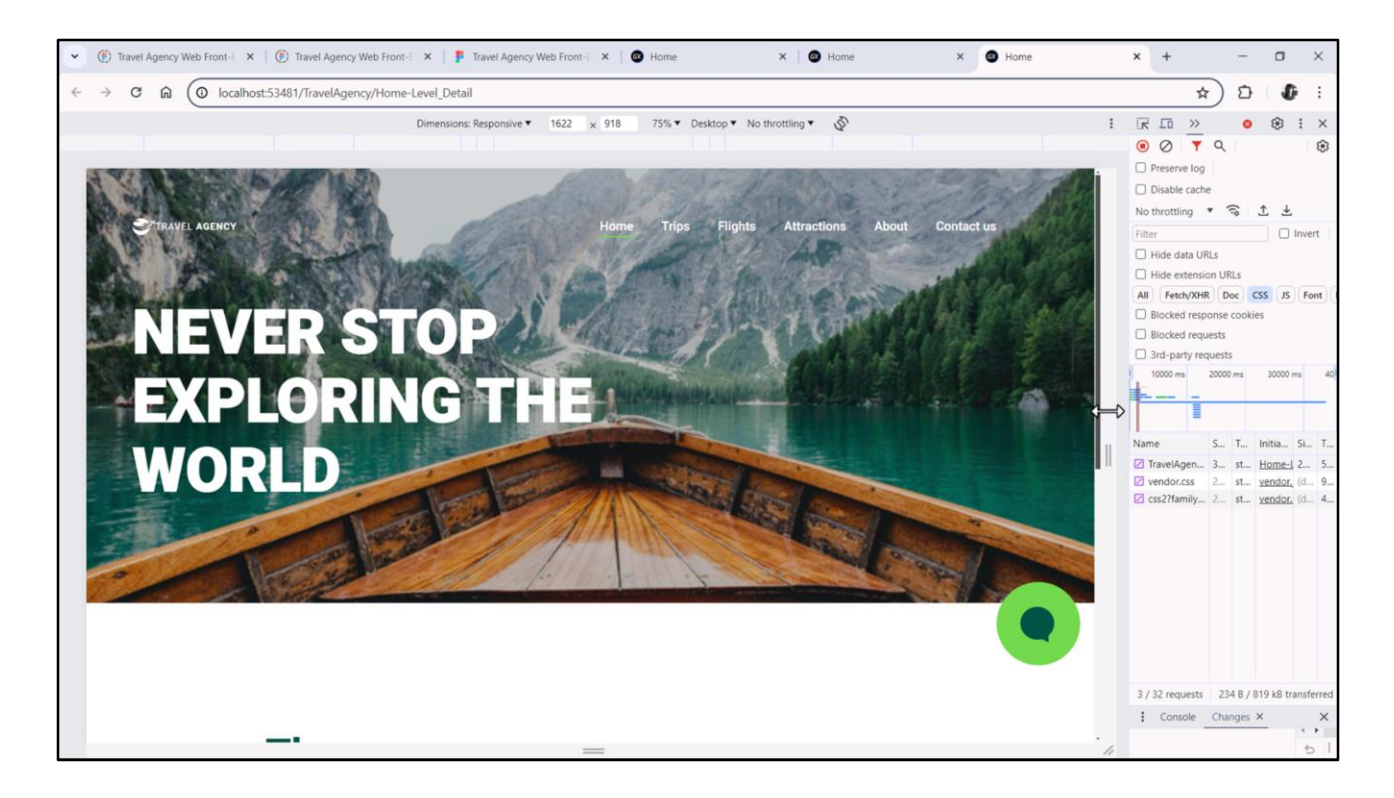

Bem, agora estamos prontos para implementar as navegações, conseguindo mudar o Header de acordo com quem está sendo carregado no contentplaceholder em cada oportunidade.

Bom, continuamos no próximo vídeo.

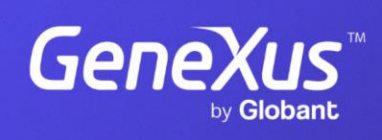

training.genexus.com

GeneXus by Globant